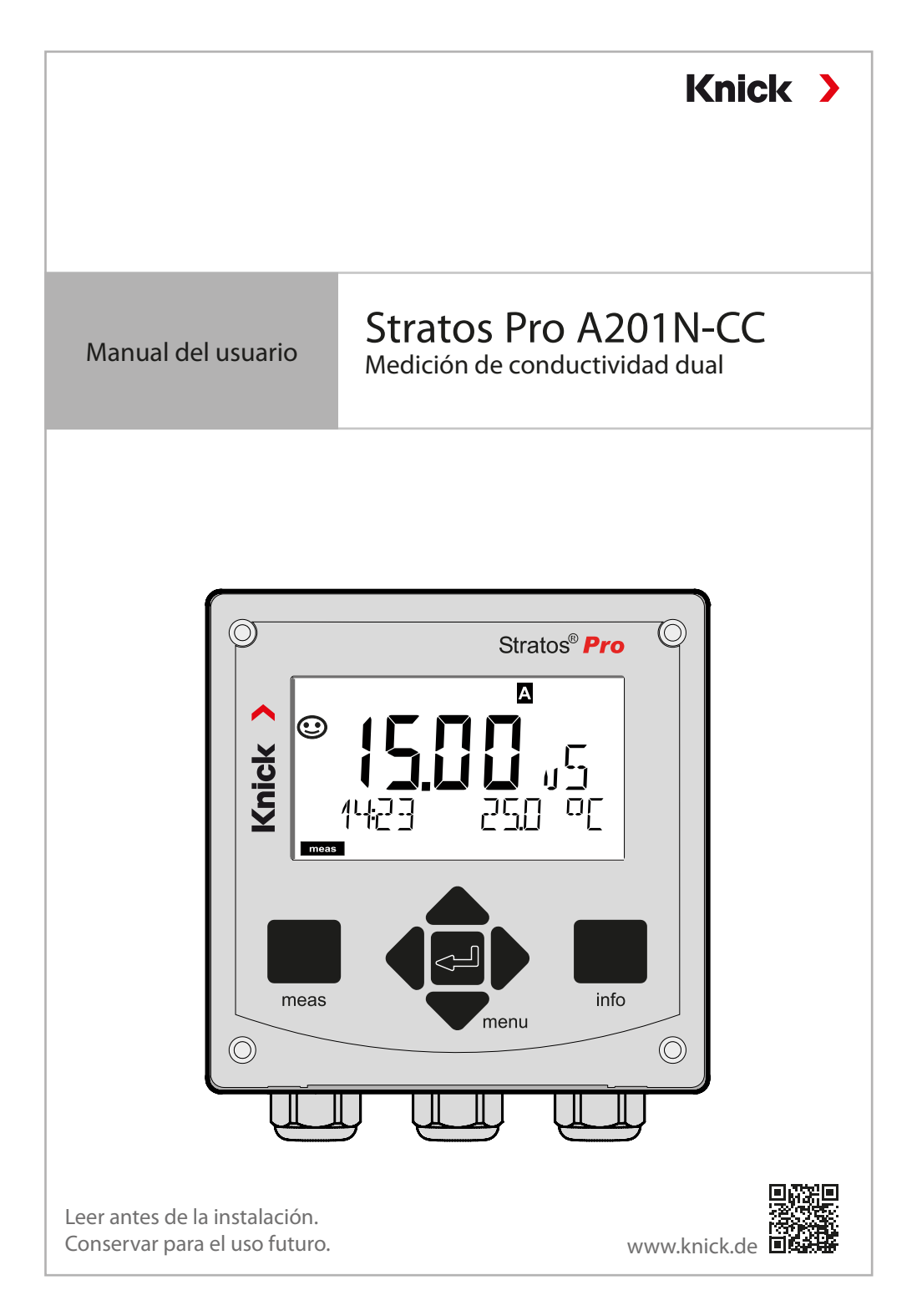

# Directivas complementarias

Lea este documento y consérvelo para consultas futuras. Antes de montar, instalar, utilizar o mantener el producto, asegúrese de haber comprendido plenamente las instrucciones y los riesgos. Observe todas las instrucciones de seguridad. El incumplimiento de las instrucciones de este documento puede provocar lesiones graves y/o daños a la propiedad.

Este documento está sujeto a cambios sin previo aviso.

Estas directivas complementarias explican cómo se presenta la información de seguridad en este documento y qué contenido abarca.

#### **Capítulo Seguridad**

El capítulo de seguridad de este documento está diseñado para ofrecer al lector conocimientos básicos de seguridad. Ilustra los peligros generales y ofrece estrategias para evitarlos.

#### Guía de seguridad

La guía de seguridad separada está diseñada para ofrecer al lector conocimientos básicos de seguridad. Ilustra los peligros generales y sugiere estrategias para evitarlos.

### Advertencias

Este documento utiliza las siguientes advertencias para indicar situaciones de peligro:

| Símbolo | Categoría   | Significado                                                                              | Observación                                 |
|---------|-------------|------------------------------------------------------------------------------------------|---------------------------------------------|
|         | ADVERTENCIA | Designa una situación que puede provocar la muerte<br>o lesiones graves (irreversibles). | Las advertencias con-<br>tienen información |
| A       | PRECAUCIÓN  | Designa una situación que puede provocar lesiones<br>leves o moderadas (reversibles).    | sobre cómo evitar el<br>peligro.            |
| Ninguna | AVISO       | Designa una situación que puede provocar daños medioambientales o daños a la propiedad.  | -                                           |

# Información de seguridad adicional

Guía de seguridad Stratos

# Guía de seguridad

En los idiomas oficiales de la UE y otros

# Guías rápidas

Instalación y primeros pasos:

- Operación
- Estructura del menú
- Calibración
- Mensajes de error y acciones recomendadas

# Informe de prueba 2.2 según EN 10204

# Documentación electrónica

www.knick-international.com: Manuales y software

# Tabla de contenidos

| Directivas complementarias 2                                                                  |
|-----------------------------------------------------------------------------------------------|
| Documentos suministrados                                                                      |
| <b>Seguridad6</b><br>¡Lea y observe siempre las instrucciones de seguridad!6<br>Uso previsto6 |
| Introducción                                                                                  |
| Descripción general de Stratos Pro A201N-CC10                                                 |
| Montaje                                                                                       |
| Instalación eléctrica                                                                         |
| Interfaz de usuario, teclado21                                                                |
| Pantalla                                                                                      |
| Modo de medición23                                                                            |
| Selección del modo/entrada de valores24                                                       |
| Interfaz de usuario codificada por colores26                                                  |
| Modos de funcionamiento27Modo HOLD29Alarma30Mensajes de alarma y HOLD31                       |
| Configuración32Estructura del menú de configuración32                                         |
| Configuración y selección del canal en el dispositivo                                         |
| Cálculos (CALC)                                                                               |

| Configuración (plantilla para copiar)             |    |
|---------------------------------------------------|----|
| Configuración sensores A, B                       | 44 |
| Salida de corriente 1                             |    |
| Salida de corriente 2                             | 56 |
| Entrada CONTROL (TAN SW-A005)                     |    |
| Ajustes de alarma                                 | 60 |
| Hora y recha                                      |    |
| Punto de Medición (TAG)                           | 04 |
|                                                   |    |
| Calibración                                       |    |
| Calibración mediante entrada del factor de celula | 6/ |
| Medición                                          | 68 |
| Diagnósticos                                      | 69 |
| Servicio                                          | 74 |
| Estados operativos                                | 77 |
| Unidades de alimentación y conexión               | 78 |
| Línea de producto y accesorios                    | 79 |
| Especificaciones                                  | 80 |
| Tratamiento de errores                            |    |
| Mensajes de error                                 | 85 |
| Retirada del servicio                             |    |
| Eliminación                                       | 87 |
| Devoluciones                                      | 87 |
| Sensocheck y Sensoface                            |    |
| HART: Aplicaciones típicas                        | 90 |
| FDA 21 CFR Parte 11                               | 91 |
| Firma electrónica – Códigos de acceso             | 91 |
| Registro de auditoría                             | 91 |
| Índice                                            | 92 |

# Seguridad

# ¡Lea y observe siempre las instrucciones de seguridad!

El dispositivo está construido conforme a la tecnología más reciente y las reglas y normas de seguridad generalmente aceptadas.

No obstante, en ciertas condiciones, el uso puede suponer un riesgo para los usuarios o causar daños al dispositivo.

La puesta en servicio debe ser realizada por personal especializado y autorizado por la empresa operadora. Si no es posible el funcionamiento seguro, no se permite encender el dispositivo o, si ya está encendido, este se debe apagar correctamente y asegurar contra el funcionamiento accidental.

Motivos para suponer que el funcionamiento seguro no es posible:

- · el dispositivo presenta daños visibles
- no puede realizar la función prevista
- almacenamiento prolongado a temperaturas inferiores a -30 °C/-22 °F o superiores a 70 °C/158 °F
- solicitaciones fuertes durante el transporte

Antes de volver a poner en servicio el dispositivo, se debe realizar una prueba rutinaria profesional. Esta prueba debería ser ejecutada por el fabricante en su fábrica.

# Uso previsto

Stratos Pro A201N-CC es un dispositivo de 2 hilos para la medición de dos canales de la conductividad eléctrica y la temperatura en líquidos. El dispositivo está diseñado para mediciones antes y después del intercambiador de cationes con la ayuda de sensores analógicos comerciales de 2 electrodos. A partir de los dos valores de conductividad se pueden calcular diferentes parámetros, p. ej., diferencia, ratio, rechazo, pero también el valor pH del agua de alimentación.

Se deben observar las condiciones de funcionamiento nominales definidas al utilizar este producto. Estas se encuentran en el capítulo Especificaciones de este Manual del usuario; ver página 80.

### Modo Control función (función HOLD)

Después de iniciar la configuración, la calibración o el servicio, Stratos Pro entra en el modo Control función (HOLD). Las salidas actuales responden en función de la configuración. No se deben realizar operaciones mientras el dispositivo Stratos Pro esté en modo Control función (HOLD), ya que el sistema puede comportarse de forma inesperada y poner en peligro a los usuarios.

### Dispositivos no destinados a ser utilizados en lugares peligrosos

Los dispositivos identificados con una N en su nombre de producto no deben utilizarse en lugares peligrosos.

### Configuración

La sustitución de componentes puede afectar a la seguridad intrínseca. No está previsto cambiar los módulos en dispositivos de la línea de productos Stratos Pro A201.

# Opciones de carcasa y de montaje

- La robusta carcasa moldeada está diseñada para IP66/IP67/TYPE 4X con protección en exteriores y fabricada de PC reforzado con fibra de vidrio PBT y tiene las siguientes dimensiones: Alt. 148 mm, Anch. 148 mm, Prof. 117 mm. Los orificios en la carcasa permiten
- el montaje en pared (con obturadores de plástico para sellar la carcasa) ver página 12
- el montaje en tubo (Ø 40 ... 60 mm, □ 30 ... 45 mm) ver página 13
- el montaje en panel (sección 138 mm x 138 mm según DIN 43700) ver página 14

### Capucha protectora (accesorio)

La capucha protectora, que está disponible como accesorio, proporciona una protección adicional frente a la exposición directa a la intemperie y los daños mecánicos; ver página 13.

### Conexión de sensores, prensacables

Para la conexión de los cables, la carcasa ofrece

- 3 orificios para prensacables de M20x1,5
- 2 orificios para conductos de 1/2"

# Pantalla

Los mensajes en texto simple en una pantalla LC de gran tamaño con iluminación de fondo posibilitan el manejo intuitivo. Puede especificar los valores que serán indicados en el modo de medición estándar («pantalla principal», ver página 25).

# Interfaz de usuario codificada por colores

La iluminación de fondo de color de la pantalla indica diferentes estados operativos (p. ej., alarma: rojo, modo HOLD: naranja; ver página 26). La iluminación de fondo de la pantalla se puede apagar; ver página 64.

#### Funciones de diagnóstico

«Sensocheck» supervisa automáticamente el sensor y los cables, y la función «Sensoface» indica claramente el estado del sensor; ver página 88.

#### **Registrador de datos**

El diario de registro interno (TAN SW-A002) puede manejar hasta 100 entradas; con AuditTrail (TAN SW-A003) son hasta 200; ver página 72.

#### Protección por contraseña

Se puede configurar una protección por contraseña para conceder derechos de acceso durante el funcionamiento; ver página 76.

#### CT medio de proceso: selección del método de compensación

Se ofrecen los siguientes métodos de compensación de temperatura: lineal (introduciendo un coeficiente de temperatura), aguas naturales (nLF), agua ultrapura con trazas de NaCl, HCl, NH<sub>3</sub>, NaOH, ver página 44.

#### Entradas de control (TAN SW-A005)

La entrada de control digital flotante «HOLD» permite la conmutación con control remoto al modo HOLD. La entrada «CONTROL» permite la evaluación de equipos de supervisión externos, tales como un sistema de supervisión del caudal.

Para este fin, también se puede supervisar la entrada de corriente para mantener un valor deseado.

#### Salidas de señales

El dispositivo ofrece dos salidas de corriente (p. ej., para la transmisión del valor medido y la temperatura). La curva de salida es programable (lineal o bilineal), ver página 48.

#### Opciones

Es posible activar funciones adicionales introduciendo un TAN (pág. 76).

# Descripción general

# Descripción general de Stratos Pro A201N-CC

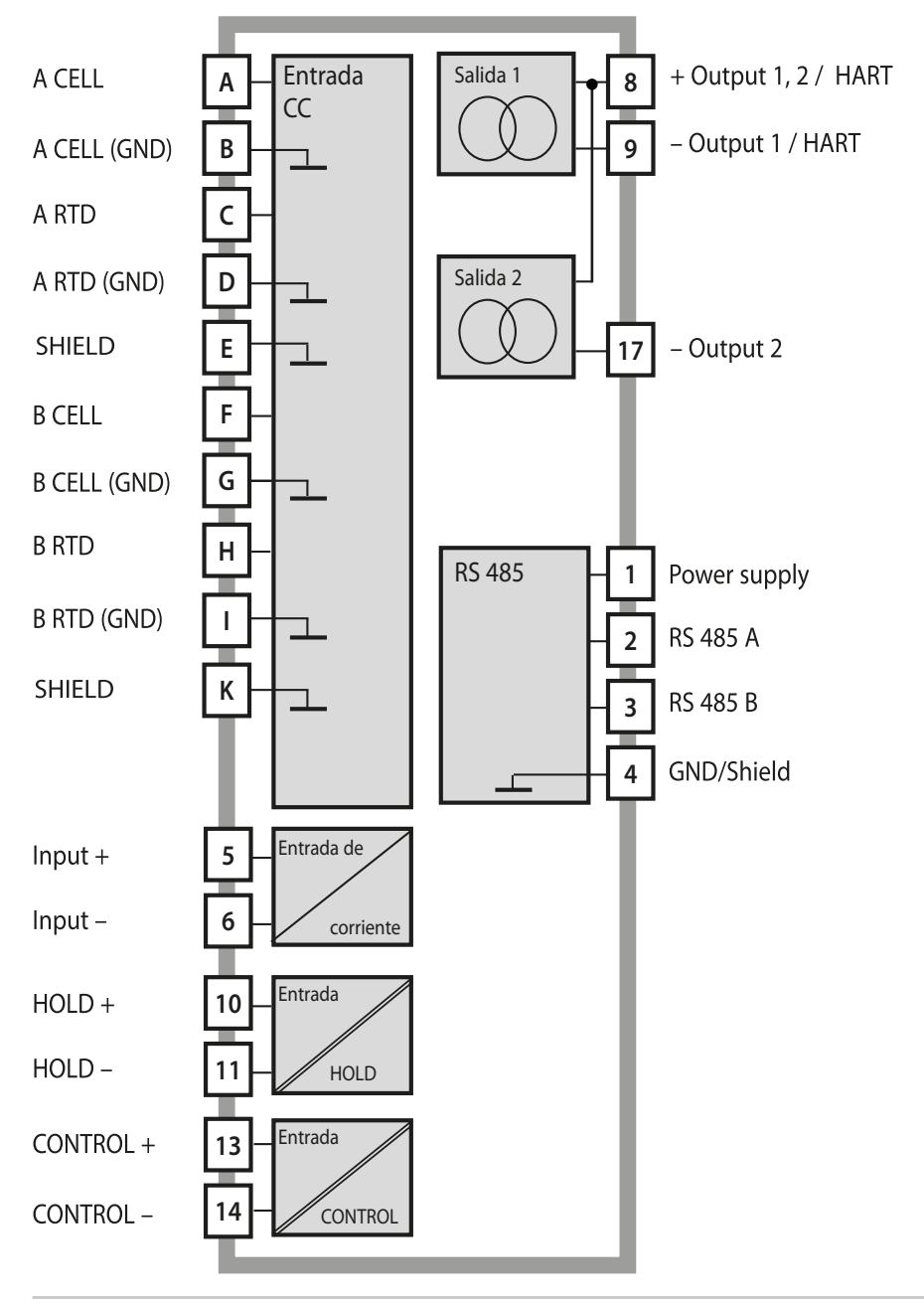

# Contenido del paquete

**Nota:** Compruebe todos los componentes tras la recepción por posibles daños.

No utilice piezas dañadas.

#### El paquete debería contener:

- Unidad frontal, unidad posterior, bolsa con piezas pequeñas
- Informe de prueba específico
- Documentación (ver página 3)

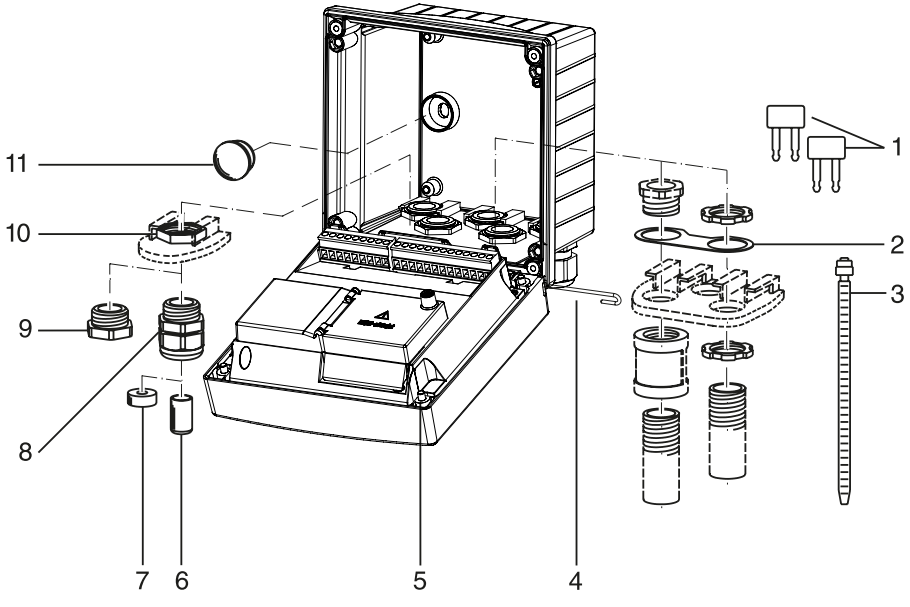

Fig.: Montaje de la carcasa

- 1) 3 puentes insertables
- 2) 1 placa, para el montaje en conducto: placa entre la carcasa y la tuerca
- 3) 3 sujetacables
- 4) 1 pasador de bisagra, insertable desde cualquier lado
- 5) 4 tornillos de carcasa

- 6) 2 tapones obturadores (solo No-Ex)
- 7) 1 inserción de sellado de reducción
- 8) 3 acoplamientos
- 9) 2 capuchones obturadores
- 10) 5 tuercas hexagonales
- 2 tapones obturadores de plástico para sellar en caso de montaje en pared

# Montaje

# Plan de montaje, dimensiones

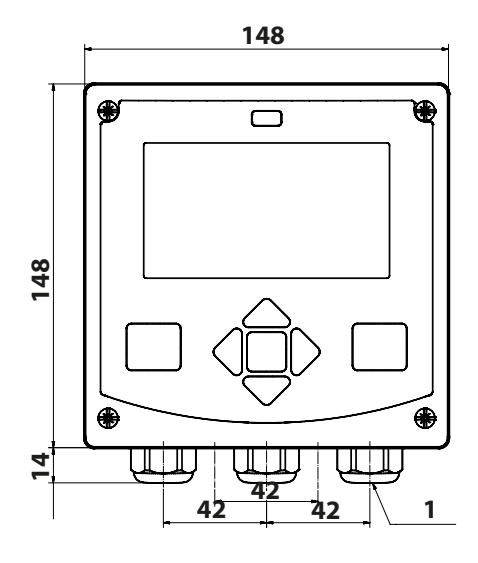

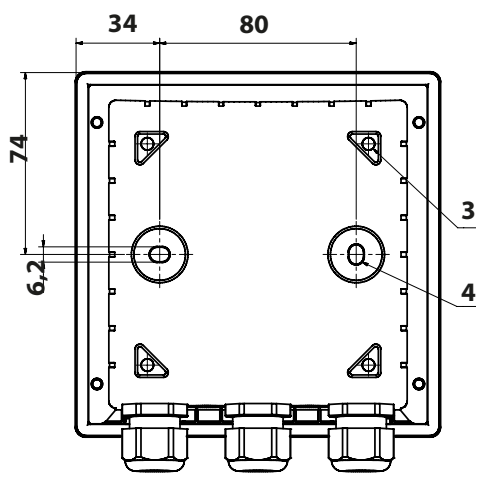

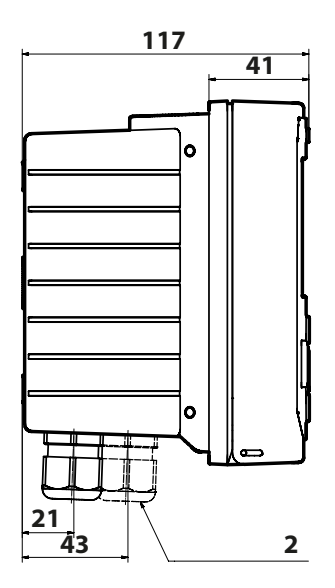

- 1) 3 acoplamientos
- 2) Orificios para acoplamientos de cable o conducto de ½", diám. 21,5 mm (2 orificios) ¡Acoplamientos para conductos no incluidos!
- 3) 4 orificios para montaje en tubo
- 4) 2 orificios para montaje en pared

Fig.: Plano de montaje (¡todas las dimensiones en mm!)

# Montaje en tubo, capucha protectora

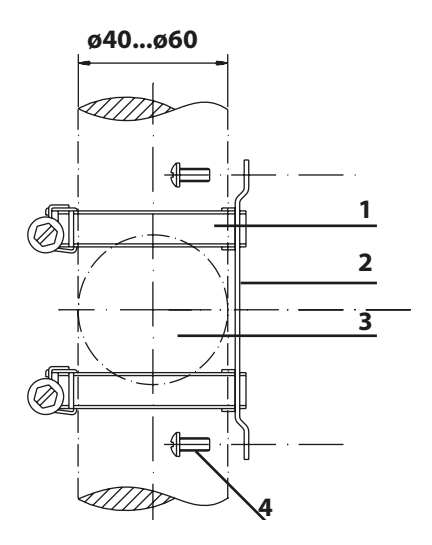

- 1) Pinzas de manguera con engranaje helicoidal según DIN 3017 (2)
- 2) 1 placa para montaje en tubo
- 3) Para postes o tubos verticales u horizontales
- 4) 4 tornillos autorroscantes

Fig.: Kit de montaje en tubo, accesorio ZU 0274 (¡todas las dimensiones en mm!)

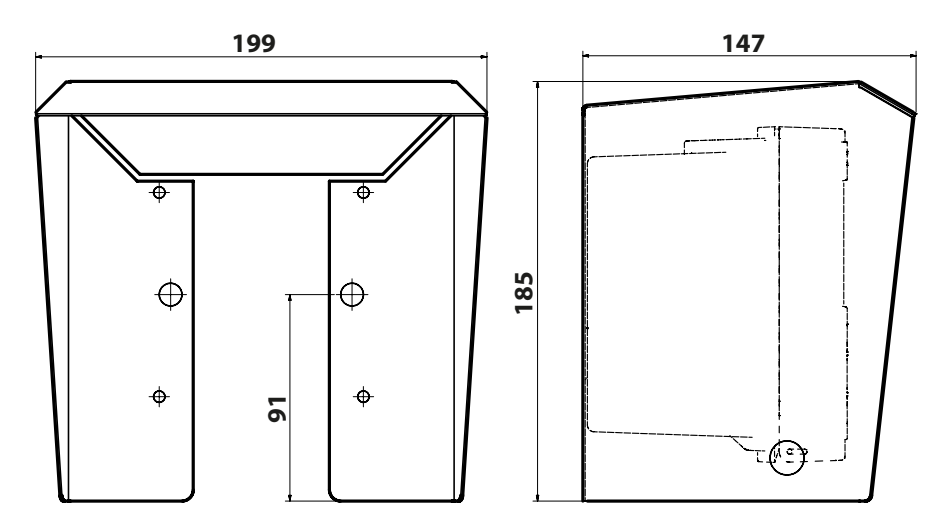

Fig.: Capucha protectora para el montaje en pared y en tubo, accesorios ZU 0737 (¡Todas las dimensiones en mm!)

# Montaje en panel

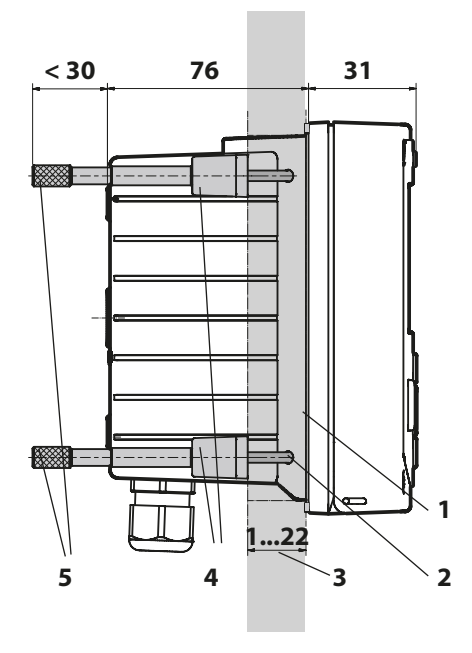

- 1) 1 sellado perimetral
- 2) 4 tornillos
- 3) Posición del panel de control
- 4) 4 piezas de refuerzo
- 5) 4 manguitos roscados

Sección 138 x 138 mm (DIN 43700)

Fig.: Kit de montaje en panel, accesorio ZU 0738 (¡todas las dimensiones en mm!)

Antes de empezar la instalación, verifique que todas las líneas a conectar estén desactivadas.

Observe las instrucciones de seguridad, ver página 6.

#### Prensacables

| Prensacables                | 5 prensacables M20 x 1,5 A/F 24 mm              |  |
|-----------------------------|-------------------------------------------------|--|
| Rangos de sujeción          | Inserción de sellado estándar: 713 mm           |  |
|                             | Inserción de sellado de reducción: 4…8 mm       |  |
|                             | Inserción de sellado múltiple: 5,85…6,5 mm      |  |
| Deformación por<br>tracción | No permitida; apta solo para "instalación fija" |  |

**A ¡PRECAUCIÓN!** Riesgo de perder la protección hermética especificada.

Apriete los prensacables y atornille correctamente la carcasa. Observe los diámetros de cable y pares de apriete admisibles. Use solo accesorios y piezas de recambio originales.

*¡AVISO!* Retire el aislamiento de los cables utilizando una herramienta adecuada para evitar daños. Para la longitud de pelado, consulte las Especificaciones.

- 1) Cablee las salidas de corriente. Desactive las salidas de corriente no utilizadas en la parametrización o use puentes.
- 2) Cablee las entradas según sea necesario.
- 3) Conecte el sensor.
- 4) Compruebe si todas las conexiones están cableadas correctamente.
- 5) Cierre la carcasa y apriete sucesivamente los tornillos de esta en diagonal.

# Placas de características/asignación de bornes

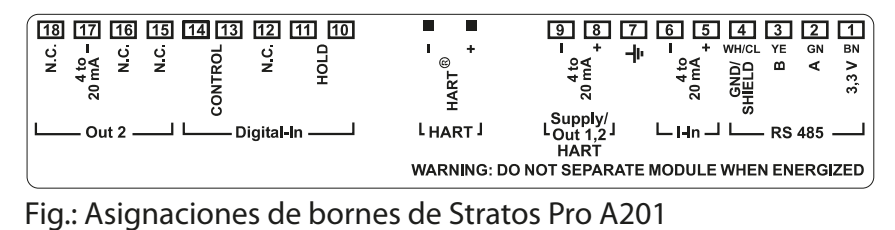

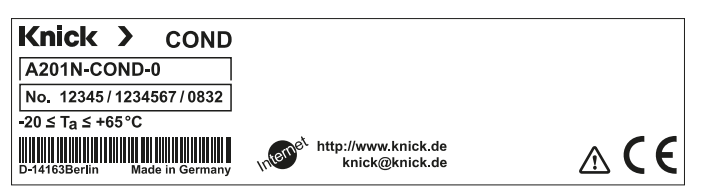

Fig.: Placa de características de Stratos Pro A201N en el exterior, en la parte baja del frontal (ejemplo a título de ilustración)

# Cableado de Stratos Pro A201N-CC

|         |                                   |       |         |     | Conexi                    | ón del                                                               |
|---------|-----------------------------------|-------|---------|-----|---------------------------|----------------------------------------------------------------------|
|         |                                   |       |         |     | sensor                    |                                                                      |
|         |                                   |       |         |     | Módulo                    | MK-CC                                                                |
|         |                                   |       |         |     | А                         | A CELL                                                               |
|         |                                   |       |         |     | В                         | A CELL (GND)                                                         |
|         |                                   |       |         |     | С                         | A RTD                                                                |
|         | Zonas para colocar                | el    | 5       |     | D                         | A RTD (GND)                                                          |
| 0       | destornillador para               |       |         |     | E                         | SHIELD                                                               |
|         |                                   |       |         |     | F                         | B CELL                                                               |
|         |                                   |       |         |     | G                         | B CELL (GND)                                                         |
| 1       | 9                                 | 10    | 18      |     | Н                         | B RTD                                                                |
|         | 0000000 HART                      | 00000 | 0000    | la. | 1                         | B RTD (GND)                                                          |
|         |                                   |       |         | ĵ   | К                         | SHIELD                                                               |
|         |                                   |       |         | 5   | Sensor                    | B — Sensor A —                                                       |
| Fila de | Fila de bornes 1 Fila de bornes 2 |       |         | 2   | HIELD<br>RTD (GND)<br>RTD | Cond<br>GINS<br>GINS<br>GINS<br>GINS<br>GINS<br>GINS<br>GINS<br>GINS |
| 1       | supply                            | 10    | hold    |     | <b>K</b> IH               | GFEDCBA                                                              |
| 2       | RS 485 A                          | 11    | hold    |     | Fia.: Asia                | nación de bor-                                                       |
| 3       | RS 485 B                          | 12    | n.c.    |     | nes mód                   | ulo MK-CC                                                            |
| 4       | GND/shield                        | 13    | contr.  |     |                           |                                                                      |
| 5       | + input                           | 14    | contr.  |     |                           |                                                                      |
| 6       | – input                           | 15    | n.c.    |     |                           |                                                                      |
| 7       | PA                                | 16    | n.c.    |     |                           |                                                                      |
| 8       | + out 1,2/HART                    | 17    | – out 2 |     |                           |                                                                      |
| 9       | – out1/HART                       | 18    | n.c.    |     |                           |                                                                      |

#### Además:

2 pines HART (entre las filas de bornes 1 y 2)

Fig.: Bornes, dispositivo abierto, parte posterior de la unidad frontal

# Ejemplos de cableado

### Ejemplo 1:

Tarea de medición: Conductividad dual, temperatura Sensores (principio): 2 electrodos, coaxial

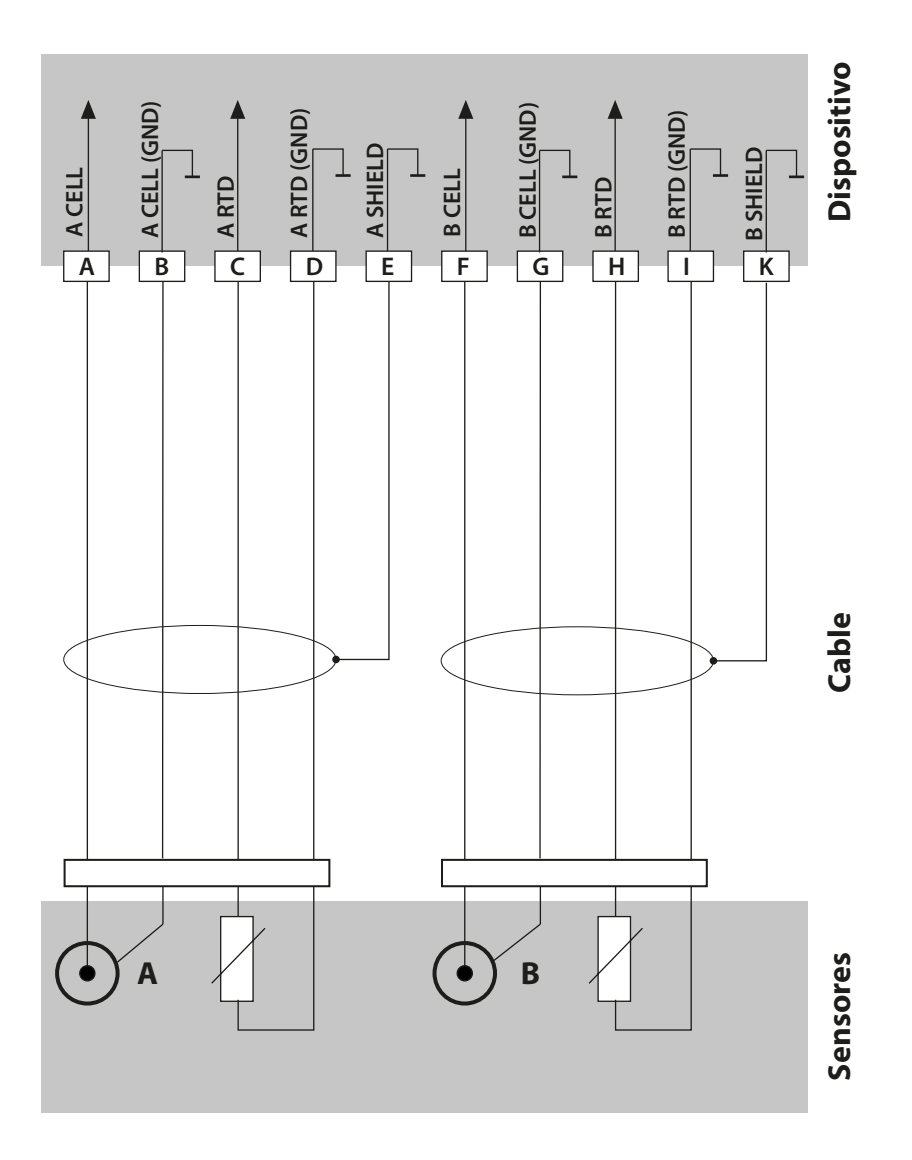

#### Ejemplo 2:

Tarea de medición:Conductividad dual, temperaturaSensores:SE604, 2 electrodos

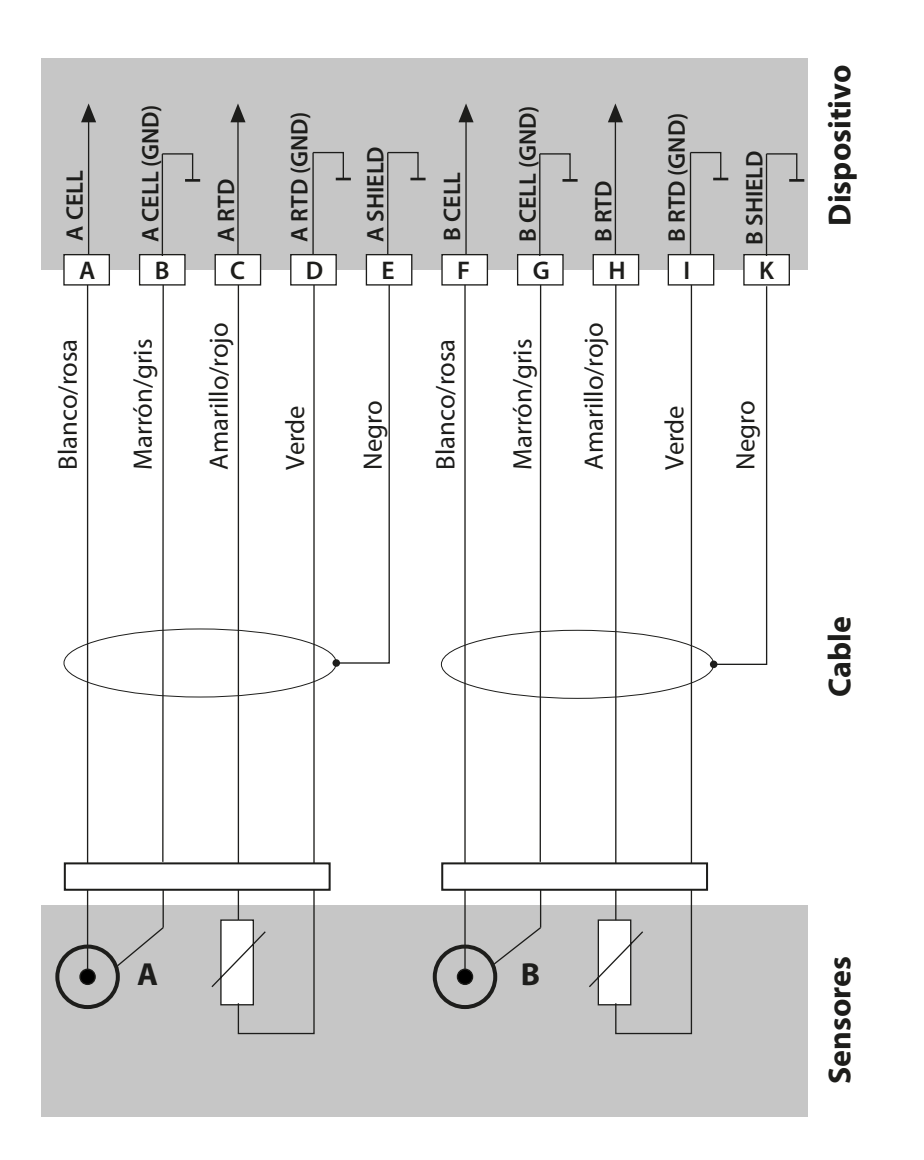

### Ejemplo 3:

Tarea de medición: Sensores: Conductividad dual, temperatura SE610, 2 electrodos

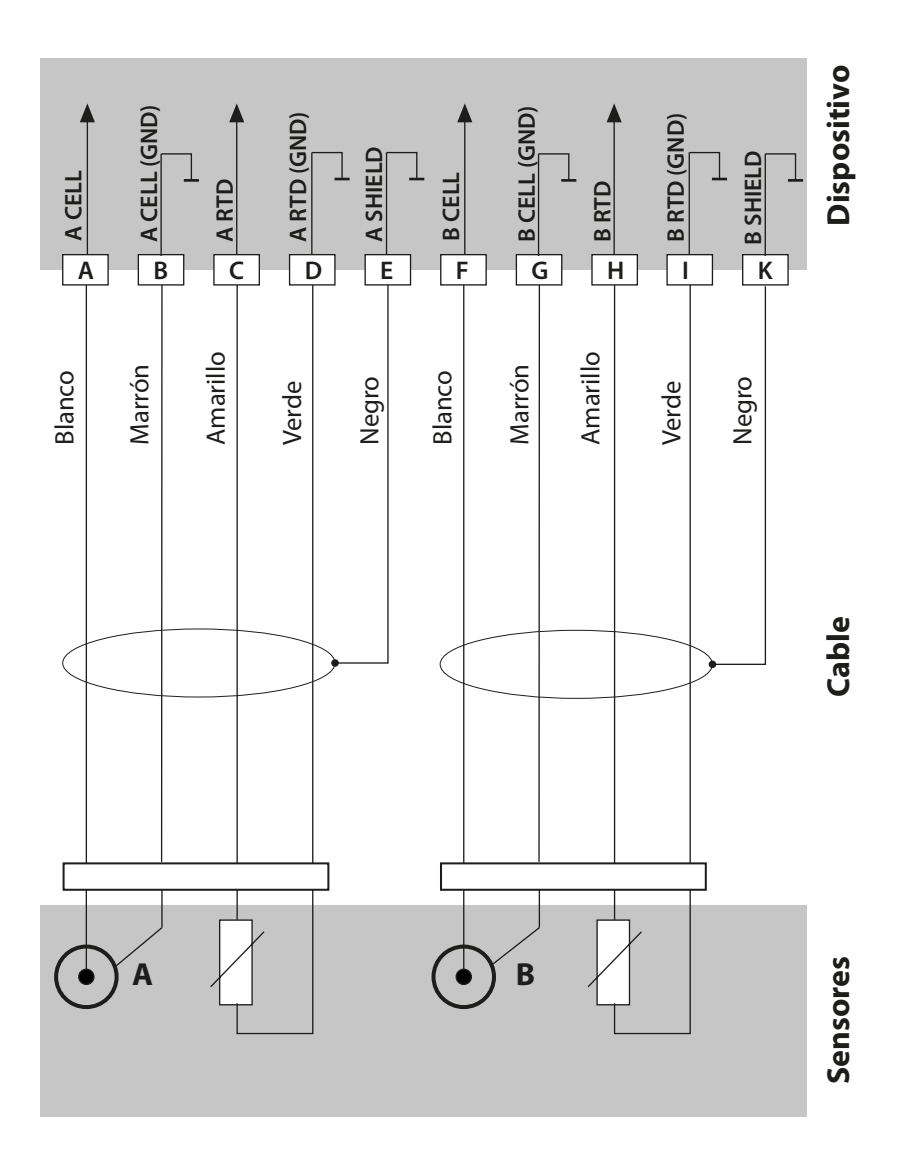

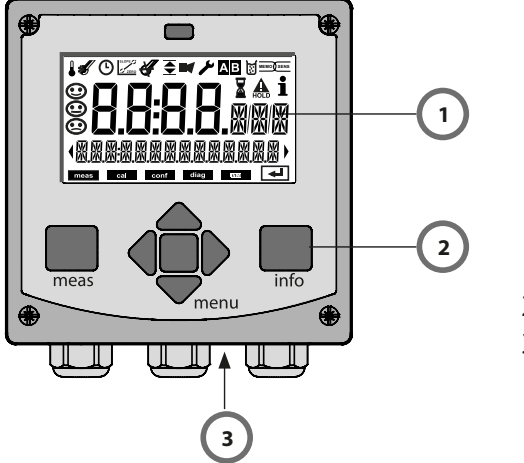

- 1 Pantalla
- 2 Teclado
- 3 Placa de características (base de la carcasa)

| Tecla                                 | Función                                                                                                    |
|---------------------------------------|----------------------------------------------------------------------------------------------------|
| meas                                  | <ul> <li>Volver al último nivel de menú</li> <li>Salto directo al modo de medición<br/>(pulsar &gt; 2 s)</li> <li>Modo de medición: otra indicación</li> </ul> |
| info                                  | <ul><li>Localizar información</li><li>Mostrar mensajes de error</li></ul>                                                                                      |
| enter                                 | <ul> <li>Configuración: confirmar entradas,<br/>siguiente paso de configuración</li> <li>Calibración:<br/>continuar flujo del programa</li> </ul>              |
| menu                                  | Modo de medición: abrir menú                                                                                                    |
| Teclas de flecha<br>subir/bajar       | <ul><li>Menú: aumentar/reducir una cifra</li><li>Menú: selección</li></ul>                                                                                     |
| Teclas de flecha<br>izquierda/derecha | <ul> <li>Grupo de menús anterior/siguiente</li> <li>Entrada numérica: desplazamiento entre<br/>los dígitos</li> </ul>                                          |

# Pantalla

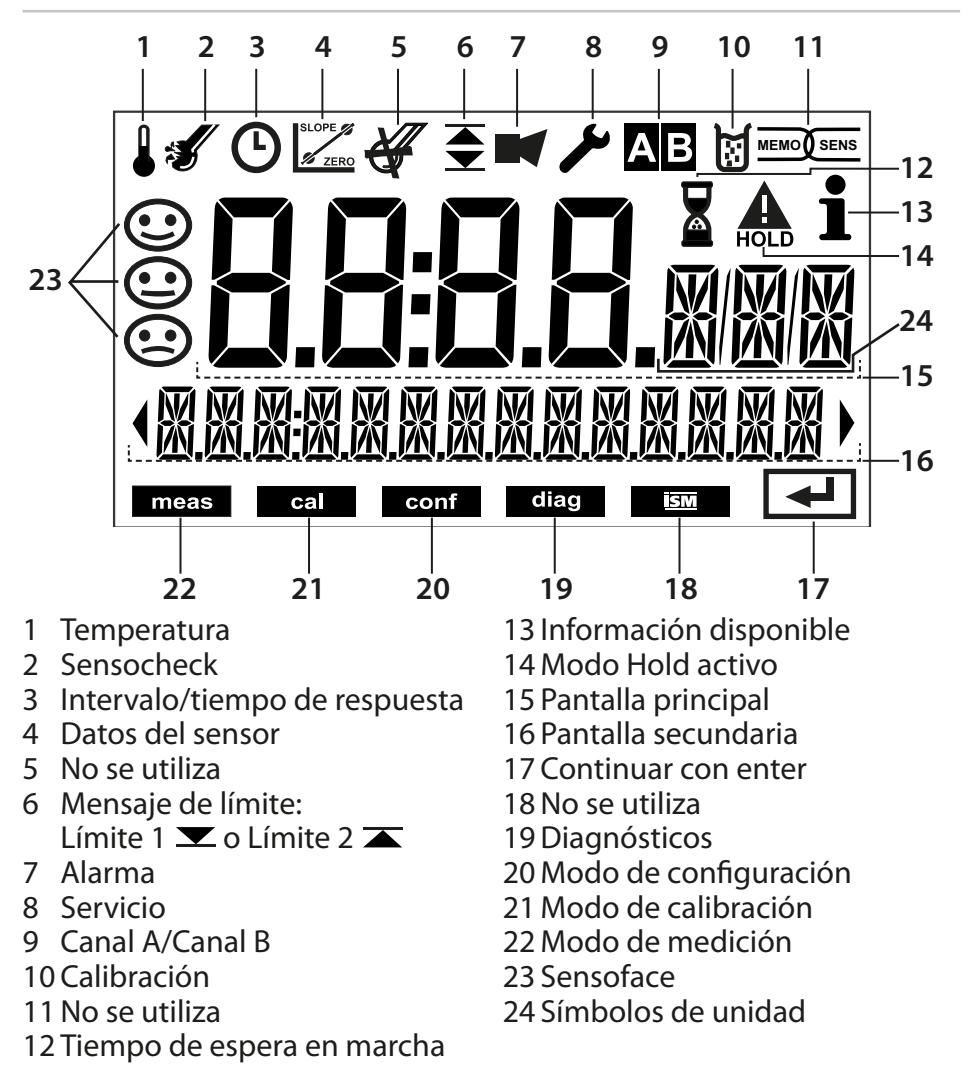

### Colores de señalización (iluminación de fondo de la pantalla)

| Rojo                  | Alarma (en caso de un error: los valores en pantalla parpadean)    |
|-----------------------|--------------------------------------------------------------------|
| Rojo parpa-<br>deando | Error de entrada: valor no permitido o código de acceso incorrecto |
| Naranja               | Modo HOLD (Calibración, Configuración, Servicio)                   |
| Turquesa              | Diagnósticos                                                       |
| Verde                 | Info                                                               |
| Magenta               | Mensaje de Sensoface                                               |

# Modo de medición

Una vez que se haya conectado la tensión de servicio e identificado el sensor, el analizador pasa automáticamente al modo de medición. Para abrir el modo de medición desde otro modo de funcionamiento (p. ej., Diagnóstico, Servicio): mantenga pulsada la tecla **meas** (> 2 s).

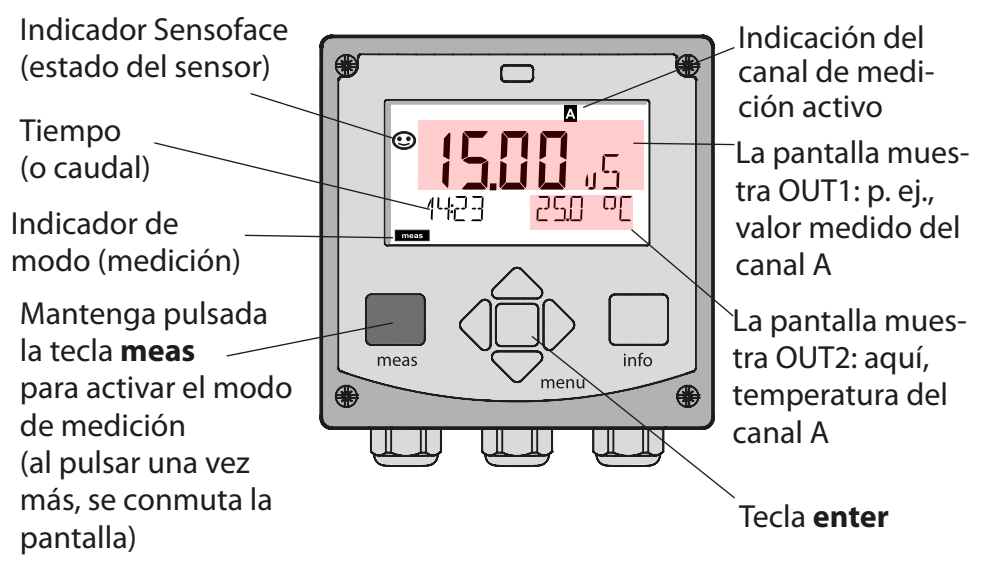

En función de la configuración, se puede ajustar una de las siguientes pantallas como pantalla estándar para el modo de medición (ver página 24):

 Valores medidos canal A y canal B, así como tiempo (ajuste por defecto)

Valor medido y punto de medición («TAG»)

- Conductividad y temperatura del canal A (ver ejemplo arriba)
- Conductividad y temperatura del canal B
- Hora y fecha
- Valor medido canal A, canal B y caudal
- Corrientes de salida

**Nota:** Pulsando la tecla **meas** en el modo de medición, puede ver las pantallas durante 60 segundos, aproximadamente.

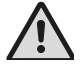

El analizador debe ser configurado para la respectiva tarea de medición; ver página 32.

# Selección del modo/entrada de valores

#### Para seleccionar el modo de funcionamiento:

- 1) Mantenga pulsada la tecla **meas** (> 2 s) (salto directo al modo de medición)
- 2) Pulse la tecla menú: aparece el menú de selección
- 3) Seleccione el modo de funcionamiento con la tecla de flecha izquierda/derecha
- 4) Pulse enter para confirmar el modo seleccionado

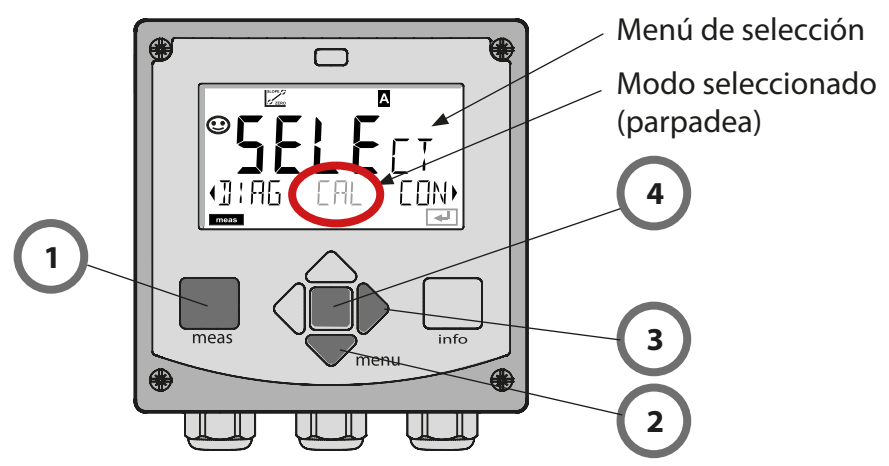

#### Para introducir un valor:

- 5) Seleccionar una cifra: tecla de flecha izquierda/derecha
- 6) Cambiar una cifra: tecla de flecha subir/bajar
- 7) Confirme la entrada pulsando enter

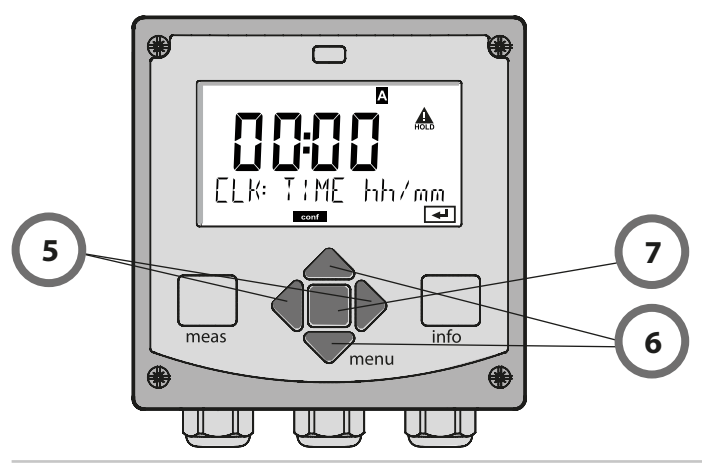

# Pantalla en el modo de medición

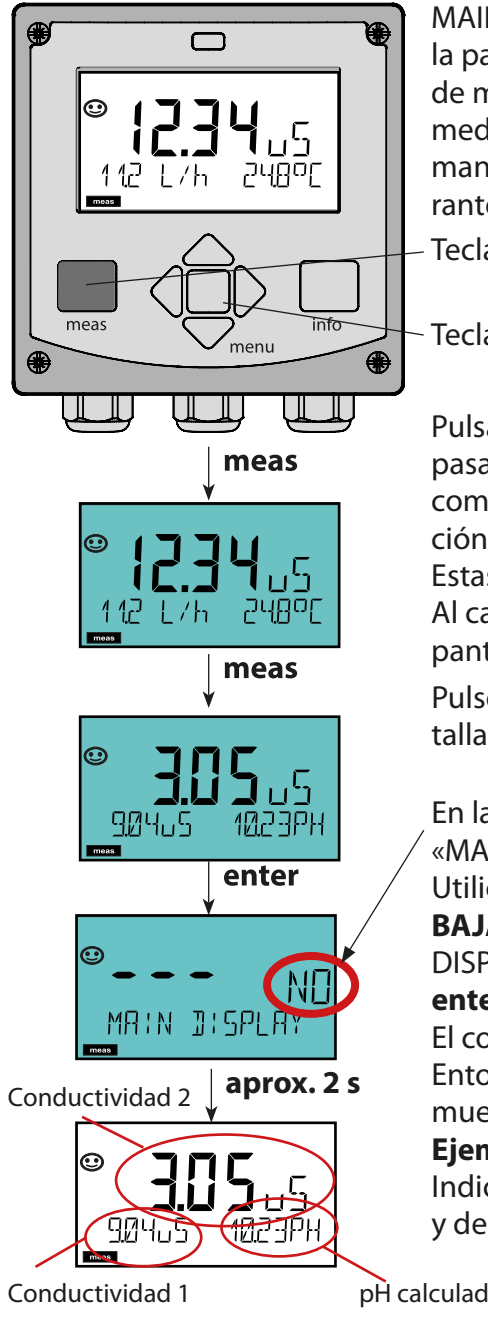

MAIN DISPLAY (pantalla principal) es la pantalla que se muestra en el modo de medición. Para activar el modo de medición desde cualquier otro modo, mantenga pulsada la tecla meas durante 2 segundos, como mínimo.

Tecla meas (medición)

#### Tecla enter

Pulsando brevemente **meas**, puede pasar por pantallas adicionales, tales como el número del punto de medición (TAG) o el caudal (l/h).

Estas pantallas son de color turguesa. Al cabo de 60 segundos se vuelve a la pantalla principal.

Pulse enter para seleccionar una pantalla como MAIN DISPLAY.

En la pantalla secundaria se muestra «MAIN DISPLAY – NO».

Utilice las teclas de flecha **SUBIR**/ **BAJAR** para seleccionar «MAIN DISPLAY – YES» y confirme pulsando enter.

El color de la pantalla pasa a blanco. Entonces, la pantalla en cuestión se muestra en el modo de medición.

### **Ejemplo:**

Indicación de la conductividad 1 y 2 y del valor pH calculado.

pH calculado

# Interfaz de usuario codificada por colores

La interfaz de usuario codificada por colores\* proporciona una seguridad adicional en el funcionamiento. Los modos de funcionamiento están marcados claramente.

El modo de medición normal es blanco. El texto informativo aparece en una pantalla verde y el menú de diagnóstico aparece en turquesa. El modo HOLD naranja (p. ej., durante la calibración) se ve rápidamente, así como la pantalla magenta que indica los mensajes de gestión de activos para los diagnósticos predictivos, como las solicitudes de mantenimiento, las prealarmas y el desgaste de los sensores.

El estado de alarma presenta un color rojo especialmente llamativo y también se indica mediante el parpadeo de los valores de la pantalla. Las entradas no válidas o los códigos de acceso falsos provocan que toda la pantalla parpadee en rojo, por lo que los errores de funcionamiento se reducen considerablemente.

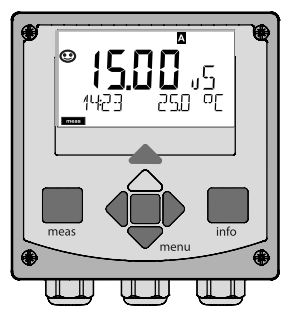

Blanco: Modo de medición

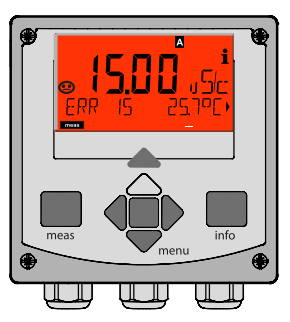

Rojo parpadeando: Alarma, errores

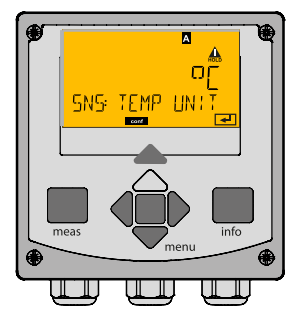

Naranja: Modo HOLD

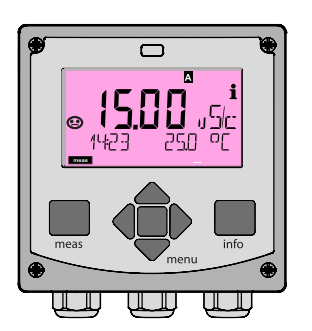

Magenta: Requiere mantenimiento

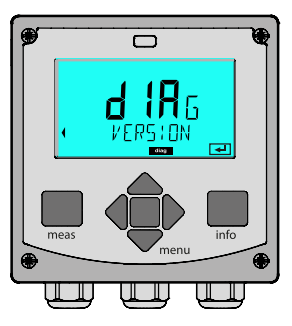

Turquesa: Diagnósticos

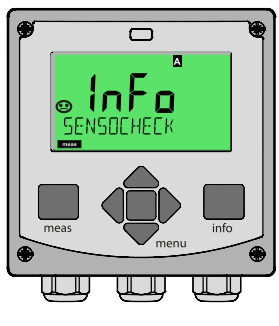

Verde: Textos informativos

### Diagnósticos

Visualización de los datos de calibración, visualización de los datos del sensor, ejecución de una autoprueba del dispositivo, visualización de las entradas del diario de registro, visualización de las versiones de hardware/software de los distintos componentes. El diario de registro (TAN SW-A002) puede almacenar 100 eventos (00...99). Estos se pueden visualizar directamente en el dispositivo. Con AuditTrail (TAN SW-A003), el diario de registro se puede ampliar a 200 entradas.

### HOLD

Activación manual del modo HOLD, p. ej., para el mantenimiento. La salida de señales se coloca en un estado definido.

### Calibración

No hay soluciones de calibración estables para el rango de µS/cm y resulta muy difícil realizar una calibración, dado que solo funciona correctamente en el caudal con exclusión de aire. Por lo tanto, es más fácil y preciso introducir simplemente el factor de célula o calibrar con la ayuda de una medición de referencia, si es apropiado. Durante la calibración, el dispositivo está en el modo HOLD. **Durante la calibración, el dispositivo permanece en el modo HOLD** hasta que lo pare el operario.

#### Configuración

El analizador debe ser configurado para la respectiva tarea de medición. En el modo «Configuración», seleccione el sensor conectado, el rango de medición a transmitir y las condiciones para los mensajes de advertencia y de alarma. Durante la configuración, el dispositivo está en el modo HOLD.

Al cabo de 20 minutos desde la última pulsación de una tecla se sale automáticamente del modo de configuración. El dispositivo vuelve al modo medición.

### Servicio

Funciones de mantenimiento (generador de corriente), asignación de contraseñas, restablecimiento de los ajustes de fábrica, activación de opciones (TAN).

# Modos de funcionamiento/funciones

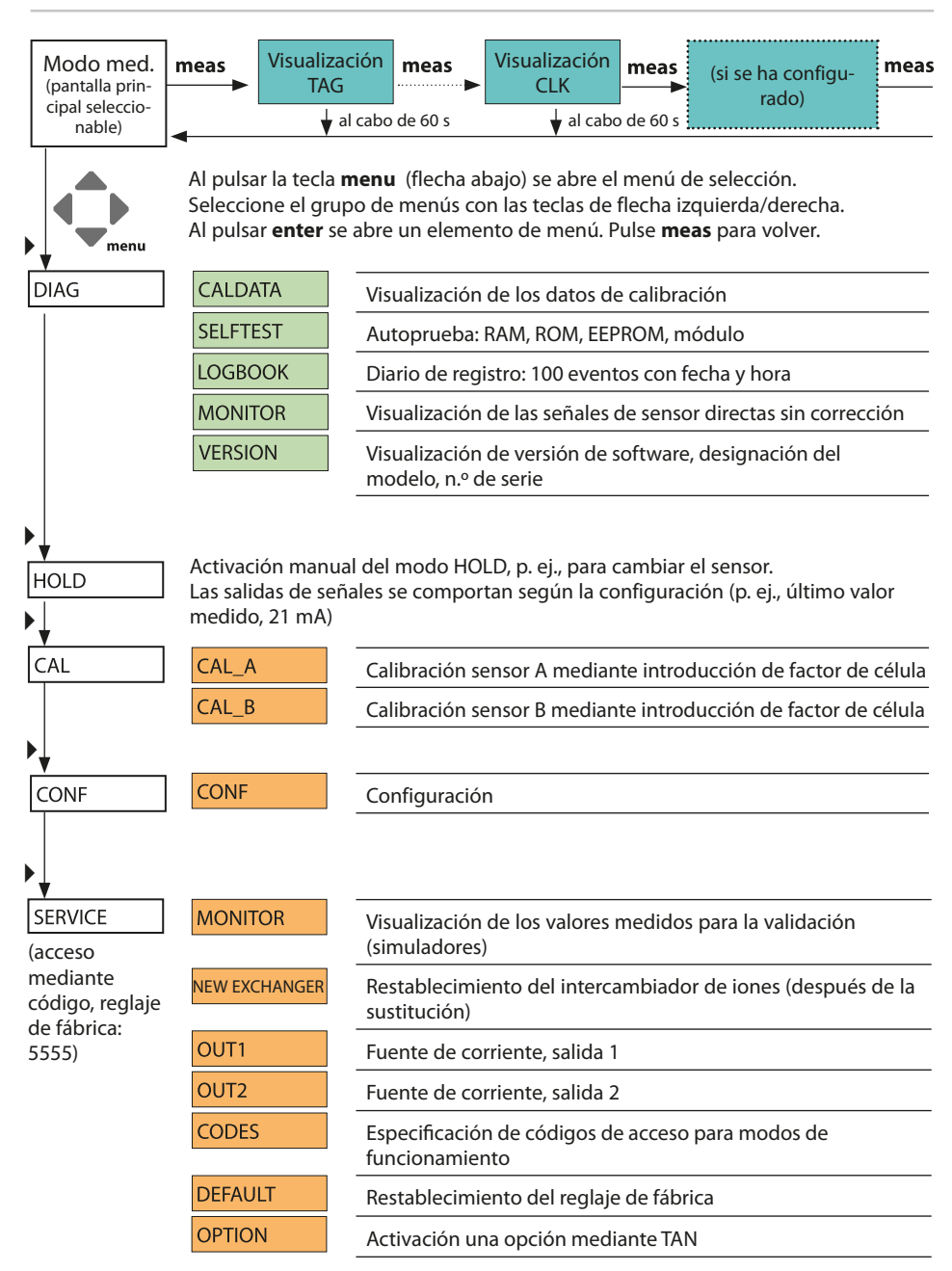

El modo HOLD es un modo de seguridad durante la configuración, la calibración y el mantenimiento. La corriente de salida queda congelada (LAST) o se ajusta a un valor fijo (FIX).

El modo HOLD se indica a través de la iluminación de fondo de la pantalla de color naranja.

# Modo HOLD, icono de visualización:

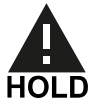

### Respuesta de señal de salida

- **LAST:** La corriente de salida queda congelada en su último valor. Recomendado para procedimientos de configuración cortos. El proceso no debería cambiar de manera determinante durante la configuración. ¡Con este ajuste no se avisan los cambios!
- **FIX:** La corriente de salida se ajusta a un valor notablemente diferente del valor de proceso para señalizar al sistema de control que se está trabajando en el analizador.

## Señal de salida durante HOLD:

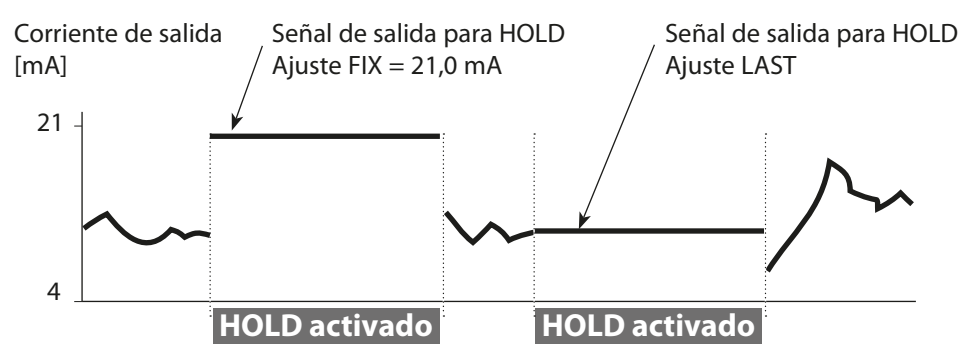

### Salir del modo HOLD

Se sale del modo HOLD conmutando al modo de medición (mantenga pulsada la tecla **meas**). En la pantalla se muestra «Good Bye»; después se sale del modo HOLD.

Una vez que se haya abandonado el modo de calibración, una solicitud de confirmación asegura que la instalación está lista para el uso (p. ej., sensor instalado de nuevo, ubicación en el proceso).

# Alarma

# Activación externa de HOLD (TAN SW-A005)

El modo HOLD se puede activar desde el exterior, transmitiendo una señal a la entrada Hold (p. ej., desde el sistema de control de procesos).

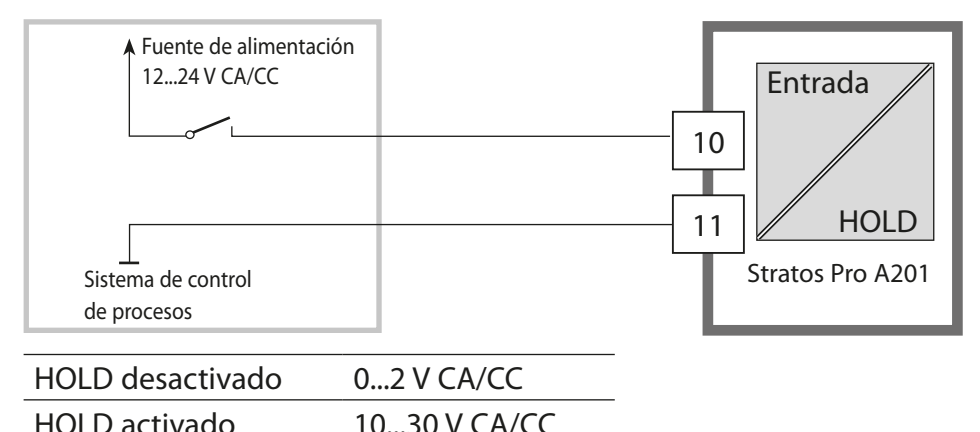

Activación manual de HOLD

El modo HOLD se puede activar manualmente desde el menú HOLD. Esto permite, por ejemplo, comprobar o cambiar un sensor sin provocar reacciones no intencionadas de salidas o contactos. Pulse la tecla **meas** para volver al menú de selección.

# Alarma

Si se ha producido un error, se muestra inmediatamente **Err xx**. Solo al final de un retardo definido por el usuario, la alarma queda registrada y se introduce en el diario de registro.

Durante una alarma parpadea la pantalla y la iluminación de fondo de la pantalla pasa a **rojo**.

Los mensajes de error también se pueden señalizar mediante una corriente de salida de 22 mA (ver Configuración). Al cabo de 2 segundos desde la corrección del evento de fallo se elimina el estado de alarma.

| Mensaje    | Emitido por       | Causa                                     |
|------------|-------------------|-------------------------------------------|
| Alarma     | Sensocheck        | Polarización/cable                        |
| (22 mA)    | Mensajes de error | Caudal (entrada CONTROL)                  |
| Contacto   |                   | Caudal (entrada de corriente)             |
| de alarma  |                   | ERR A / ERR B: conductancia >250 000 μS   |
| seabre     |                   | ERR A / ERR B: conductancia >10 000 µS/cm |
| HOLD       | HOLD              | HOLD a través de menú o entrada           |
| (Last/Fix) | CONF              | Configuración                             |
|            | CAL               | Calibración                               |
|            | SERVICE           | Servicio                                  |

#### Generación de un mensaje a través de la entrada CONTROL (TAN SW-A005)

Abra el menú «Configuración» para activar el mensaje: CONF/CNTR\_IN/CONTROL = LEVEL

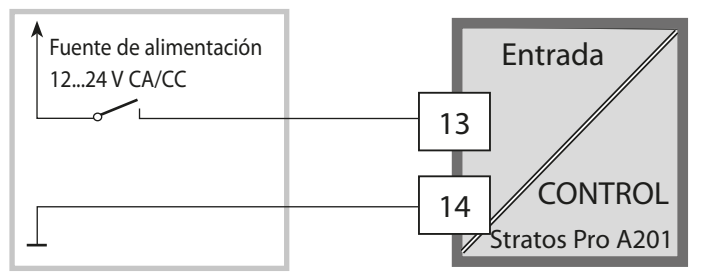

# **Generación** de un mensaje a través de la entrada de corriente (TAN SW-A005)

Abra el menú «Configuración» para activar el mensaje: CONF / ALARM / LIMIT I-IN = ON (... FUNCTION, LEVEL; HYSTERESIS)

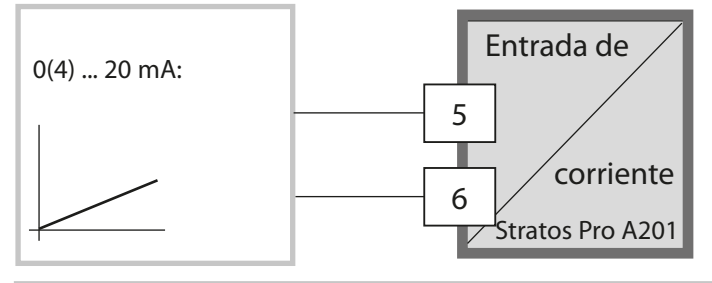

# Configuración

▲ ¡PRECAUCIÓN! La parametrización o los ajustes incorrectos pueden producir salidas incorrectas. Por lo tanto, el Stratos Pro debe ponerlo en servicio un especialista del sistema, deben configurarse todos sus parámetros y debe ajustarse totalmente. Para información detallada sobre la parametrización y el ajuste, ver el manual del usuario

# Estructura del menú de configuración

Los pasos de configuración están asignados a diferentes grupos de menús. Con las teclas de flecha izquierda/derecha puede saltar entre los grupos de menús. Cada grupo de menús contiene elementos de menú para el ajuste de los parámetros. Al pulsar **enter** se abre un elemento de menú. Utilice las teclas de flecha para editar un valor. Pulse **enter** para confirmar/guardar los ajustes.

Volver a la medición: Mantenga pulsada la tecla **meas** (> 2 s).

| Seleccionar<br>grupo de<br>menús | Grupo de menús                         | Código   | Pantalla         | Seleccionar<br>elemento de<br>menú |
|----------------------------------|----------------------------------------|----------|------------------|------------------------------------|
|                                  | Parámetros sensor A                    | S_A:     |                  |                                    |
|                                  |                                        | Elemente | o de menú 1<br>: | enter                              |
|                                  |                                        | Element  | o del menú       | Senter                             |
|                                  | Parámetros sensor B                    | S_B:     |                  | enter                              |
| •                                | Modo de medición                       | MES:     |                  |                                    |
| •                                | Salida de corriente 1                  | OT1:     |                  |                                    |
| • 🤇                              | Salida de corriente 2                  | OT2:     |                  |                                    |
| • 🤇                              |                                        |          |                  |                                    |
| • 🤇                              | lluminación de fondo<br>de la pantalla | DSP:     |                  | 5.                                 |

#### Sensores A y B – disposición

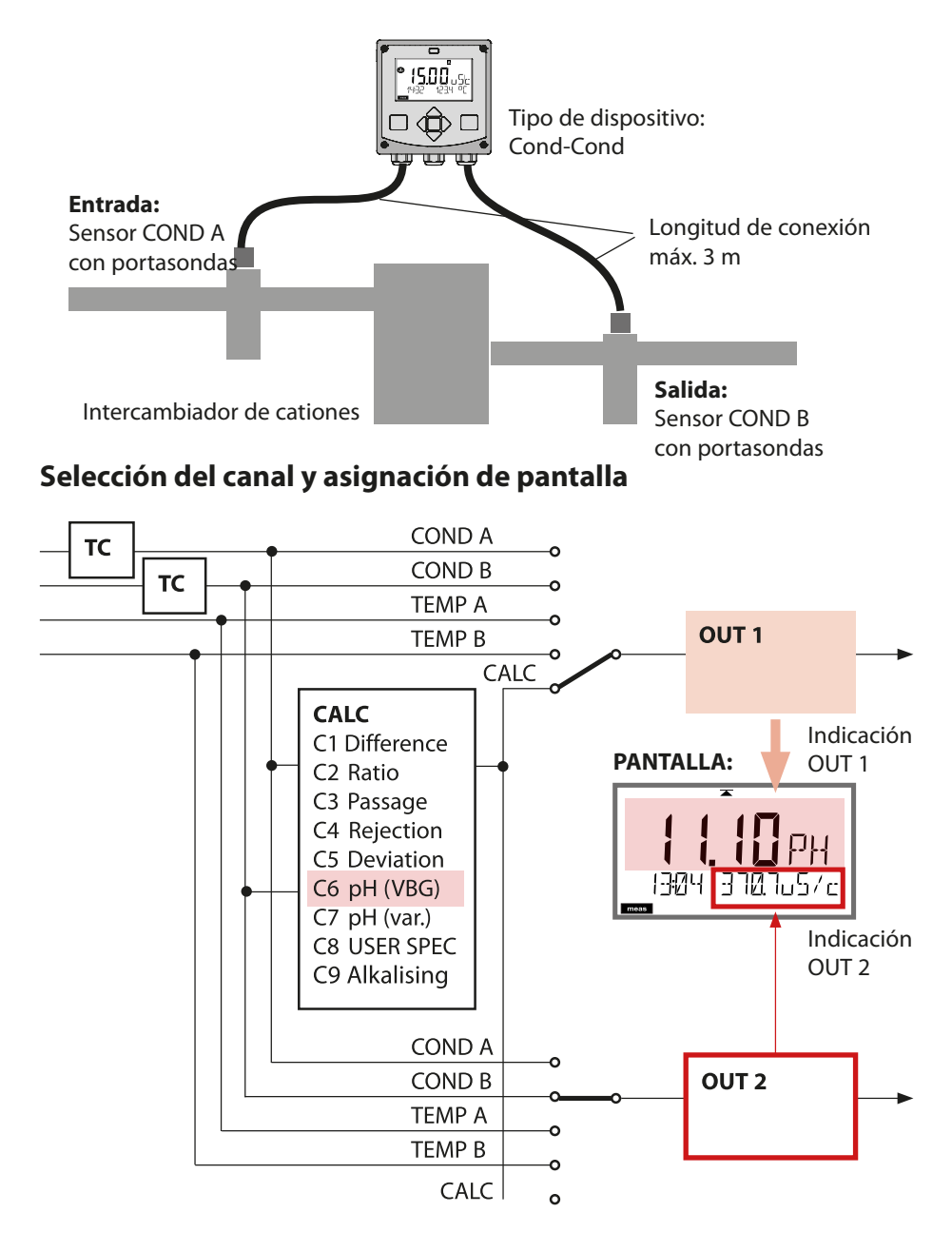

# Cálculos (CALC)

### Cálculos (CALC)

| CONF       | Cálculo                                         | Fórmula                                                                                                    |
|------------|-------------------------------------------------|----------------------------------------------------------------------------------------------------|
| -C1-       | Diferencia                                      | COND A – COND B                                                                                                    |
| -C2-       | Ratio                                           | COND A / COND B                                                                                                    |
| -C3-       | Passage                                         | COND B / COND A * 100                                                                                                    |
| -C4-       | Rechazo                                         | (COND A – COND B) / COND A * 100                                                                                                    |
| -C5-       | Desviación                                      | (COND B – COND A) / COND A * 100                                                                                                    |
| -C6-<br>** | Valor pH<br>según VBG S-006                     | Se pueden realizar especificaciones adicionales<br>para el cálculo del consumo del intercambiador<br>de iones (tamaño, capacidad, eficiencia) |
|            | Med. alcaliniz.<br>NaOH                         | 11+log((COND A – COND B /3)/243)                                                                                                    |
|            | Med. alcaliniz.<br>LiOH                         | 11+log((COND A – COND B /3)/228)                                                                                                    |
|            | Med. alcaliniz.<br>NH3                          | 11+log((COND A – COND B /3)/273)                                                                                                    |
|            | EXCHER CAP                                      | Act. / Desact.                                                                                                    |
|            |                                                 | Indicación de la capacidad restante:                                                                                                    |
|            |                                                 | Menú Diagnósticos/Supervisión                                                                                                    |
|            |                                                 | iones, se debe realizar una entrada en el menú<br>SERVICE; ver p. 75.                                                                         |
|            | EXCHER SIZE                                     | Entrada del tamaño del intercambiador de iones                                                                                                |
|            | CAPACITY                                        | Entrada de la capacidad del intercambiador de<br>iones                                                                                        |
|            | EFFICIENCY                                      | Entrada de la eficiencia del intercambiador de<br>iones                                                                                       |
| -C7-       | Valor pH variable, facto-<br>res especificables | C+log((Cond A – Cond B / F1) / F2) / F3                                                                                                    |
|            | COEFFICIENT                                     | Coeficiente C                                                                                                    |
|            | FACTOR 1                                        | Factor F1                                                                                                    |
|            | FACTOR 2                                        | Factor F2                                                                                                    |
|            | FACTOR 3                                        | Factor F3                                                                                                    |

| -C8-   | USER SPEC* (DAC)<br>PARAMETER W, A, B<br>especificable |                                                                         |
|--------|--------------------------------------------------------|-------------------------------------------------------------------------|
| -C9-** | ALCALINIZ.                                             | Concentración del medio alcalinizante,<br>seleccionando NaOH, NH₃, LiOH |
|        | nAOH                                                   | Cálculo de la concentración                                             |
|        | nH3                                                    | Cálculo de la concentración                                             |
|        | LiOH                                                   | Cálculo de la concentración                                             |

Ver p. 46 para la configuración.

\*) Posibilidad de introducir parámetros específicos del usuario

\*\*) Con C6 y C9, la concentración del medio alcalinizante se puede mostrar en la pantalla de medición y en el control del sensor y conmutar a las salidas de corriente.

# Cálculo de valor pH mediante la medición de la conductividad dual

Cuando se controla el agua de alimentación de las calderas en las centrales eléctricas, la medición de la conductividad dual puede utilizarse para calcular el valor pH. Para ello, se mide la conductancia del agua de alimentación de la caldera antes y después del intercambiador de cationes. Este método de medición indirecta del valor pH, comúnmente utilizado, no requiere mucho mantenimiento y tiene la siguiente ventaja:

La medición normal del pH en el agua ultrapura es muy crítica. El agua de alimentación de las calderas no contiene muchos iones. Esto requiere el uso de un electrodo especial, que debe calibrarse constantemente y cuya vida útil suele ser bastante corta.

#### Función

Se utilizan dos sensores para medir la conductividad antes y después del intercambiador de cationes. El valor pH se deduce de estos dos valores de conductividad.

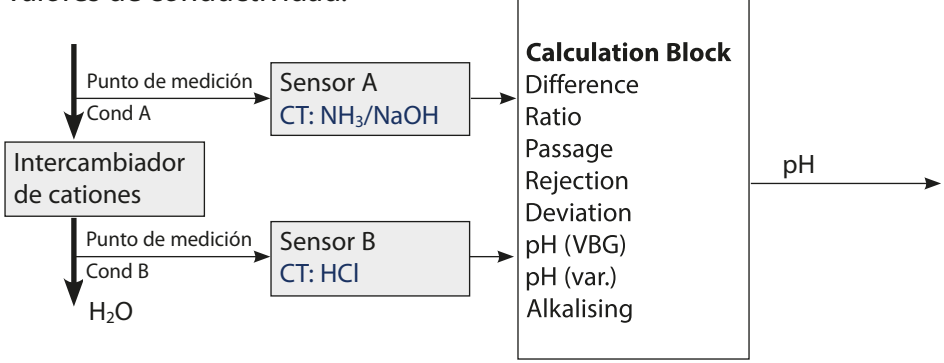

Puede introducir más parámetros para el cálculo del consumo del intercambiador de iones (tamaño, capacidad, eficiencia). La capacidad restante se muestra en el menú Diagnósticos/Supervisión. Después de sustituir el intercambiador de iones, se debe realizar una entrada en el menú SERVICE.
| Config | guració                                                                        | n                                   | Selección                                                                                                    | Por defecto        |
|--------|--------------------------------------------------------------------------------|-------------------------------------|----------------------------------------------------------------------------------------------------|--------------------|
| SENSO  | OR A                                                                           |                                     |                                                                                                    |                    |
| S_A    | CELLFAC                                                                        |                                     | 0.0050 1.9999                                                                                                    | 0.0290             |
|        | TC SELE                                                                        | СТ                                  | OFF<br>LIN, NLF, NaCl<br>HCI, NH3, NaOH                                                                                                    | OFF                |
|        | LIN                                                                            | TC LIQUID                           | 00.00 +19.99 %/K                                                                                                    | 00.00 %/K          |
| SENSO  | OR B                                                                           |                                     |                                                                                                    |                    |
| S_B    | CELLFAC                                                                        |                                     | 0.0050 1.9999                                                                                                    | 0.0290             |
|        | TC SELE                                                                        | СТ                                  | OFF<br>LIN, NLF, NaCl<br>HCI, NH3, NaOH                                                                                                    | OFF                |
|        | LIN                                                                            | TC LIQUID                           | 00.00 +19.99 %/K                                                                                                    | 00.00 %/K          |
| MEAS   | MODE                                                                           |                                     |                                                                                                    |                    |
| MEAS   | MEAS RANGE <sup>2)</sup><br>(este ajuste se aplica en ambos<br>canales, A y B) |                                     | ο.οοο μS/cm<br>οο.οο μS/cm<br>ο.οοο μS/cm<br>οοοο μS/cm<br>οο.οο MOhm                                                                                     | 00.00 μS/cm        |
|        | TEMP UI                                                                        | NIT                                 | °C/°F                                                                                                    | °C                 |
|        | CALCUL                                                                         | ATION                               | ON/OFF                                                                                                    | OFF                |
|        | ON                                                                             | (Selección en la línea<br>de texto) | -C1- DIFFERENCE<br>-C2- RATIO<br>-C3- PASSAGE<br>-C4- REJECTION<br>-C5- DEVIATION<br>-C6- PH-VGB<br>-C7- PH-VARIABLE<br>-C8- USER SPEC<br>-C9- ALKALISING | -C1-<br>DIFFERENCE |
|        | -C6-                                                                           | Med. alcaliniz.                     | NaOH, NH3, LiOH                                                                                                    | NaOH               |
|        |                                                                                | Entradas para el cálculo            | del consumo del interca                                                                                                    | mbiador de iones   |
|        |                                                                                | EXCHER CAP 3)                       | ON / OFF                                                                                                    | OFF                |
|        |                                                                                | EXCHER SIZE 3)                      | 00.50 5.00 LTR                                                                                                    | 00.50 LTR          |
|        |                                                                                | CAPACITY 3)                         | 1.000 5.000 VAL                                                                                                    | 1.000 VAL          |
|        |                                                                                | EFFICIENCY 3)                       | 50.00 100.0 %                                                                                                    | 100.0 %            |

| Configuración                            |  |                 | Selección Por defecto |           |  |  |  |
|------------------------------------------|--|-----------------|-----------------------|-----------|--|--|--|
| MEAS MODE                                |  |                 |                       |           |  |  |  |
| MEAS -C7-                                |  | COEFFICIENT     | 00.00 99.99           | 11.00     |  |  |  |
|                                          |  | FACTOR 1        | 0.0001 9.9999         | 3.0000    |  |  |  |
| FACTOR 2<br>FACTOR 3<br>-C8- PARAMETER W |  | 0001 9999       | 0243                  |           |  |  |  |
|                                          |  | 0.0001 9.9999   | 1.0000                |           |  |  |  |
|                                          |  | PARAMETER W     | xxxx E-3              | 1000 E-3  |  |  |  |
|                                          |  | PARAMETER A     | xxx.x E-3             | 000.0 E-3 |  |  |  |
|                                          |  | PARAMETER B     | xxx.x E-3             | 000.0 E-3 |  |  |  |
| -C9- ALKALISING Na                       |  | NaOH, NH3, LiOH | NaOH                  |           |  |  |  |

- La constante de célula se puede modificar con una entrada en el menú de configuración o mediante calibración (una posición de almacenamiento). Esto significa que una constante de célula determinada por calibración se aplica pulsando enter durante la configuración. Esta se mantiene incambiada hasta que se introduzca un nuevo valor.
- Para la conductividad (µS/cm), la selección del rango determina la resolución máxima. Si se supera el rango seleccionado. el dispositivo conmuta automáticamente al siguiente rango más alto hasta alcanzar el límite máx. de medición (9999 µS/cm).

Esto rige tanto para los valores de la pantalla como para las salidas de corriente. Las salidas de corriente se ajustan mediante un editor con punto flotante que permite realizar ajustes a través de varias décadas.

El rango inicial del editor es el rango seleccionado:

| Resolución        | Rango de visualización (o editor con punto flotante) |             |             |            |  |  |  |  |
|-------------------|------------------------------------------------------|-------------|-------------|------------|--|--|--|--|
| selecciona-<br>da | x.xxx μS/cm                                          | xx.xx μS/cm | x.xxx μS/cm | xxxx µS/cm |  |  |  |  |
| x.xxx μS/cm       |                                                      |             |             |            |  |  |  |  |
| xx.xx μS/cm       |                                                      |             |             |            |  |  |  |  |
| xxx.x µS/cm       |                                                      |             |             |            |  |  |  |  |
| xxxx µS/cm        |                                                      |             |             |            |  |  |  |  |

3) Entradas para el cálculo del consumo del intercambiador de iones: Activación con EXCHER CAP = ON.

Mensajes en el menú Diagnósticos/Supervisión.

| Confi  | guración                                                              |            | Selección Por defecto                                                                                                    |             |  |  |  |
|--------|-----------------------------------------------------------------------|------------|----------------------------------------------------------------------------------------------------|-------------|--|--|--|
| Salida | a 1 (OUT1)                                                            |            |                                                                                                    |             |  |  |  |
| OT1:   | CHANNEL                                                               |            | COND A COND A<br>COND B<br>TMP A<br>TMP B<br>CALC                                                                                                    |             |  |  |  |
|        | OUTPUT                                                                |            | LIN / BILIN LIN                                                                                                    |             |  |  |  |
|        | LIN                                                                   | BEGIN 4 mA | XXXX                                                                                                    | 00.00 μS/cm |  |  |  |
|        |                                                                       | END 20 mA  | хххх                                                                                                    | 10.00 μS/cm |  |  |  |
|        | BiLIN                                                                 | BEGIN 4 mA | XXXX                                                                                                    | 00.00 μS/cm |  |  |  |
|        |                                                                       | END 20 mA  | xxxx                                                                                                    | 10.00 μS/cm |  |  |  |
|        |                                                                       | CORNER X   | Rango de entrada: CHANNEL seleccio-<br>nado<br>Punto angular X:<br>BEGIN $\leq$ CORNER X $\leq$ END (ascendente)<br>BEGIN $\geq$ COBNER X $\geq$ END (descendente) |             |  |  |  |
|        |                                                                       | CORNER Y   | Rango de entrada: CHANNEL seleccio-<br>nado<br>Predeterminado: 12 mA<br>Punto angular Y:<br>(0) 4 mA < COBNER Y < 20 mA                                            |             |  |  |  |
|        | TMP<br>℃                                                              | BEGIN 4 mA | –50200 °C                                                                                                    |             |  |  |  |
|        |                                                                       | END 20 mA  | –50200 °C                                                                                                    |             |  |  |  |
|        | TMP                                                                   | BEGIN 4 mA | –58392 °F                                                                                                    |             |  |  |  |
|        | °F                                                                    | END 20 mA  | –58392 °F                                                                                                    |             |  |  |  |
|        | FILTERTIME                                                            |            | 0120 SEC                                                                                                    | 0000 SEC    |  |  |  |
|        | 22mA FAIL                                                             |            | ON/OFF                                                                                                    | OFF         |  |  |  |
|        | 22mA FACE                                                             |            | ON/OFF                                                                                                    | OFF         |  |  |  |
|        | HOLD MODE                                                             |            | LAST/FIX                                                                                                    | LAST        |  |  |  |
|        | FIX                                                                   | HOLD-FIX   | 422 mA                                                                                                    | 021.0 mA    |  |  |  |
| Salida | a 2 (OUT2)                                                            |            |                                                                                                    |             |  |  |  |
| OT2:   | CHANNEL                                                               |            | Selección como COND B<br>para OUT1                                                                                                    |             |  |  |  |
|        | Todos los siguientes ajustes se realizan como para la salida 1 (OUT1) |            |                                                                                                    |             |  |  |  |

| Entra | Entrada de control (CNTR_IN) |              |                           |                         |  |  |  |
|-------|------------------------------|--------------|---------------------------|-------------------------|--|--|--|
| IN:   | CONTROL                      |              | LEVEL, FLOW               | FLOW                    |  |  |  |
|       | FLOW FLOW ADJUST             |              | 0 20000<br>impulsos/litro | 12000<br>impulsos/litro |  |  |  |
| Alarm | Alarma (ALARM)               |              |                           |                         |  |  |  |
| ALA:  | DELAYTIME                    |              | 0600 SEC                  | 0010 SEC                |  |  |  |
|       | SENSOCHECK                   |              | ON/OFF                    | OFF                     |  |  |  |
|       | FLOW CNT                     | <b>२</b> *)  | ON/OFF                    | OFF                     |  |  |  |
|       | ON FLOW MIN ***)             |              | 0 99.9 L/h                | 005.0 L/h               |  |  |  |
|       |                              | FLOW MAX***) | 0 99.9 L/h                | 025.0 L/h               |  |  |  |
|       | LIMIT I-IN*)                 | **)          | ON/OFF                    | OFF                     |  |  |  |
|       | ON                           | FUNCTION     | Lo LEVL / Hi LEVL         | Lo LEVL                 |  |  |  |
|       |                              | LEVEL        | 0 22.00 mA                | 12.00 mA                |  |  |  |
|       |                              | HYSTERESIS   | 0 10.00 mA                | 01.00 mA                |  |  |  |

- \*) Estos elementos de menú solo aparecen si están seleccionados.
- \*\*) LIMIT I-IN se puede utilizar para medir y supervisar la entrada de corriente (p. ej., caudal).

Para la supervisión se puede introducir un valor teórico con el cual se emite un mensaje de alarma: «ERR 71 LIMIT I-INPUT» (22 mA).

\*\*\*) Histéresis fijada en el 5 % del valor umbral

| Configu  | ración                                        | i -        | Selección l                 | Por defecto |  |  |  |  |  |
|----------|-----------------------------------------------|------------|-----------------------------|-------------|--|--|--|--|--|
| Reloj de | Reloj de tiempo real (CLOCK)                  |            |                             |             |  |  |  |  |  |
| CLK:     | FORMA                                         | Л          | 24 h/12 h                   |             |  |  |  |  |  |
|          | 24 h TIME hh/mm                               |            | 0023:0059                   |             |  |  |  |  |  |
|          | 12 h                                          | TIME hh/mm | 00 12:59 AM/<br>01 11:59 PM |             |  |  |  |  |  |
|          | DAY/MONTH                                     |            | 0131/0112                   |             |  |  |  |  |  |
|          | YEAR                                          |            | 20002099                    |             |  |  |  |  |  |
| Puntos   | Puntos de medición (TAG)                      |            |                             |             |  |  |  |  |  |
| TAG:     | G: (Entrada en la línea de texto)             |            | AZ, 09, -+<>?/@             |             |  |  |  |  |  |
| llumina  | lluminación de fondo de la pantalla (DISPLAY) |            |                             |             |  |  |  |  |  |
| DSP:     | BACKLI                                        | GHT        | Act., Desact.               | Act.        |  |  |  |  |  |

| Rangos ajustables de salidas                                | s de corriente y contactos de relé |
|-------------------------------------------------------------|------------------------------------|
| Conductividad                                               | 0,000 9999 μS/cm                   |
| ΜΩ                                                          | 00,00 99,99 MΩ cm                  |
| Temperatura                                                 | -50,0 200,0 °C                     |
| Caudal                                                      | 000,0 099,9 l/h                    |
| -C1- Diferencia                                             | -1999 9999 μS/cm                   |
| -C2- Ratio                                                  | 00,00 19,99                        |
| -C3- Passage                                                | 000,0 199,9 %                      |
| -C4- Rechazo                                                | 199,9 199,9 %                      |
| -C5- Desviación                                             | 199,9 199,9 %                      |
| -С6-/-С7- рН                                                | -2,00 16,00 pH                     |
| -C8- DAC                                                    | 0,000 9999 μS/cm                   |
| -C9- Concentración                                          | 00,00 99,99 ppm                    |
| Cálculo del consumo del intercam-<br>biador de iones (EXCH) | 0 100 %                            |
| Entrada de corriente (I-INPUT)                              | 0 22 mA                            |

**Nota:** Los rangos ajustables de las salidas de corriente son independientes del rango de medición ajustado.

# Configuración (plantilla para copiar)

| Parámetro                                         | Ajuste |
|---------------------------------------------------|--------|
| S_A: Factor de célula A                           |        |
| S_A: Compensación temp. A                         |        |
| S_B: Factor de célula B                           |        |
| S_B: Compensación temp. B                         |        |
| MEAS: Rango de medición                           |        |
| MEAS: Unidad de temperatura                       |        |
| MEAS: Cálculo                                     |        |
| MEAS: Coeficiente C (solo para pH variable, -C7-) |        |
| MEAS: Factor F1 (solo para pH variable, -C7-)     |        |
| MEAS: Factor F2 (solo para pH variable, -C7-)     |        |
| MEAS: Factor F3 (solo para pH variable, -C7-)     |        |
| MEAS: Parámetro W (solo para USER SPEC, -C8-)     |        |
| MEAS: Parámetro A (solo para USER SPEC, -C8-)     |        |
| MEAS: Parámetro B (solo para USER SPEC, -C8-)     |        |
| MEAS: Med. alcaliniz.                             |        |
| (solo para pH variable, -C9-)                     |        |
| OT1: Parámetro (canal)                            |        |
| OT1: Curva lineal/bilineal                        |        |
| OT1: Inicio corriente                             |        |
| OT1: Fin corriente                                |        |
| OT1: Punto angular X (solo curva bilineal)        |        |
| OT1: Punto angular Y (solo curva bilineal)        |        |
| OT1: Tiempo del filtro                            |        |
| OT1: FAIL 22 mA (mensajes de error)               |        |
| OT1: FACE 22 mA (mensajes Sensoface)              |        |
| OT1: Modo HOLD                                    |        |
| OT1: Corriente HOLD FIX                           |        |
| OT2: Parámetro (CHANNEL)                          |        |
| OT2: Curva lineal/bilineal                        |        |
| OT2: Inicio corriente                             |        |
| OT2: Fin corriente                                |        |
| OT2: Punto angular X (solo curva bilineal)        |        |
| OT2: Punto angular Y (solo curva bilineal)        |        |

# Configuración (plantilla para copiar)

| Parámetro                                                               | Ajuste |
|-------------------------------------------------------------------------|--------|
| OT2: Tiempo del filtro                                                  |        |
| OT2: FAIL 22 mA (mensajes de error)                                     |        |
| OT2: FACE 22 mA (mensajes Sensoface)                                    |        |
| OT2: Modo HOLD                                                          |        |
| OT2: Corriente HOLD FIX                                                 |        |
| IN: Nivel o caudal                                                      |        |
| IN: (Caudalímetro) Ajuste de impulsos/litro                             |        |
| ALA: Retardo                                                            |        |
| ALA: Sensocheck act./desact.                                            |        |
| ALA: Control de caudal FLOW CNTR act./desact.                           |        |
| ALA: Caudal mínimo (histéresis fijada en el 5 %)                        |        |
| ALA: Caudal máximo (histéresis fijada en el 5 %)                        |        |
| ALA: Supervisión de la entrada de corriente LIMIT I-IN act./<br>desact. |        |
| ALA: FUNCTION (LO LEVEL / Hi LEVEL)                                     |        |
| ALA: LEVEL (umbral supervisado)                                         |        |
| ALA: HYSTERESIS                                                         |        |
| CLK: Formato de hora                                                    |        |
| TAG: Punto de medición (número del punto de medición)                   |        |
| DISPLAY: Iluminación de fondo de la pantalla                            |        |

### **Configuración sensores A, B** Especificación del factor de célula, selección de la compensación de temperatura

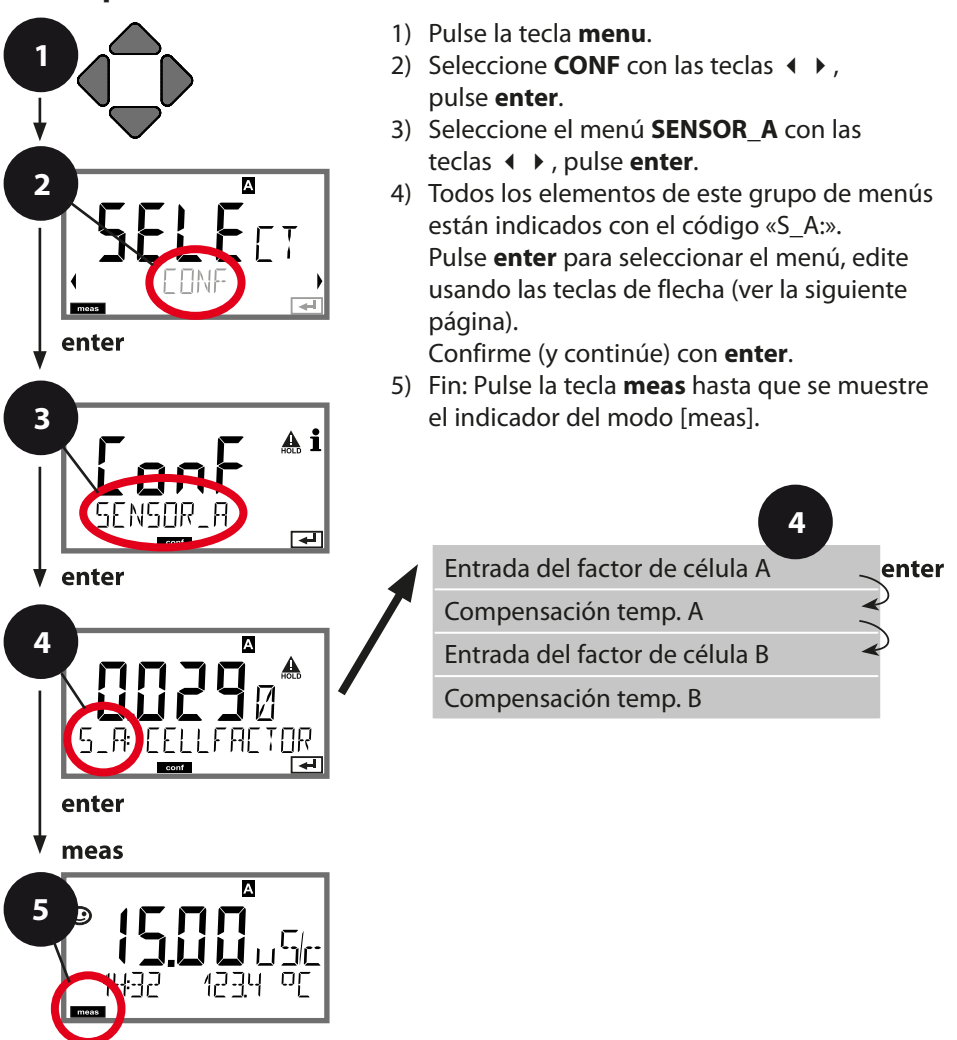

| Elemento del menú                                 | Acción                                                                                                    | Selección                                                                                                    |
|---------------------------------------------------|----------------------------------------------------------------------------------------------------|----------------------------------------------------------------------------------------------------|
| Sensor A                                          | Seleccione el menú<br>SENSOR_A con las<br>teclas ◀ ▶,<br>pulse <b>enter</b> .                                                                 |                                                                                                    |
| Introduzca el factor<br>de célula<br>Sensor A     | Modifique el dígito con<br>las teclas ▲ ▼,<br>seleccione el siguiente<br>dígito con las teclas ◀ ▶<br>Pulse <b>enter</b> para confir-<br>mar. | 0.00501.99999<br>( <b>0.0290</b> )                                                                                                    |
| Selección de la<br>compensación de<br>temperatura | Seleccione con las<br>teclas ▲ ▼ .<br>Pulse <b>enter</b> para confir-<br>mar.                                                                 | OFF<br>LIN*<br>NLF<br>NaCl<br>HCl<br>NH3<br>NaOH<br>* Si se ha selec-<br>cionado LIN:<br>Introduzca el coeficiente<br>de temperatura<br>O0,00 %/K +19,99 %/K |
| Sensor B                                          | Seleccione el menú<br>SENSOR_B con las<br>teclas ◀ ▶,<br>pulse <b>enter</b> .                                                                 |                                                                                                    |
| Introduzca el factor de<br>célula<br>Sensor B     | Configuración como para<br>el sensor A                                                                                                    |                                                                                                    |

## Rango de medición, cálculo de los parámetros de salida

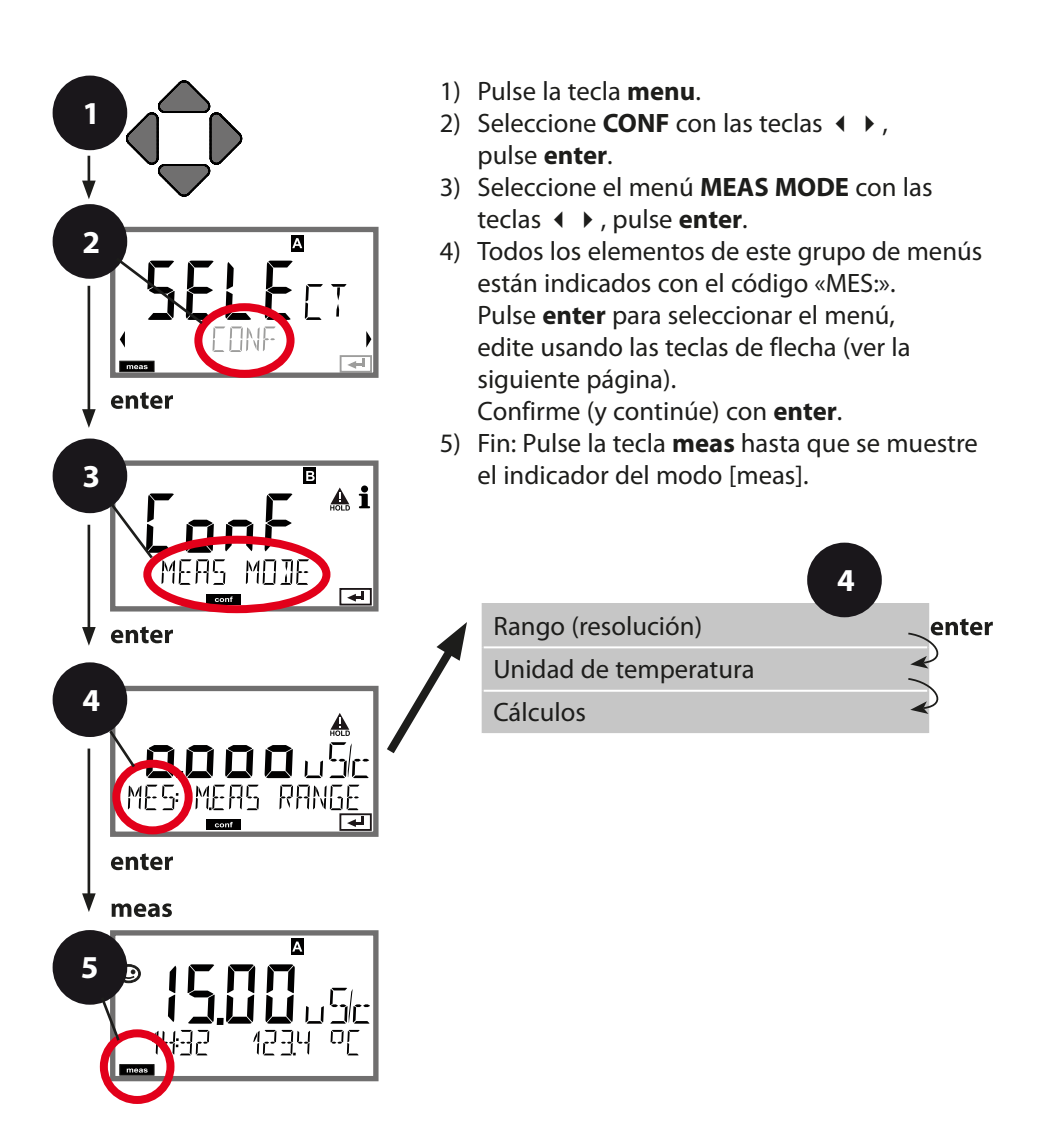

| Elemente del menú        | Acción                                                                                                   | Colocción                                                                                                    |
|--------------------------|----------------------------------------------------------------------------------------------------|----------------------------------------------------------------------------------------------------|
| Elemento del menu        | Accion                                                                                                   | Seleccion                                                                                                    |
| Rango (resolución)       | Seleccione con las<br>teclas ▲ ▼.<br>Pulse <b>enter</b> para confirmar.                                  | ο.οοο μS/cm<br><b>οο.οο μS/cm</b><br>οοο.ο μS/cm<br>οο.οο MOhm                                                                                                    |
| Unidad de<br>temperatura | Seleccione °C o °F con las<br>teclas ▲ ▼.<br>Pulse <b>enter</b> para confirmar.                          | ° <b>C</b> / °F                                                                                                    |
| Cálculo                  | Seleccione con las<br>teclas ▲ ▼ .<br>Pulse <b>enter</b> para confirmar.                                 | ON, <b>OFF</b>                                                                                                    |
| Tipo de cálculo          | Seleccione el tipo de cál-<br>culo deseado con las teclas<br>▲ ▼ :<br>Pulse <b>enter</b> para confirmar. | -C1- DIFFERENCE<br>-C2- RATIO<br>-C3- PASSAGE<br>-C4- REJECTION<br>-C5- DEVIATION<br>-C6- PH-VGB<br>-C7-PH-VARIABLE<br>-C8- USER SPEC<br>-C9- ALKALISING                                                                                                    |
| MES: FALTOR 1            | Si se han seleccionado<br>-C6C9- ,<br>se le pide la entrada de<br>parámetros.                            | -C6- pH VGB S-006<br>-C7- COEFFICIENT: <b>11,00</b><br>(00,00 99,99)<br>-C7- Factor 1: <b>3,0000</b><br>(0,0001 9,9999)<br>-C7- Factor 2: <b>0243</b><br>(0001 9999)<br>-C7- Factor 3: <b>1,0000</b><br>(0,0001 9,9999)<br>-C8- Parámetro W:<br>(xxxx E-3 1000 E-3)<br>-C8- Parámetro A:<br>(xxx.x E-3 000.0 E-3)<br>-C8- Parámetro B:<br>(xxx.x E-3 000.0 E-3)<br>-C9- Alcalinizante:<br>(NaOH, LiOH, NH3) |

## Salida de corriente 1 Parámetro. Inicio corriente. Fin corriente.

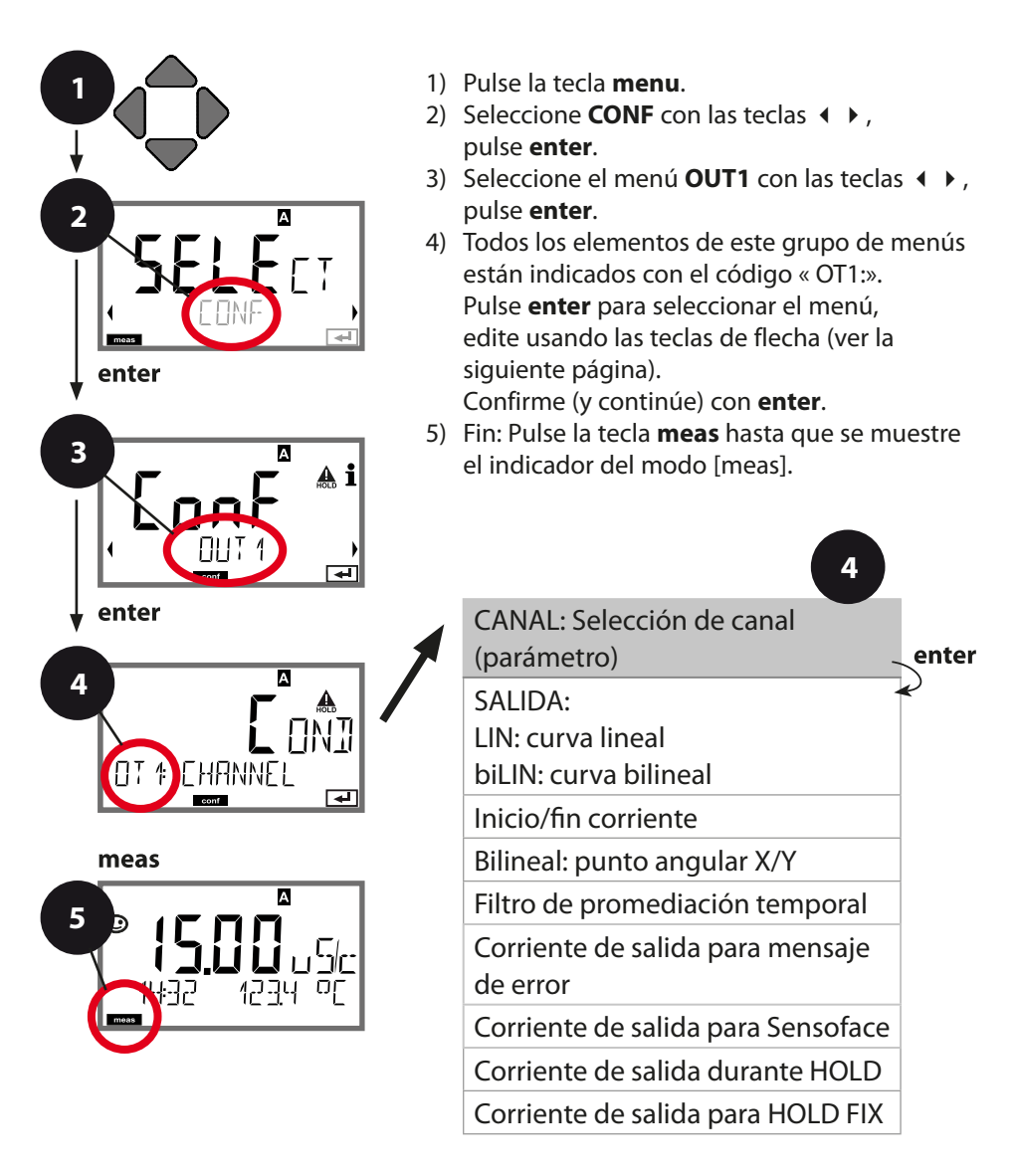

| -  | -  |   |   |    |   |   |   |   |
|----|----|---|---|----|---|---|---|---|
| CO | nĦ | C | U | ra | a | С | Ο | n |
|    |    | 9 | _ |    | - |   | _ |   |

| Elemento del menú | Acción                                                                                                    | Selección                                                                                                    |
|-------------------|----------------------------------------------------------------------------------------------------|----------------------------------------------------------------------------------------------------|
| Parámetro         | Seleccione con las<br>teclas ▲ ▼ :<br>Cond: Conductividad<br>TMP: Temperatura<br>CALC: Cálculo<br>Pulse <b>enter</b> para confir-<br>mar.      | Cond A<br>Cond B<br>TMP A<br>TMP B<br>CALC                                                                                                    |
| Inicio corriente  | Modifique el dígito con<br>las teclas ▲ ▼,<br>seleccione el siguiente<br>dígito con las teclas ◀ ▶.<br>Pulse <b>enter</b> para confir-<br>mar. | Según la selección para el<br>parámetro/rango<br>Si se supera el rango ajus-<br>tado, el dispositivo con-<br>muta automáticamente al<br>siguiente rango más alto<br>(Autorange) |
| Fin corriente     | Introduzca el valor con las<br>teclas ▲ ▼ ◀ ▶.<br>Pulse <b>enter</b> para confir-<br>mar.                                                      | Según la selección para el<br>parámetro/rango<br>Si se supera el rango ajus-<br>tado, el dispositivo con-<br>muta automáticamente al<br>siguiente rango más alto<br>(Autorange) |

## Asignación de los valores medidos: Inicio de corriente y Fin

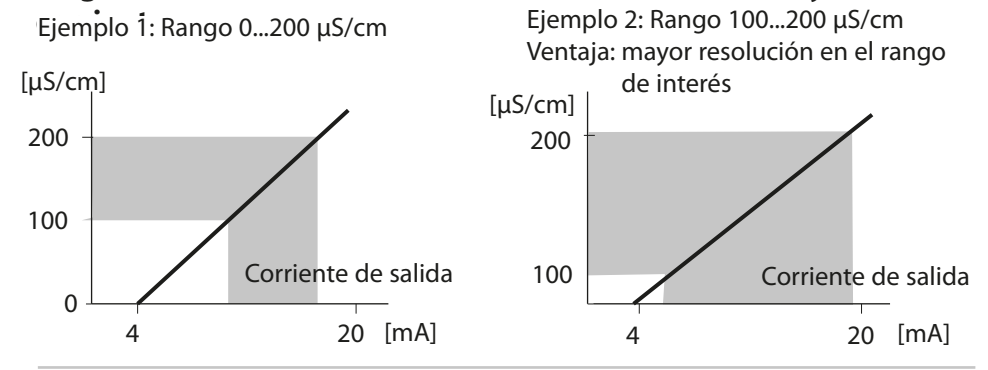

## Salida de corriente 1 Curva de corriente de salida

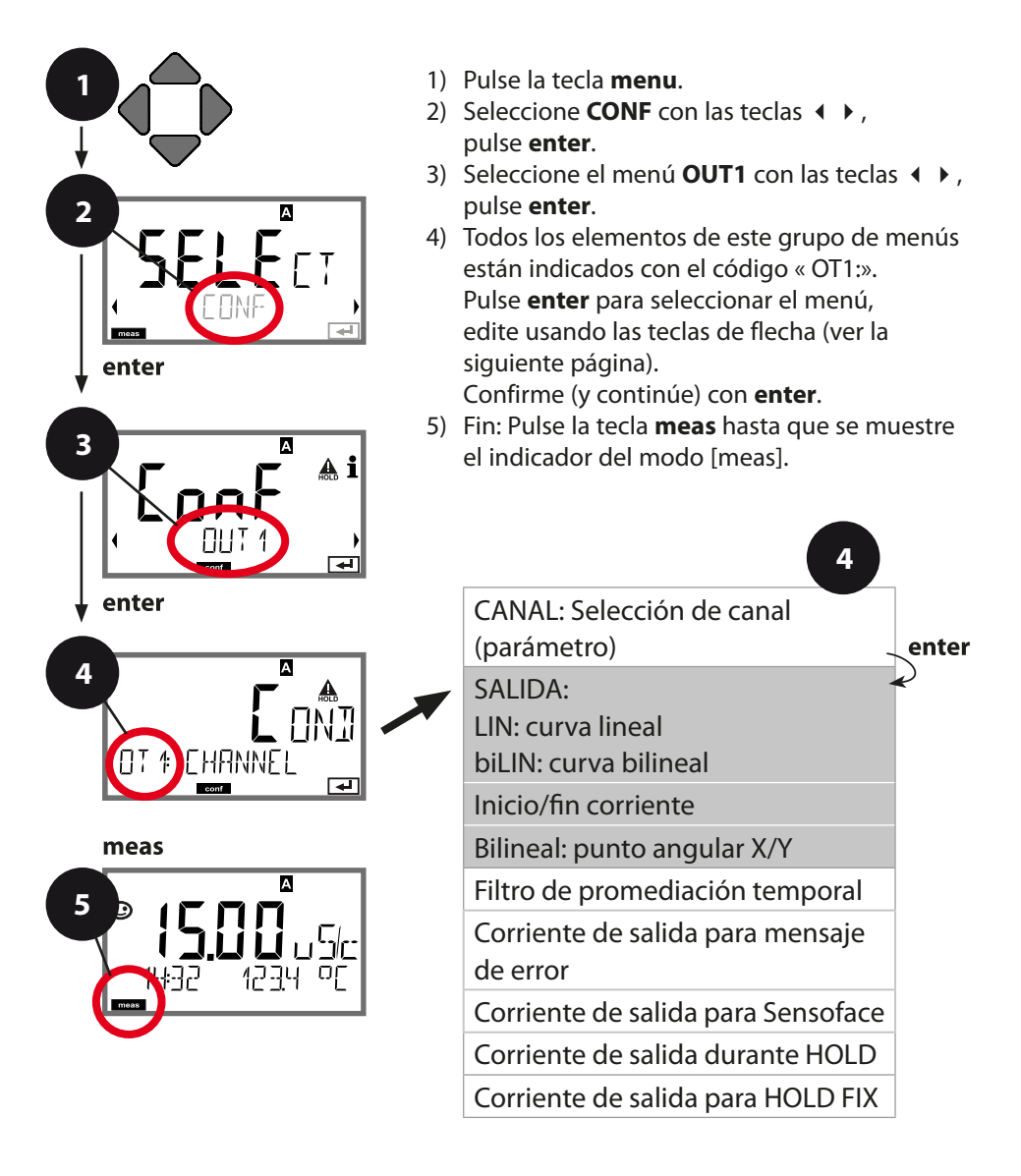

|                                        |                                                                                           | 9                                                                                                    |
|----------------------------------------|-------------------------------------------------------------------------------------------|----------------------------------------------------------------------------------------------------|
| Elemento del menú                      | Acción                                                                                    | Selección                                                                                                    |
| Curva de<br>corriente de salida        | Seleccione con las<br>teclas ▲ ▼ .<br>Pulse <b>enter</b> para confir-<br>mar.             | <b>LIN</b><br>Curva lineal<br>biLIN<br>Curva bilineal                                                                                                    |
| Inicio de corriente<br>y Fin corriente | Introduzca el valor con las<br>teclas ▲ ▼ ◀ ▶.<br>Pulse <b>enter</b> para confir-<br>mar. | El valor introducido se<br>aplica en el parámetro/<br>rango seleccionado<br>Si se supera el rango ajus-<br>tado, el dispositivo con-<br>muta automáticamente al<br>siguiente rango más alto<br>(Autorange) |
| Curva bilineal:<br>Punto angular X/Y   | Introduzca el valor con las<br>teclas A V A .<br>Pulse <b>enter</b> para confir-<br>mar.  | El valor introducido se<br>aplica en el punto angu-<br>lar seleccionado de la<br>curva bilineal «Corner X»<br>(parámetro)<br>y «Corner Y» (corriente de<br>salida); ver la figura más<br>abajo.            |

## Punto angular de la curva bilineal

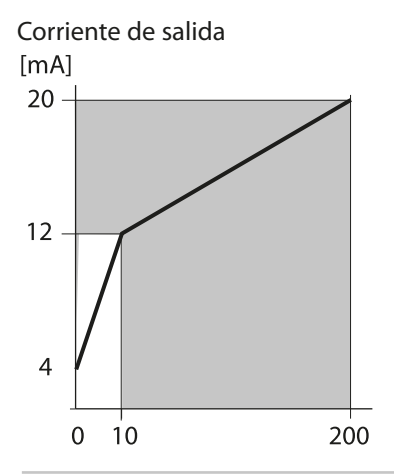

Ejemplo:

Rango de corriente ajustado a 4 ... 20 mA, Inicio de corriente: 0 µS/cm Fin corriente: 200 µS/cm Punto angular: «CORNER X»: 10 µS/cm (parámetro) «CORNER Y»: 12 mA (corriente de salida) Resultado: el cambio de la corriente de salida en el rango de 0 ... 10 µS/cm es mucho mayor que en el rango de 10 ... 200 µS/cm.

Parámetro [µS/cm]

## Salida de corriente 1 Ajuste del intervalo de tiempo para el filtro de salida

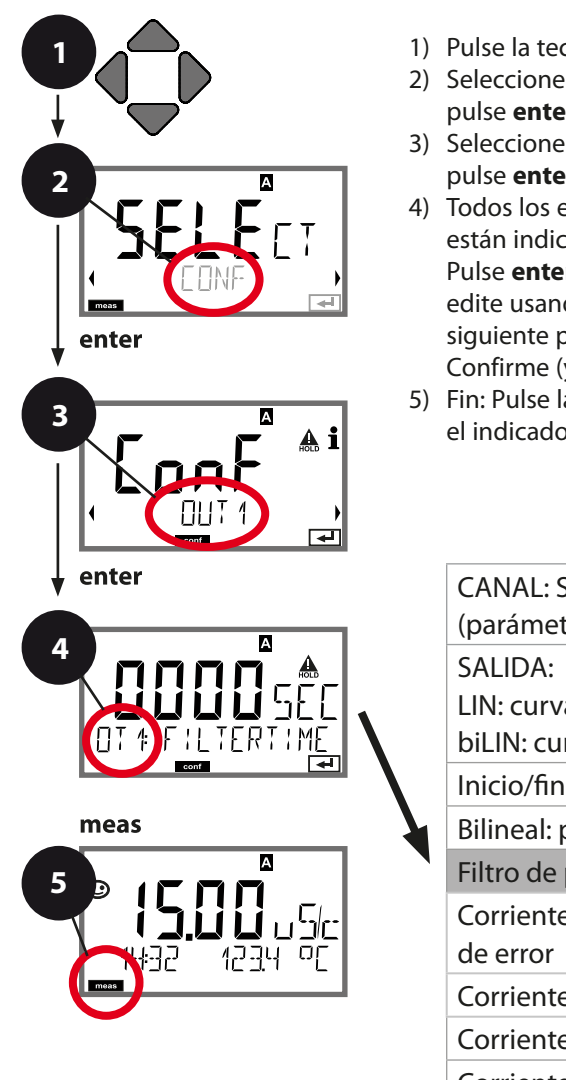

- 1) Pulse la tecla menu.
- 2) Seleccione CONF con las teclas ( ), pulse enter.
- 3) Seleccione el menú **OUT1** con las teclas • , pulse enter.
- 4) Todos los elementos de este grupo de menús están indicados con el código « OT1:». Pulse enter para seleccionar el menú, edite usando las teclas de flecha (ver la siguiente página). Confirme (y continúe) con enter.
- 5) Fin: Pulse la tecla meas hasta que se muestre el indicador del modo [meas].

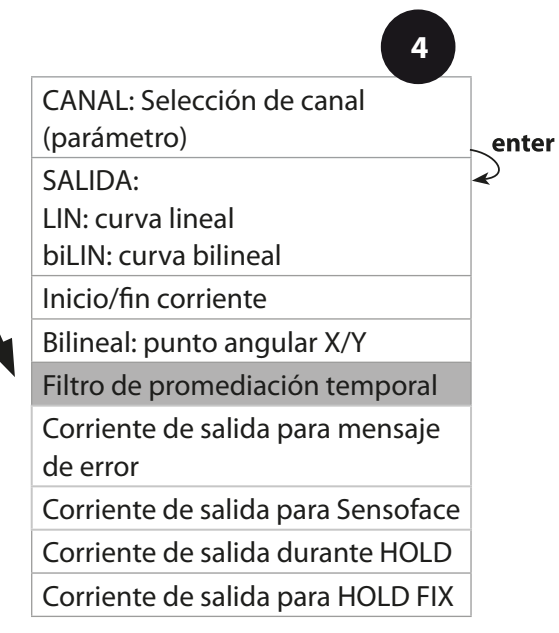

| Elemento del menú                    | Acción                                                                                | Selección                       |
|--------------------------------------|---------------------------------------------------------------------------------------|---------------------------------|
| Filtro de promedia-<br>ción temporal | Introduzca el valor con las teclas $\blacktriangle \checkmark \blacklozenge  brace$ . | 0120 SEC<br>( <b>0000 SEC</b> ) |
|                                      | Pulse <b>enter</b> para confir-<br>mar.                                               |                                 |

## Filtro de promediación temporal

Para suavizar la salida de corriente, se puede conectar un filtro de paso bajo con una constante de tiempo de filtro ajustable. Cuando se produce un salto en la entrada (100 %), el nivel de salida se sitúa en el 63 % una vez alcanzado el intervalo de tiempo. El intervalo de tiempo puede ajustarse de 0 a 120 segundos. Si el intervalo de tiempo se ajusta a 0 s, la salida de corriente sigue directamente a la entrada.

### A tener en cuenta:

El filtro solo actúa sobre la salida de corriente, no sobre la pantalla ni el valor límite.

Durante HOLD, el filtro no está aplicado. Esto evita un salto en la salida.

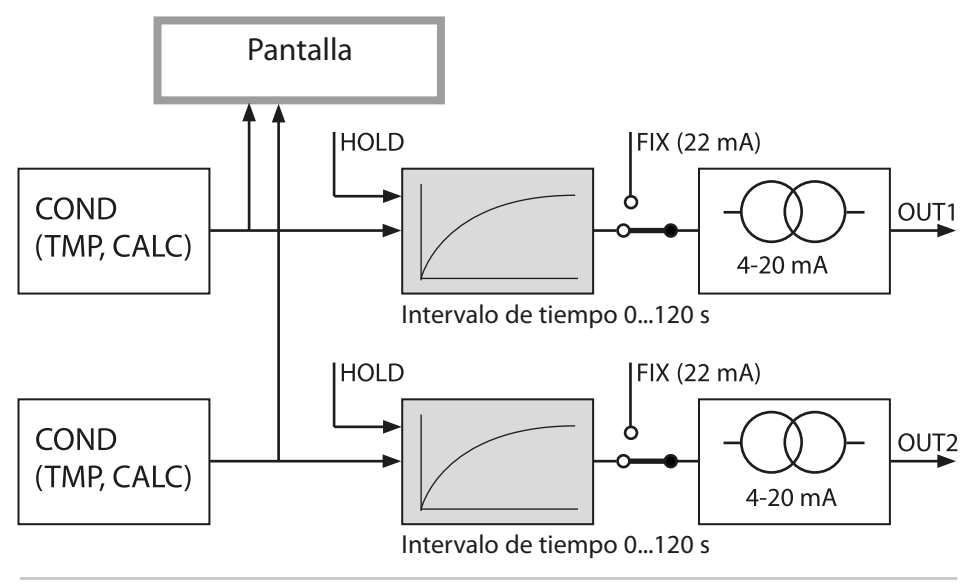

## Salida de corriente 1 Corriente de salida durante Error y HOLD

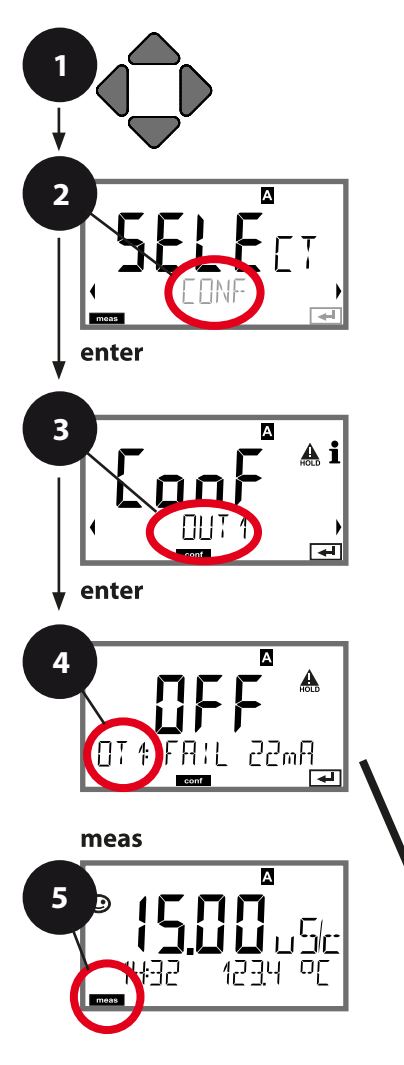

- 1) Pulse la tecla **menu**.
- Seleccione CONF con las teclas < > , pulse enter.
- 4) Todos los elementos de este grupo de menús están indicados con el código « OT1:».
  Pulse enter para seleccionar el menú, edite usando las teclas de flecha (ver la siguiente página).
  Confirme (y continúe) con enter.
- 5) Fin: Pulse la tecla **meas** hasta que se muestre el indicador del modo [meas].

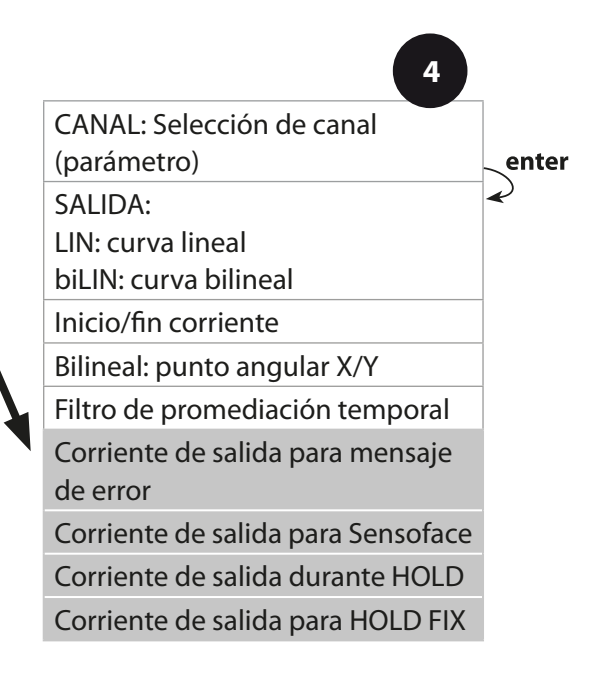

| Elemento del menú                                                                     | Acción                                                                                                    | Selección                            |
|---------------------------------------------------------------------------------------|----------------------------------------------------------------------------------------------------|--------------------------------------|
| Corriente de salida<br>durante el mensaje<br>de error                                 | Seleccione ON (22 mA para el<br>mensaje de error) u OFF con las<br>teclas ▲ ▼ .<br>Pulse <b>enter</b> para confirmar.                                                                                             | ON/ <b>OFF</b>                       |
| Corriente de salida<br>durante los mensajes<br>de Sensoface<br><b>OT1: FACE 22 mA</b> | Seleccione ON u OFF con las teclas<br>▲ ▼ .<br>Confirme pulsando <b>enter</b>                                                                                                    | ON/ <b>OFF</b>                       |
| Corriente de salida<br>durante HOLD                                                   | LAST: Durante HOLD, el último<br>valor medido se mantiene en la<br>salida.<br>FIX: Durante HOLD, un valor (a<br>introducir) se mantiene en la salida.<br>Seleccione con ▲ ▼<br>Pulse <b>enter</b> para confirmar. | <b>LAST</b> /FIX                     |
| Corriente de salida<br>para HOLD FIX                                                  | Solo si está seleccionado FIX:<br>Introduzca la corriente que debe<br>fluir en la salida durante HOLD<br>Introduzca el valor con las teclas<br>▲ ▼ ◀ ▶.<br>Pulse <b>enter</b> para confirmar.                     | 04.0022.00 mA<br>( <b>21.00 mA</b> ) |

## Señal de salida durante HOLD:

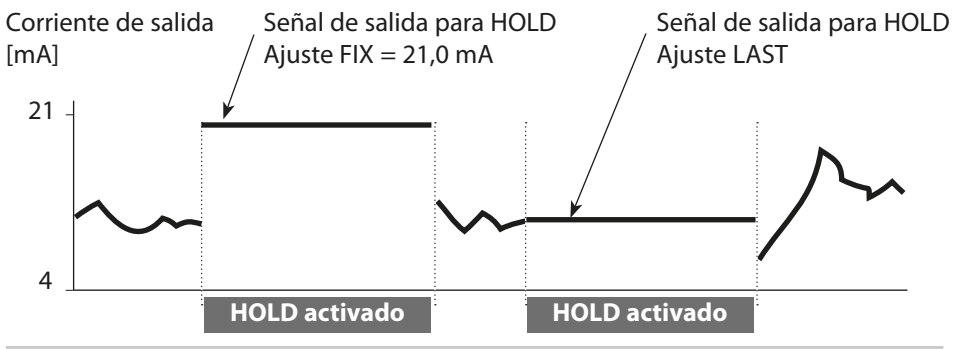

## Salida de corriente 2 Rango de corriente de salida. Parámetro.

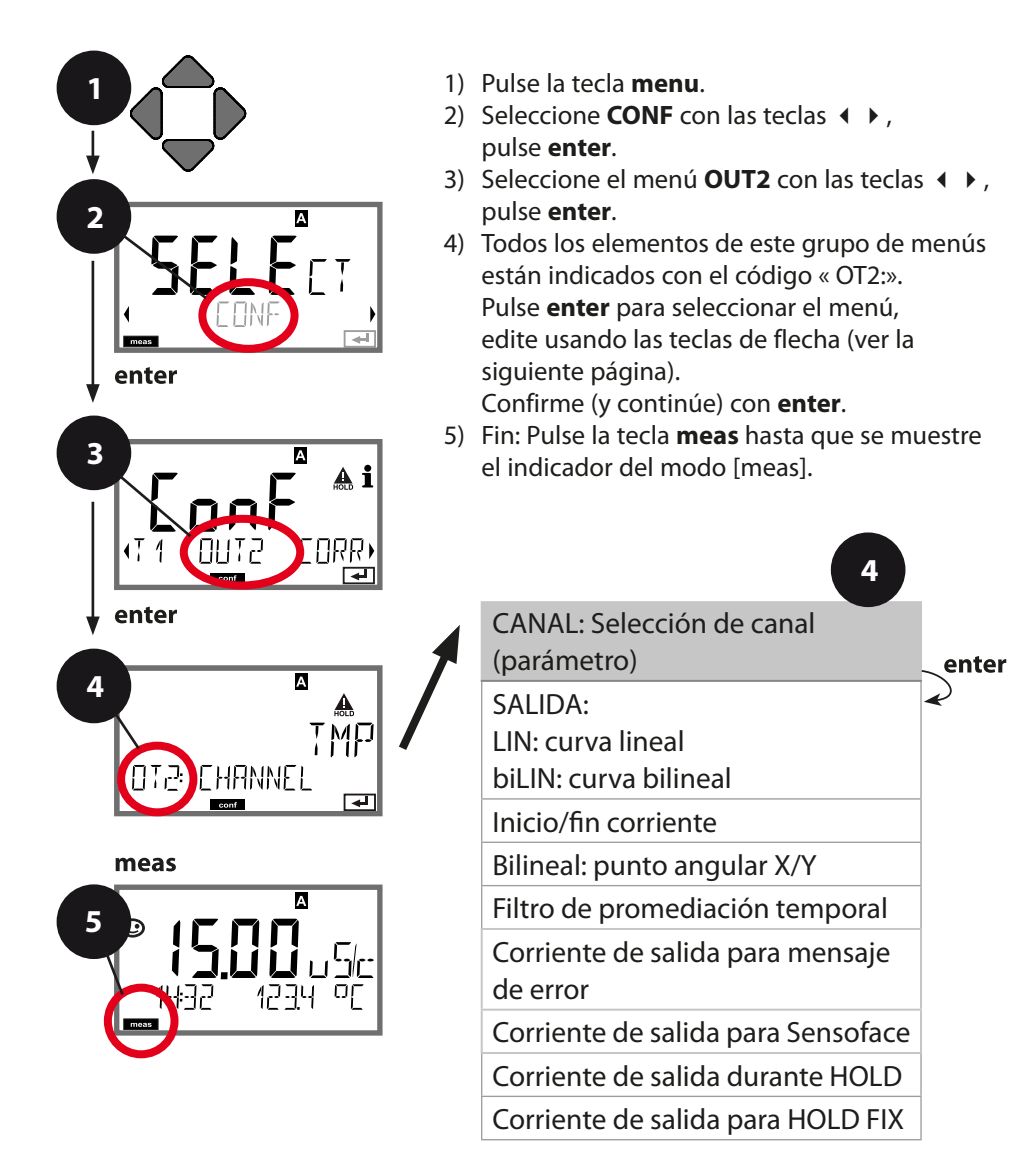

|        | _ |          |     | _ | _ | 2 | 1                 |   |
|--------|---|----------|-----|---|---|---|-------------------|---|
| <br>пп |   |          | Ir. | а | C |   | n                 | n |
|        | 9 | <b>U</b> |     | ч | - |   | $\mathbf{\nabla}$ |   |
|        | - |          |     |   |   |   |                   |   |

| Elemento del menú | Acción                                                                                                    | Selección                                         |
|-------------------|----------------------------------------------------------------------------------------------------|---------------------------------------------------|
| Parámetro         | Seleccione con las<br>teclas ▲ ▼ :<br>Cond: Conductividad<br>TMP: Temperatura<br>Pulse <b>enter</b> para confir-<br>mar. | Cond A<br>Cond B<br><b>TMP A</b><br>TMP B<br>CALC |
| •                 |                                                                                                    |                                                   |

Л

# Todos los siguientes ajustes se realizan como para la salida de corriente 1 (ver allí).

## Entrada CONTROL (TAN SW-A005) Medición de caudal

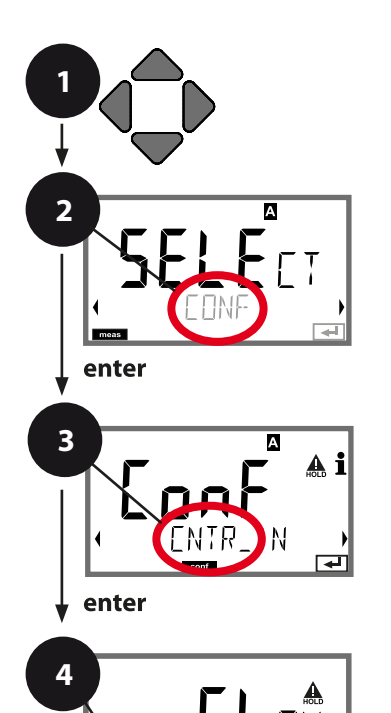

- 1) Pulse la tecla **menu**.
- Seleccione CONF con las teclas 
   pulse enter.
- Seleccione el menú CNTR\_IN con las teclas < </li>
   , pulse enter.
- 4) Todos los elementos de este grupo de menús están indicados con el código «IN:».
  Pulse enter para seleccionar el menú, edite usando las teclas de flecha (ver la siguiente página).
  Confirme (y continúe) con enter.
- 5) Fin: Pulse la tecla **meas** hasta que se muestre el indicador del modo [meas].

Entrada CONTROL

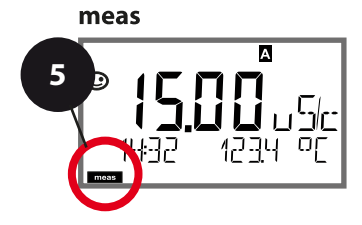

: F41 []

|                                                |                                                                                                    | 9                                                                                         |
|------------------------------------------------|----------------------------------------------------------------------------------------------------|-------------------------------------------------------------------------------------------|
| Elemento del menú                              | Acción                                                                                                    | Selección                                                                                 |
| Seleccione la función<br>de la entrada CONTROL | Seleccione con las<br>teclas ▲ ▼.<br>Pulse <b>enter</b> para confir-<br>mar.                                                                                                    | <b>Nivel</b><br>Caudal (para la cone-<br>xión a un caudalímetro<br>de salida de impulsos) |
| Ajuste al caudalímetro                         | Si está seleccionado<br>«Flow», debe ajustar el<br>dispositivo al caudalíme-<br>tro utilizado.<br>Introduzca el valor con las<br>teclas de flecha.<br>Pulse <b>enter</b> para confir-<br>mar. | 12000 impulsos/litro                                                                      |
| Ajuste el intervalo de registro de impulsos:   | Introduzca el valor con las teclas $\checkmark \checkmark \checkmark  ightharpoonup .$                                                                                                    | 120 SEC<br>(0001 SEC)                                                                     |
|                                                | Pulse <b>enter</b> para confir-<br>mar.                                                                                                    |                                                                                           |

En el menú de alarmas puede configurar la monitorización del caudal. Si ha ajustado CONTROL a FLOW, puede especificar 2 valores límite adicionales para el caudal máximo y mínimo.

Si el valor medido se encuentra fuera de este rango, se generan un mensaje de alarma y una señal de error de 22 mA (si está configurada).

### Pantalla

Medición de caudal en el modo de medición

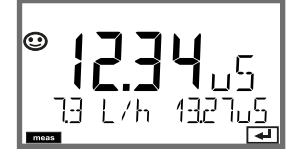

#### Pantalla

Medición de caudal (control del sensor)

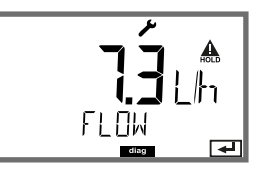

## Ajustes de alarma Retardo. Sensocheck.

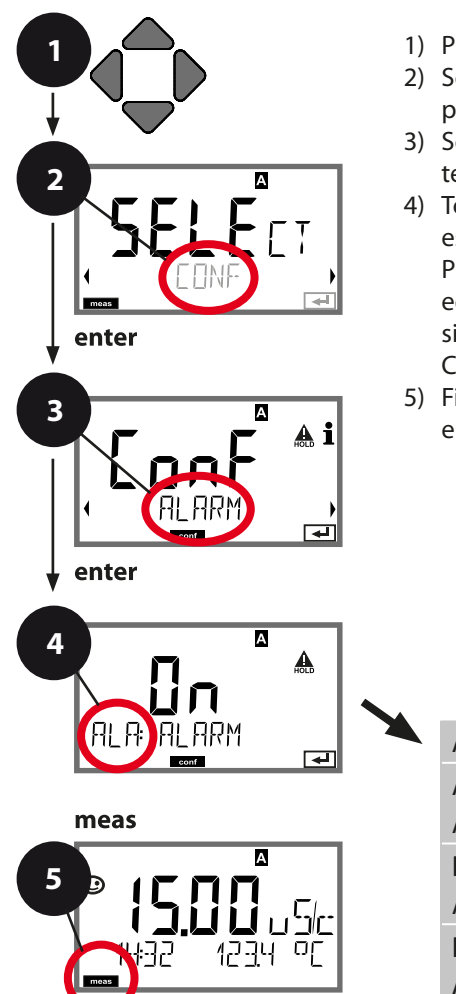

- 1) Pulse la tecla **menu**.
- Seleccione CONF con las teclas < > , pulse enter.
- Seleccione el menú ALARM con las teclas < → , pulse enter.</li>
- 4) Todos los elementos de este grupo de menús están indicados con el código «ALA:».
  Pulse enter para seleccionar el menú, edite usando las teclas de flecha (ver la siguiente página).
  Confirme (y continúe) con enter.
- 5) Fin: Pulse la tecla **meas** hasta que se muestre el indicador del modo [meas].

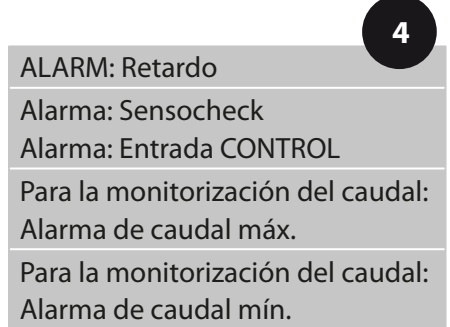

Los mensajes de error se pueden señalizar mediante una corriente de salida de 22 mA

(ver Mensajes de error y Configuración salida 1/salida 2).

**El retardo de la alarma** retrasa el cambio de color de la iluminación de fondo de la pantalla a rojo y la señal de 22 mA (si está configurada).

| Elemento del menú    | Acción                                                                                                    | Selección                               |
|----------------------|----------------------------------------------------------------------------------------------------|-----------------------------------------|
| Retardo              | Introduzca el valor con las<br>teclas ▲ ▼ ◀ ▶ .<br>Pulse <b>enter</b> para confir-<br>mar.                                                                                                    | 0600 SEC<br>( <b>010 SEC</b> )          |
| Sensocheck           | Seleccione Sensocheck<br>(supervisión continua del<br>sensor).<br>Seleccione ON u OFF con<br>las teclas ▲ ▼.<br>Pulse <b>enter</b> para confir-<br>mar.                                                                                                    | ON/ <b>OFF</b>                          |
| Entrada CONTROL      | La <b>entrada CONTROL</b><br>puede generar una alar-<br>ma en función de su asig-<br>nación en el menú CONF:<br><b>FLOW CNTR (medición</b><br><b>de caudal):</b> permite la<br>supervisión del caudal<br>mínimo y máximo (conta-<br>dor de impulsos)<br><b>LEVEL (entrada de con-<br/>trol):</b><br>Supervisión del nivel. | ON/ <b>OFF</b><br>(FLOW MIN, FLOW MAX.) |
| Entrada de corriente | LIMIT I-IN<br>Supervisión de un cauda-<br>límetro (4 20 mA) con<br>vistas a un valor límite, es<br>decir, MIN (Lo LEVEL) o<br>MAX (Hi LEVEL).<br>Pulse <b>enter</b> para confir-<br>mar.                                                                                                    | <b>Lo LEVL</b> / Hi LEVL                |
| LEVEL                | Valor umbral                                                                                                    | 0 22.00 mA<br><b>(12.00 mA)</b>         |
| HYSTERESIS           | Histéresis                                                                                                    | 0 10.00 mA<br>( <b>01.00 mA</b> )       |

## Hora y fecha

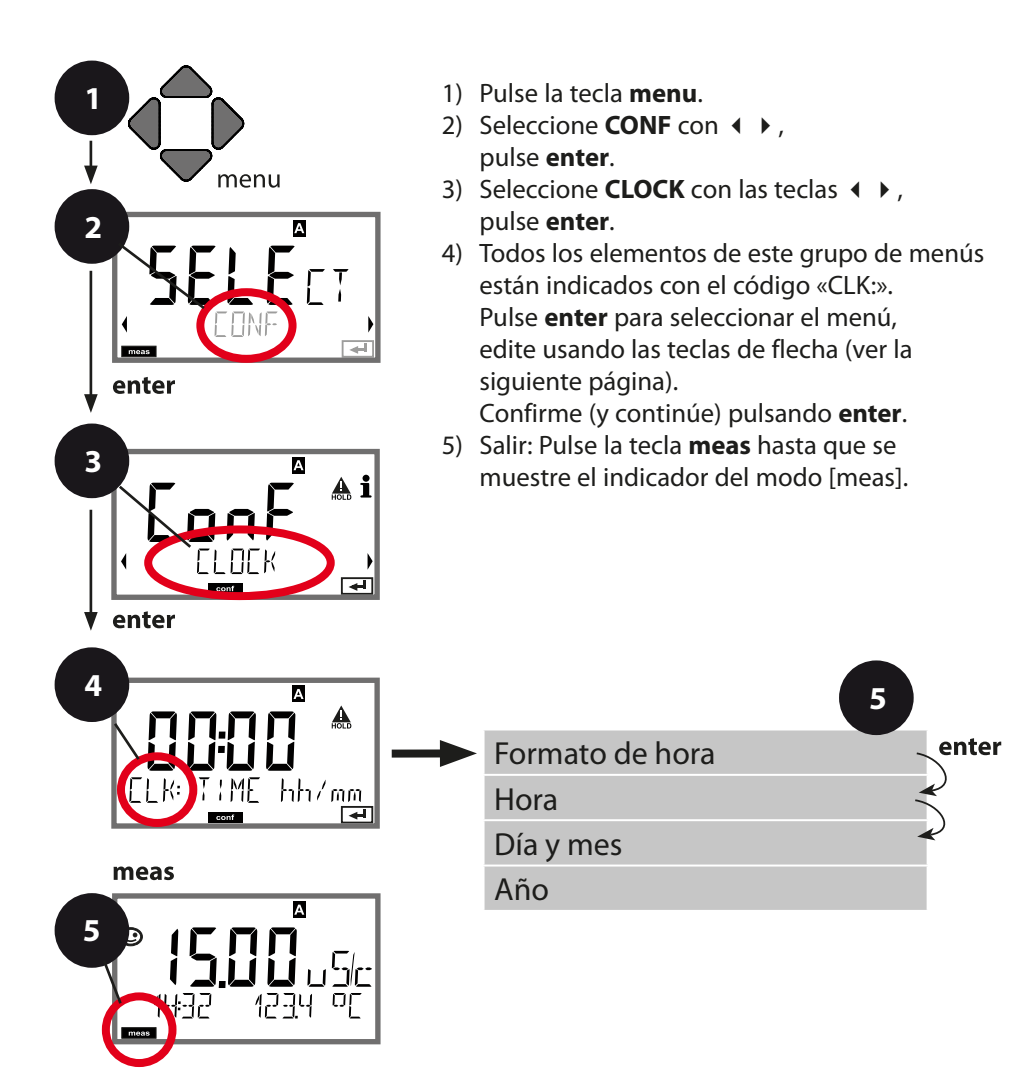

## Hora y fecha

El control de la calibración y los ciclos de limpieza están basados en la hora y fecha del reloj de tiempo real integrado.

En el modo de medición, la hora se indica en la pantalla inferior. Al utilizar sensores digitales, los datos de calibración se escriben en el cabezal de sensor. Además, las entradas en el diario de registro (cf Diagnostics) están dotadas de un sello horario. **Nota:** 

¡No hay ningún cambio automático entre el horario de invierno al de verano! No olvide ajustar manualmente la hora.

## Punto de medición (TAG) lluminación de fondo de la pantalla

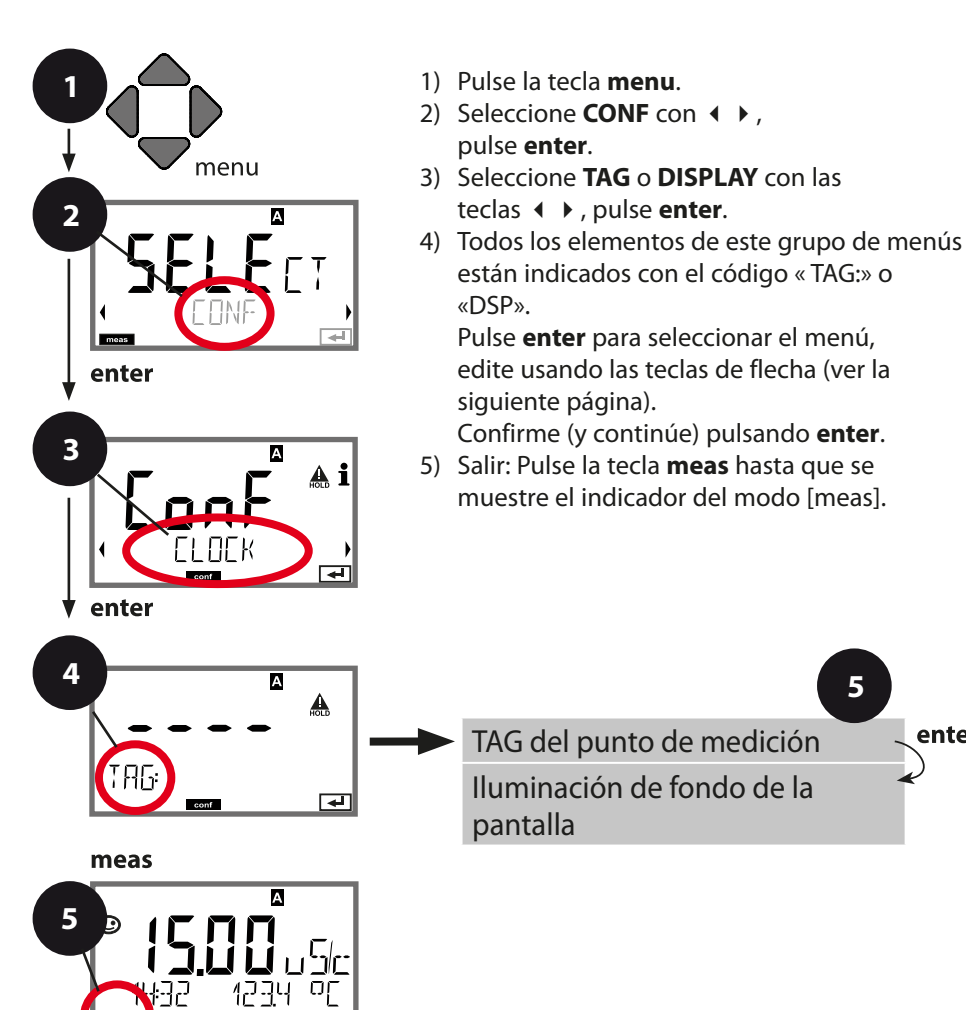

5

enter

| Elemento del menú          | Acción                                                                                                    | Selección                                                               |
|----------------------------|----------------------------------------------------------------------------------------------------|-------------------------------------------------------------------------|
| Punto de medición<br>(TAG) | En la línea inferior de la pantalla se<br>puede introducir una designación<br>para el punto de medición (TAG) y<br>para un grupo de puntos de medi-<br>ción (GROUP), si procede. Se admiten                                                                                                    | AZ, 09, - +<br>< > ? / @<br>Los 10 prime-                               |
| ŢĦ <u></u> Ŀ<br>₩₩         | <ul> <li>hasta 32 dígitos.</li> <li>Seleccione el carácter con las teclas</li> <li>✓, seleccione el siguiente dígito con las teclas &lt; </li> <li>Pulse enter para confirmar.</li> <li>Pulsando meas (repetidamente) en el modo de medición se visualiza el número del punto de medición.</li> </ul> | ros caracteres<br>se pueden ver<br>en pantalla<br>sin despla-<br>zarse. |

## Apagado de la iluminación de fondo de la pantalla

La iluminación de fondo de la pantalla se puede apagar en el menú DISPLAY.

**Nota:** Cuando la iluminación de fondo de la pantalla está desactivada, no es posible la señalización de eventos de error con la ayuda del color.

# Calibración

## Nota:

• Todos los procedimientos de calibración deben ser ejecutados por personal cualificado. Un ajuste incorrecto de parámetros puede pasar desapercibido, pero cambiar las características de medición.

Cada sensor se calibra por separado, introduciendo el factor de célula.

## Calibración mediante entrada del factor de célula

Puede introducir directamente el valor para el factor de célula de un sensor. Este valor debe ser conocido, es decir, por ejemplo, determinado previamente en el laboratorio. Se indican el parámetro seleccionado y la temperatura.

| Pantalla                  | Acción                                                                                                    | Observación                                                                                                    |
|---------------------------|----------------------------------------------------------------------------------------------------|----------------------------------------------------------------------------------------------------|
| SELECT<br>(1) AG CAL CON) | Seleccione Calibración.<br>Pulse <b>enter</b> para conti-<br>nuar.<br>Seleccione el método de<br>calibración<br>CAL_CELL_A<br>(o<br>CAL_CELL_B).<br>Pulse <b>enter</b> para continuar. | El procedimiento de<br>calibración es idénti-<br>co para el sensor A y<br>el sensor B.<br>La selección (A o B) se<br>indica en la línea su-<br>perior de la pantalla. |
| CELLFACTOR                | Preparado para la calibra-<br>ción.<br>El reloj de arena<br>parpadea.                                                                                                    | Pantalla (3 seg.)<br>Entonces, el disposi-<br>tivo está en el modo<br>HOLD.                                                                                           |
|                           | Introduzca el factor de<br>célula.<br>Pulse <b>enter</b> para conti-<br>nuar.                                                                                                    | Se indican el paráme-<br>tro seleccionado y la<br>temperatura.                                                                                                    |
|                           | El dispositivo muestra el<br>factor de célula calculado<br>(a +25 °C/ +77 °F).<br>Sensoface está activo.                                                                               |                                                                                                    |
|                           | <ul> <li>Utilice las teclas de<br/>flecha para seleccionar:</li> <li>MEAS (salida)</li> <li>REPEAT</li> <li>Pulse enter para continuar.</li> </ul>                                     | Salir:<br>HOLD se desactiva al<br>cabo de poco tiempo.                                                                                                    |

# Medición

| Pantalla                        | Observación                                                                                                    |
|---------------------------------|----------------------------------------------------------------------------------------------------|
| Failtalla                       | Observacion                                                                                                    |
| ▲<br>11.1000<br>13:04 370.705/c | Desde los menús de configuración o calibración<br>puede conmutar el dispositivo al modo de medi-<br>ción, pulsando la tecla <b>meas</b> (> 2 seg).<br>En el modo de medición, la línea superior de la<br>pantalla muestra el parámetro configurado; la<br>línea inferior de la pantalla muestra la hora y el<br>segundo parámetro configurado.<br>El indicador del modo [meas] se enciende. |
|                                 | Después de une interrunción prolongada de la                                                                                                    |
|                                 | <ul> <li>Después de una interrupción prolongada de la<br/>alimentación eléctrica (&gt; 5 días), la indicación<br/>de la hora queda sustituida por guiones y no<br/>se puede utilizar para el procesamiento. En<br/>este caso, introduzca la hora correcta.</li> </ul>                                                                                                    |
| Dulcando la tocla <b>moac</b> c | o puede avanzar pase a pase per las diferentes                                                                                                    |

Pulsando la tecla **meas** se puede avanzar paso a paso por las diferentes pantallas. Si no se pulsa ninguna tecla durante 60 segundos, el dispositivo vuelve a la pantalla seleccionada como MAIN DISPLAY; ver página 25.

En función de la configuración, se puede ajustar una de las siguientes pantallas como pantalla principal (MAIN DISPLAY) para el modo de medición.

- 1) Indicación del número del punto de medición («TAG») de hasta 32 dígitos
- 2) Conductividad y temperatura del canal A
- 3) Conductividad y temperatura del canal B
- 4) Indicación de la hora y fecha
- 5) Valores medidos de canal A, canal B y caudal
- 6) Corrientes de salida

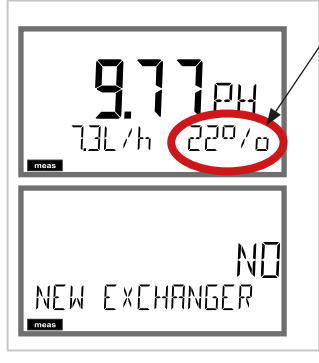

Si se indica la capacidad restante del intercambiador de iones, el dispositivo se puede informar directamente acerca de la sustitución de un intercambiador de iones.

- 1) Pulse la tecla **enter** para visualizar la siguiente indicación: NEW EXCHANGER NO
- 2) Utilice 4 > para seleccionar YES
- 3) Pulse enter para confirmar
- Ver también la página 75, capítulo «Servicio».

En el menú Diagnósticos, puede acceder a los siguientes menús sin interrumpir la medición:

| CALDATA  | Visualización de los datos de calibración                                                                                 |
|----------|----------------------------------------------------------------------------------------------------|
| SELFTEST | Inicio de una autoprueba del dispositivo                                                                                  |
| LOGBOOK  | Visualización de las entradas del diario de registro                                                                      |
| MONITOR  | Indicación de los valores medidos actuales, incl.<br>capacidad restante del intercambiador de iones (si se<br>suministra) |
| VERSION  | Indicación de tipo de dispositivo, versión de software,<br>número de serie                                                |

El acceso a los diagnósticos se puede proteger con un código de acceso (menú SERVICE).

### Nota:

¡HOLD no está activo durante el modo de Diagnóstico!

| Acción                                     | Tecla | Observación                                                                                                    |
|--------------------------------------------|-------|----------------------------------------------------------------------------------------------------|
| Activar<br>diagnósticos                    | menu  | Al pulsar la tecla <b>menú</b> (flecha<br>abajo) se abre el menú de selección.<br>(El color de la pantalla cambia a tur-<br>quesa.)<br>Seleccione DIAG con las teclas <b>( )</b> ,<br>confirme pulsando <b>enter</b> |
| Seleccionar<br>la opción de<br>diagnóstico |       | Utilice las teclas 		 ▶ para seleccio-<br>nar entre:<br>CALDATA SELFTEST LOGBOOK<br>MONITOR VERSION<br>Ver las siguientes páginas para el<br>procedimiento posterior.                                                |
| Salir                                      | meas  | Salir pulsando <b>meas</b> .                                                                                                    |

# Diagnósticos

| Elemento del menú                                                      | Observación                                                                                                    |
|------------------------------------------------------------------------|----------------------------------------------------------------------------------------------------|
| <b>d IR</b> G<br>K CALDATA LO∙<br>IIIIIIIIIIIIIIIIIIIIIIIIIIIIIIIIIIII | <ul> <li>Visualización de los datos de calibración</li> <li>Seleccione CALDATA con ( ), pulse enter para confirmar.</li> <li>Utilice las teclas ( ) para seleccionar el parámetro deseado de la línea inferior de la pantalla (LAST CAL CELL_A CELL_B).</li> <li>El parámetro seleccionado se muestra en la pantalla principal.</li> <li>Pulse meas para volver a la medición.</li> </ul> |
|                                                                        |                                                                                                    |

## Diagnósticos

### Pantalla

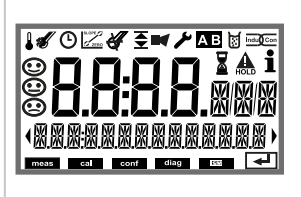

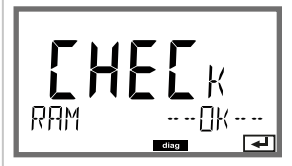

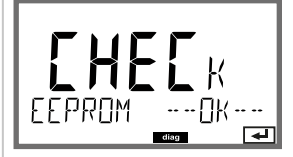

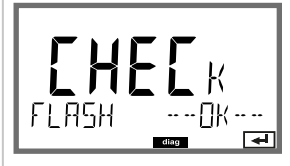

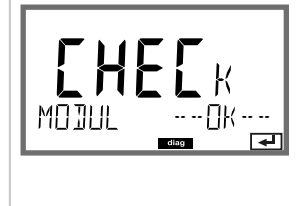

## Elemento del menú

## Autoprueba del dispositivo

(Para cancelar puede pulsar meas.)

- Prueba de pantalla: Visualización de todos los segmentos con colores de fondo cambiantes: blanco/verde/rojo. Continúe pulsando enter.
- Prueba de RAM: El reloj de arena parpadea; después se muestra--PASS-- o --FAIL--Pulse enter para continuar.
- Prueba de EEPROM: El reloj de arena parpadea; después se muestra--PASS-- o --FAIL--Pulse enter para continuar.
- Prueba de FLASH: El reloj de arena parpadea; después se muestra--PASS-- o --FAIL--Pulse enter para continuar.
- 5) Prueba de módulos: El reloj de arena parpadea; después se muestra--PASS-- o --FAIL--Pulse entero meas para volver al modo de medición.

## Diagnósticos

| Elemento del menú                  | Observación                                                                                                    |
|------------------------------------|----------------------------------------------------------------------------------------------------|
| d 185                              | Visualización de las entradas del diario de registro<br>Seleccione LOGBOOK con ◀ ▶, pulse enter para con-<br>firmar.                                                                                                    |
|                                    | Con las teclas ▲ → puede navegar hacia atrás y hacia<br>delante por el diario de registro (entradas -0099-),<br>-00- corresponde a la última entrada.                                                                                                    |
| - [] [] - L [] [<br>1409 30092005) | Si la visualización está ajustada a la fecha/hora, puede<br>buscar una fecha determinada con las teclas ▲ ▼.<br>Pulse ◀ ▶ para ver el texto de mensaje correspon-<br>diente.                                                                                                    |
|                                    | Si la visualización está ajustada al texto de men-<br>saje, puede buscar una fecha determinada con las<br>teclas ▲ ▼.<br>Pulse ∢ ▶ para visualizar la fecha y hora.                                                                                                    |
|                                    | Pulse <b>meas</b> para volver a la medición.                                                                                                    |
| ©<br>929 29142007,<br>■            | Diario de registro ampliado/registro de auditoría<br>(mediante TAN)<br>Con las teclas ▲ → puede navegar hacia atrás y hacia<br>delante por el diario de registro ampliado (entradas<br>-000199-); -000- corresponde a la última entrada.<br>Pantalla: CFR<br>El registro de auditoría graba también las activaciones<br>de funciones (CONFIG, SERVICE), algunos mensajes de<br>Sensoface y la apertura de la carcasa. |
|                                    | Visualización de los valores medidos actualmente<br>(control sensor):<br>Seleccione MONITOR con ( ), pulse enter para con-<br>firmar.<br>Utilice las teclas ( ) para seleccionar el parámetro<br>deseado de la línea inferior de la pantalla: R_COND_A,<br>R_COND_B, G_COND_A, G_COND_B                                                                                                    |
| Ejemplo de pantalla:               | (todos estos corresponden al factor de célula = 1),<br>RTD_A, RTD_B, TEMP_A, TEMP_B, FLOW, I-INPUT<br>(opción) EXCHANGER CAP (si está activado).<br>El parámetro seleccionado se muestra en la pantalla<br>principal.                                                                                                    |
|                                    | Pulse <b>meas</b> para volver a la medición.                                                                                                    |
# Diagnósticos

| Pantalla                                             | Observación                                                                                                    |
|------------------------------------------------------|----------------------------------------------------------------------------------------------------|
| Capacidad restante<br>del intercambiador<br>de iones | Si el cálculo del consumo del intercambiador de iones<br>se ha activado en la configuración, la monitorización<br>del sensor muestra la capacidad restante del inter-<br>cambiador de iones.                                                                           |
| EXCHANGER CAP                                        | Pulse <b>meas</b> para volver a la medición.                                                                                                    |
|                                                      | <b>Versión</b><br>Aquí encontrará los datos necesarios para solicitar<br>una opción específica del dispositivo.                                                                                                    |
|                                                      | Utilice las teclas ▲ 	 para conmutar entre la versión de software y de hardware. Pulse <b>enter</b> para continuar al siguiente componente del dispositivo.                                                                                                    |
| <b>::::</b><br>•SER:AL-No 0013)<br>■■■               | Indicación del <b>tipo de dispositivo</b> y del <b>número</b><br><b>de serie</b> del dispositivo. Utilice las teclas ▲ ▼ para<br>conmutar entre la versión de software y de hardware.<br>Pulse <b>enter</b> para continuar al siguiente componente<br>del dispositivo. |
|                                                      | Indicación de la <b>versión de software/hardware</b> y del<br><b>número de serie</b> para componentes del dispositivo.<br>(aquí: módulo de medición)<br>Utilice las teclas ▲                                                                                           |
| HART-INTERFALE                                       | Indicación de la <b>versión de software</b> de la interfaz<br>HART.<br>Pulse <b>enter</b> para continuar al siguiente componente<br>del dispositivo.                                                                                                    |

# Servicio

| En el modo | Servicio se puede acceder a los siguientes menús:          |
|------------|------------------------------------------------------------|
| MONITOR    | Indicación de los valores medidos actuales                 |
| SENSOR     | Restablecimiento TTM (solo ISM),                           |
|            | incrementando el contador de autoclave                     |
| OUT1       | Comprobación salida de corriente 1                         |
| OUT2       | Comprobación salida de corriente 2                         |
| CODES      | Asignación y edición de contraseñas                        |
| DEFAULT    | Restablecimiento de los ajustes de fábrica del dispositivo |
| OPTION     | Activación de opciones mediante TAN.                       |
|            |                                                            |

#### Nota:

¡HOLD está activo durante el modo de servicio!

| Acción                | Tecla/pantalla          | Observación                                                                                                    |
|-----------------------|-------------------------|----------------------------------------------------------------------------------------------------|
| Activar Ser-<br>vicio | menu                    | Pulse la tecla <b>menú</b> para abrir el<br>menú de selección.<br>Seleccione SERVICE con las<br>teclas ◀ ▶,<br>pulse <b>enter</b> para confirmar. |
| Código de<br>acceso   | SSSS<br>PRSSEDJE SERV:) | Introduzca la contraseña «5555»<br>para el modo Servicio con las<br>teclas ▲ ▼ ◀ ▶.<br>Pulse <b>enter</b> para confirmar.                         |
| Pantalla              |                         | En el modo Servicio se muestran los<br>siguientes iconos:<br>• [diag] indicador del modo<br>• Triángulo HOLD<br>• Servicio (llave de tuercas)     |
| Salir                 | meas                    | Salir pulsando <b>meas</b> .                                                                                                    |

### Servicio

| Elemento del menú    | Observación                                                                                                    |
|----------------------|----------------------------------------------------------------------------------------------------|
|                      | Indicación de los valores medidos actuales<br>(monitor de sensor) con el modo HOLD activado:<br>Seleccione MONITOR con                                                                                                    |
| Ejemplo de pantalla: | El parámetro seleccionado se muestra en la línea<br>superior de la pantalla.<br>Dado que el dispositivo se encuentra en el modo<br>HOLD, puede realizar validaciones con la ayuda de<br>simuladores sin influir en las salidas de señales.<br>Volver al menú Servicio:<br>Mantenga <b>meas</b> pulsado durante más de 2 segundos.<br>Pulse <b>meas</b> una vez más para volver a la medición.                                                                                                    |
| NEW EXCHANGER        | Para determinar el valor pH según VGB (-C6-), se puede<br>calcular el consumo del intercambiador de iones.<br>Para este fin, se debe activar el cálculo del consumo<br>(EXCHER CAP ON) e introducir los parámetros del inter-<br>cambiador de iones (tamaño, capacidad, eficiencia). El<br>agotamiento del intercambiador de iones se señaliza<br>mediante el icono de mantenimiento con el símbo-<br>lo de llave inglesa y el mensaje «ERR 111 WARNING<br>CATION EXCHANGER CAPACITY» o «ERR 110 CATION<br>EXCHANGER CAPACITY» o «ERR 110 CATION<br>EXCHANGER CAPACITY» (con el 0 %).<br>Una vez que haya sustituido el intercambiador de<br>iones, necesita seleccionar NEW EXCHANGER YES para<br>reiniciar el cálculo.<br>También puede hacerlo directamente desde el modo<br>de medición; ver página 68. |
|                      | Especificación de la corriente en las salidas 1 y 2:<br>Seleccione OUT1 u OUT2 con las teclas ◀ ▶,<br>pulse enter para confirmar.<br>Introduzca un valor de corriente válido para la respec-<br>tiva salida, utilizando las teclas ▲ ▼ ◀ ▶.<br>Pulse enter para confirmar.<br>Para comprobarlo, la corriente de salida real se muestra<br>en la esquina inferior derecha de la pantalla.<br>Termine pulsando enter o meas.                                                                                                    |

### Servicio

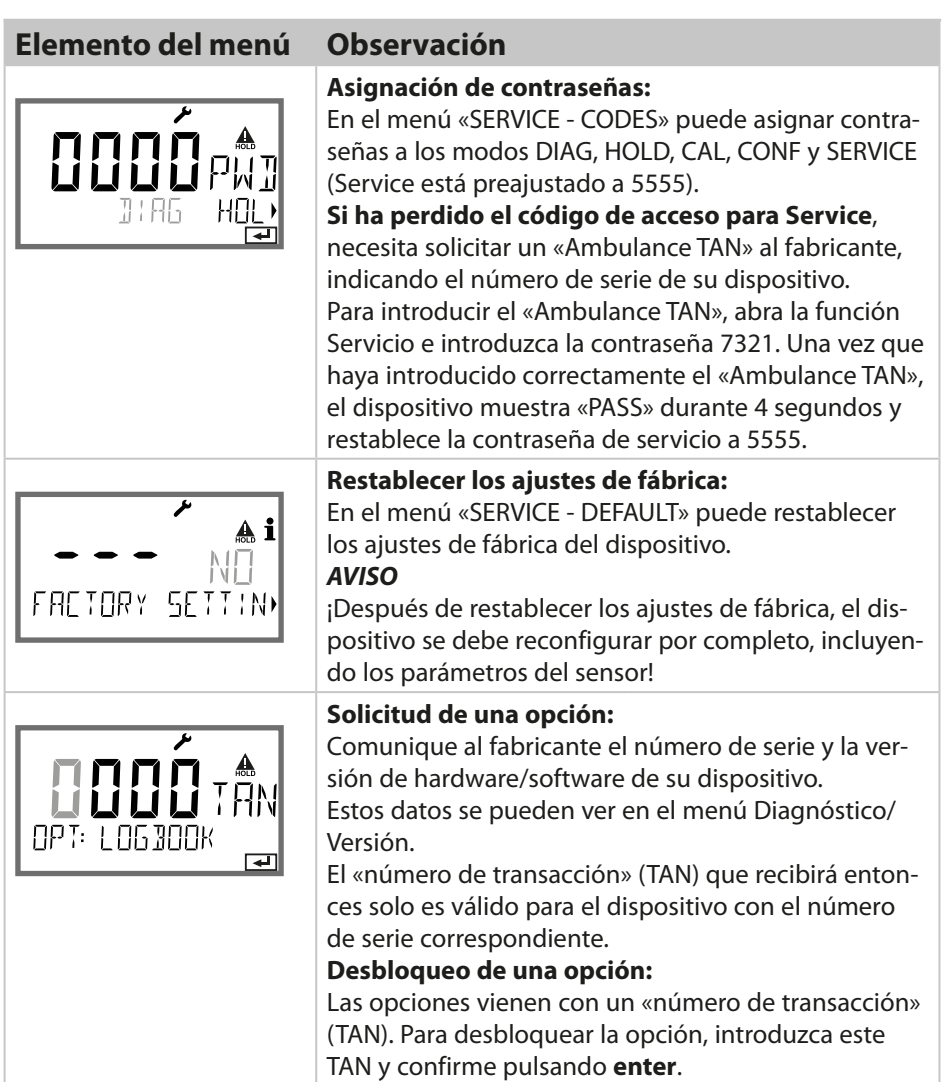

# Estados operativos

| Estado operativo               | OUT 1 | OUT 2      | time<br>out |                 |
|--------------------------------|-------|------------|-------------|-----------------|
| Medición                       |       |            | -           |                 |
| Diag                           |       |            | 60 s        |                 |
| CAL_CELL_A<br>Factor de célula |       |            | No          |                 |
| CAL_CELL_B<br>Factor de célula |       |            | No          |                 |
| Entrada HOLD                   |       |            | No          |                 |
| CONF                           |       |            | 20 min      |                 |
| SERVICE                        |       |            | 20 min      |                 |
| Explicación:                   |       | según la o | configura   | ción (Last/Fix) |
|                                |       | activo     |             |                 |

### Unidades de alimentación y conexión

#### Fuentes de alimentación recomendadas: N.º de ref.:

Separador de alimentación, No-Ex, 24 V CC, IsoAmp PWR B 10116 salida 4...20 mA

Separador de alimentación, No-Ex, 24 V CC, IsoAmp PWR A 20100 HART, salida 0/4...20 mA / 0...10 V

#### Conexión a las unidades de alimentación

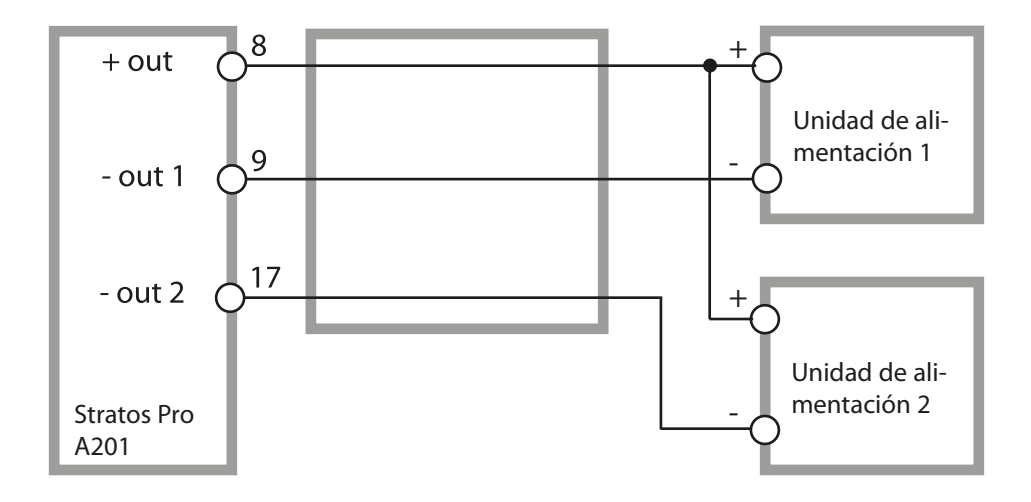

### Código de orden Stratos Pro A201

|                                 |       |        |          |        |    |   |             |   |   | TAN        |
|---------------------------------|-------|--------|----------|--------|----|---|-------------|---|---|------------|
| Ejemplo                         | А     | 2      | 0        | 1      | Ν  | - | CC          | - | 1 |            |
| 2  hilos/4-20  mA               | Δ     | 2      | -        |        |    |   |             |   |   | RCF        |
| 211105/4-2011A                  |       |        | -        |        |    |   |             |   |   | D,C,L      |
| Comunicación                    |       |        |          | _      |    |   |             |   |   |            |
| Sin (HART, readaptable via TAN  | )     |        | 0        |        |    |   |             |   |   | A          |
| Número de versión               |       |        |          |        |    |   |             |   |   |            |
| Versión                         |       |        |          | 1      |    |   |             |   |   |            |
| Aprobaciones                    |       |        |          |        |    |   |             |   |   |            |
| Seguridad general               |       |        |          |        | N  | 1 |             |   |   |            |
| ATEX / IECEx Zona 2             |       |        |          |        | В  |   |             |   |   |            |
| ATEX / IECEx / FM / CSA Zona 1  | / Cl  | 1 Div  | 1        |        | Х  |   |             |   |   |            |
| Canal de medición               |       |        |          |        |    | - |             |   |   |            |
| Memosens pH / redox             | dia   | ital   |          |        |    |   | MSPH        |   |   | G          |
| Memosens Cond                   | dia   | ital   |          |        |    |   | MSCOND      | 1 |   | -          |
| Memosens Condl                  | dig   | ital   |          |        |    |   | MSCONDI     | 1 |   |            |
| Memosens Oxi                    | dig   | ital   |          |        |    |   | MSOXY       | 1 |   |            |
| Dual COND                       | 5     |        |          |        |    |   | СС          | 1 |   |            |
| (sensores de 2x2 electrodos, ar | nalóc | icos)  |          |        | Ν  |   |             |   |   |            |
| Valor pH / redox                | Mó    | dulo   | de m     | edicić | 'n |   | PH          | 1 |   | F, G       |
| (ISM digital mediante TAN)      |       |        |          |        |    |   |             |   |   |            |
| Cond, 2/4 electrodos            | Mó    | dulo   | de m     | edicić | 'n |   | COND        |   |   |            |
| Conductividad, sin electrodos   | Mó    | dulo   | de m     | edicić | 'n |   | CONDI       |   |   |            |
| Oxígeno (ISM digital y trazas   | Mó    | dulo   | de m     | edicić | 'n |   | OXY         |   |   | D, F       |
| mediante TAN)                   |       |        |          |        |    |   |             | ] |   |            |
| Opciones                        |       |        |          |        |    |   |             |   |   |            |
| Sin 2.ª salida de corriente     |       |        |          |        |    |   |             |   | 0 |            |
| Con 2.ª salida de corriente     |       |        |          |        |    |   |             |   | 1 |            |
|                                 |       |        |          |        |    |   |             |   |   |            |
| Opciones TAN                    |       |        |          |        |    |   | CN4/ A 0.01 |   |   | ( • )      |
| HAKI<br>Diaria da registra      |       |        |          |        |    |   | SW-A001     |   |   | (A)        |
| Diario de registro              |       | ا م ا  | م ما : ه | a ría) |    |   | SVV-A002    |   |   | (B)        |
| Diario de registro ampliado (Re | gisti | ode    | audit    | oria)  |    |   | SW-A003     |   |   | (C)        |
| Entrada do corriento y 2 entrad | lac d | igital | 26       |        |    |   | SW-A004     |   |   | (D)<br>(E) |
| ISM digital                     | ias u | igital | :5       |        |    |   | SW-A005     |   |   | (E)<br>(E) |
| Pfaudler                        |       |        |          |        |    |   | SW-A007     |   |   | (F)<br>(G) |
|                                 |       |        |          |        |    |   | 544 / 100/  |   |   |            |
| Accesorios de montaje           |       |        |          |        |    |   |             |   |   |            |
| Kit de montaje en tubo          |       |        |          |        |    |   | ZU 0274     |   |   |            |
| Capucha protectora              |       |        |          |        |    |   | ZU 0737     |   |   |            |
| Kit de montaje en panel         |       |        |          |        |    |   | ZU 0738     |   |   |            |

# Especificaciones

| Entradas COND A/B                        | 2 entradas para                                                                                      | sensores de 2 electrodos                                                               |                |  |  |
|------------------------------------------|----------------------------------------------------------------------------------------------------|----------------------------------------------------------------------------------------|----------------|--|--|
| Rango de medición                        | Sensores 2 el.                                                                                       | 0 30 000 μS · c                                                                        |                |  |  |
| Rangos de pantalla                       | Conductividad                                                                                        | ividad 0,000 9,999 μS/cm                                                               |                |  |  |
|                                          |                                                                                                    | 00,00 99,99 μS/cm                                                                      |                |  |  |
|                                          |                                                                                                    | 000,0 999,9 μS/cm                                                                      |                |  |  |
|                                          |                                                                                                    | 0000 9999 μS/cm                                                                        |                |  |  |
|                                          | Resistividad                                                                                         | 00,00 99,99 MΩ · cm                                                                    |                |  |  |
|                                          | puesta (T90)                                                                                         | Aprox. 1 s                                                                             |                |  |  |
| Error de medición <sup>1,2,3)</sup>      | < 1 % valor de m                                                                                     | ned. + 0,4 μS · c                                                                      |                |  |  |
| Compensación temp. *                     | (OFF)                                                                                                | Sin                                                                                    |                |  |  |
| (temp. de referencia +25 °C /<br>+77 °F) | (LIN)                                                                                                | Característica lineal 00,00 19,99 %                                                    | 6/K            |  |  |
|                                          | (NLF)                                                                                                | Aguas naturales según EN 27888                                                         |                |  |  |
|                                          | (NACL)                                                                                               | Agua ultrapura con trazas de NaCl<br>(0 +120 °C / +32 +248 °F)                         |                |  |  |
|                                          | (HCL)                                                                                                | Agua ultrapura con trazas de HCl $(0 \dots +120 \degree C / +32 \dots +248 \degree F)$ |                |  |  |
|                                          | (NH3)                                                                                                | Agua ultrapura con trazas de $NH_3$<br>(0 +120 °C / +32 +248 °F)                       |                |  |  |
|                                          | (NaOH)                                                                                               | Agua ultrapura con trazas de NaOH<br>(0 +120 °C / +32 +248 °F)                         |                |  |  |
| Cálculos (CALC)                          | -C1- Diferencia                                                                                      | A – B                                                                                  | [µS/cm]        |  |  |
|                                          | -C2- Ratio                                                                                           | A/B                                                                                    | 00,00 19,99    |  |  |
|                                          | -C3- Passage                                                                                         | B/A *100                                                                               | 000,0 199,9 %  |  |  |
|                                          | -C4- Rechazo                                                                                         | (A – B ) / A * 100                                                                     | -199,9 199,9 % |  |  |
|                                          | -C5- Desviación                                                                                      | (B – A ) / A * 100                                                                     | -199,9 199,9 % |  |  |
|                                          | -C6- Valor pH                                                                                        | Según la directiva VGB S-006                                                           | [pH]           |  |  |
|                                          | -C7- Valor pH                                                                                        | Parámetro, factores especificables                                                     | [pH]           |  |  |
|                                          | -C8- USER SPEC                                                                                       | DAC (conductividad desgasificada)                                                      | [µS/cm]        |  |  |
|                                          | -C9- ALCALINIZ.                                                                                      | Concentración de med. alcaliniz.<br>(VGB S-006)                                        |                |  |  |
| Adaptación de sensores<br>canal A / B    | Entrada de factor de célula con indicación simultánea del valor de la conductividad y la temperatura |                                                                                        |                |  |  |
| Factor de célula permisible              | 0,0050 1,9999 cm <sup>-1</sup>                                                                       |                                                                                        |                |  |  |
| Sensocheck                               | Detección de polarización y monitorización de capacitancia de cable                                  |                                                                                        |                |  |  |
| Retardo                                  | Aprox. 30 s                                                                                          |                                                                                        |                |  |  |
| Sensoface                                | Proporciona información sobre el estado del sensor, Sensocheck,<br>monitorización de caudal          |                                                                                        |                |  |  |

| Monitor del sensor                | Visualización directa de los valores medidos del sensor para validación resistencia/conductancia/temperatura                                   |  |  |
|-----------------------------------|----------------------------------------------------------------------------------------------------|--|--|
| Entrada de temperatura A/B*)      | Pt1000, conexión de 2 hilos                                                                                                    |  |  |
| Rango de medición                 | -50 +200 °C / -58 +392 °F                                                                                                    |  |  |
| Resolución                        | 0,1 °C / 0,1 °F                                                                                                    |  |  |
| Error de medición 1,2,3)          | 0,5 K (1 K > 100 °C)                                                                                                    |  |  |
| Entrada I (TAN)                   | Entrada de corriente 0/4 20 mA/50 $\Omega$ para monitorización de caudal                                                                       |  |  |
| Característica                    | Lineal                                                                                                    |  |  |
| Error de medición 1,3)            | 1 % valor corriente + 0,1 mA                                                                                                    |  |  |
| Entrada HOLD (TAN)                | separada galvánicamente (acoplador óptico)                                                                                                    |  |  |
| Función                           | Conmutación del dispositivo al modo HOLD                                                                                                    |  |  |
| Voltaje de conmutación            | 0 2 V CA/CC HOLD desactivado                                                                                                    |  |  |
|                                   | 10 30 V CA/CC HOLD activado                                                                                                    |  |  |
| Entrada CONTROL (TAN)             | l<br>Separada galvánicamente (acoplador óptico),<br>para LEVEL o FLOW                                                                          |  |  |
| Función LEVEL                     | Entrada de relé para equipo de monitorización externa                                                                                          |  |  |
| Función FLOW                      | Entrada de impulso para medición de caudal 0 100 impulsos/s                                                                                    |  |  |
| Función                           | Entrada para equipo de monitorización externa, p. ej., caudal                                                                                  |  |  |
| Voltaje de conmutación            | 02VCA/CC Inactivo                                                                                                    |  |  |
|                                   | 10 30 V CA/CC Activo                                                                                                    |  |  |
|                                   | Mensaje vía 22 mA                                                                                                    |  |  |
| Pantalla                          | 00,0 99,9 l/h                                                                                                    |  |  |
| Salida 1                          | Circuito de corriente, 4 20 mA, flotante, protegido contra polaridad<br>inversa<br>comunicación HART (ver más abajo para las especificaciones) |  |  |
| Voltaje de alimentación           | 14 30 V                                                                                                    |  |  |
| Parámetro *                       | Conductividad A/B, resistividad A/B, temperatura A/B o CALC                                                                                    |  |  |
| Característica                    | lineal, bilineal                                                                                                    |  |  |
| Exceso de rango *                 | 22 mA en caso de mensajes de error                                                                                                    |  |  |
| Filtro salida *                   | Filtro PT <sub>1</sub> , constante de tiempo 0 120 s                                                                                           |  |  |
| Error de medición <sup>1)</sup>   | < 0,25 % valor corriente + 0,025 mA                                                                                                    |  |  |
| Inicio/fin de escala <sup>*</sup> | Configurable con rango seleccionado                                                                                                    |  |  |
| Bilineal: Punto angular X/Y *     | Configurable con rango seleccionado                                                                                                    |  |  |

# Especificaciones

| Salida 2                          | Circuito de corriente 4 20 mA flotante, protegido contra polaridad                                                                                                    |
|-----------------------------------|----------------------------------------------------------------------------------------------------|
|                                   | inversa                                                                                                    |
| Voltaje de alimentación           |                                                                                                    |
| Parametro *                       | Conductividad A/B, resistividad A/B, temperatura A/B o CALC                                                                                                    |
| Característica                    | lineal, bilineal                                                                                                    |
| Exceso de rango *                 | 22 mA en caso de mensajes de error                                                                                                    |
| Filtro salida *                   | Filtro PT <sub>1</sub> , constante de tiempo 0 120 s                                                                                                    |
| Error de medición <sup>1)</sup>   | 0,25 % de valor corriente + 0,05 mA                                                                                                    |
| Inicio/fin de escala <sup>*</sup> | Configurable con rango seleccionado                                                                                                    |
| Bilineal: Punto angular X/Y *     | Configurable con rango seleccionado                                                                                                    |
| Reloj de tiempo real              | Diferentes formatos de fecha y hora seleccionables                                                                                                    |
| Reserva de energía                | > 5 días                                                                                                    |
| Pantalla                          | Pantalla LC, 7 segmentos con iconos                                                                                                    |
| Pantalla principal                | Altura de caracteres aprox. 22 mm, símbolos de unidad aprox. 14 mm                                                                                                    |
| Pantalla secundaria               | Altura de caracteres aprox. 10 mm                                                                                                    |
| Línea de texto                    | 14 caracteres, 14 segmentos                                                                                                    |
| Sensoface                         | 3 indicadores de estado (cara contenta, neutra, triste)                                                                                                    |
| Indicadores de modo               | meas, cal, conf, diag                                                                                                    |
|                                   | lconos adicionales para la configuración y los mensajes                                                                                                    |
| Indicación de alarma              | Pantalla parpadea, iluminación de fondo roja                                                                                                    |
| Teclado                           | ।<br>Teclas: meas, menu, info, 4 teclas del cursor, enter                                                                                                    |
| Comunicación HART                 | HART versión 6<br>Comunicación digital por modulación FSK de la salida de corriente 1<br>Identificación del dispositivo, valores medidos, estado y mensajes,<br>parametrización, calibración, registros                              |
| FDA 21 CFR Parte 11               | Control de acceso mediante códigos de acceso editables<br>Entrada en el diario de registro e indicación vía HART en caso de cam-<br>bios en la configuración<br>Mensaje y entrada en el diario de registro cuando se abre la carcasa |
| Funciones de diagnóstico          | 1                                                                                                    |
| Datos de calibración              | Datos de calibración factor de célula                                                                                                    |
| Autoprueba del dispositivo        | Prueba de pantalla, prueba automática de memoria (RAM, FLASH,<br>EEPROM)                                                                                                    |
| Diario de registro (TAN)          | 100 eventos con fecha y hora                                                                                                    |
| Diario de registro ampliado (TAN) | Registro de auditoría: 200 eventos con fecha y hora                                                                                                    |
| Funciones de servicio             |                                                                                                    |
| Monitor del sensor                | Visualización de las señales de sensor directas sin corrección                                                                                                    |
| Generador de corriente            | Corriente especificable para salida 1 y 2 (03,80 22,00 mA)                                                                                                    |
| Códigos de acceso                 | Asignación de contraseñas para el acceso a los menús                                                                                                    |
| Ajustes de fábrica                | Restablecimiento de todos los parámetros a sus reglajes de fábrica                                                                                                    |
| TAN                               | Habilitación de funciones adicionales disponibles como opciones                                                                                                    |

| Retención de datos                           | Parámetros, datos de calibración, diario de registro > 10 años (EEPROM)                     |
|----------------------------------------------|---------------------------------------------------------------------------------------------|
| Carcasa                                      | l<br>Carcasa moldeada, fibra de vidrio reforzada                                            |
|                                              | Material unidad frontal: PBT                                                                |
|                                              | Material de subcarcasa: PC                                                                  |
| Montaje                                      | Montaje en pared, tubo/poste o panel                                                        |
| Color                                        | Gris RAL 7001                                                                               |
| Protección hermética                         | IP66/IP67/TYPE 4X exterior (con compensación de presión) cuando el dispositivo está cerrado |
| Inflamabilidad                               | UL 94 V-0 para partes externas                                                              |
| Dimensiones                                  | 148 mm x 148 mm                                                                             |
| Sección del panel de control                 | 138 mm x 138 mm según DIN 43 700                                                            |
| Peso                                         | aprox. 1200 kg (1,6 kg incluyendo accesorios y embalaje)                                    |
| Prensacables                                 | 5 agujeros ciegos para prensacables M20 x 1,5                                               |
|                                              | 2 de 5 agujeros ciegos para NPT ½" o conducto metálico rígido                               |
|                                              |                                                                                             |
| Bornes                                       |                                                                                             |
| Bornes con conexion de tornillo              | para hilos individuales o trenzados 0,2 2,5 mm²                                             |
| Par de torsion de apriete                    | De 0,5 Nm a 0,6 Nm                                                                          |
| Cableado                                     |                                                                                             |
| Longitud de pelado                           | Máx. 7 mm                                                                                   |
| Resistencia a la temperatura                 | > 75 °C / 167 °F                                                                            |
| Condiciones operativas nomin                 | ales                                                                                        |
| Clase climática                              | 3K5 según FN 60721-3-3                                                                      |
| Clase de ubicación                           | C1 según EN 60654-1                                                                         |
| Temperatura ambiente                         | -20 65 °C / -4 149 °F                                                                       |
| Humedad relativa                             | 595%                                                                                        |
| Voltaie de alimentación                      | 14 30 V                                                                                     |
|                                              |                                                                                             |
| Transporte y almacenamiento                  |                                                                                             |
| Temperatura de transporte/<br>almacenamiento | -30 70 °C / -22 158 °F                                                                      |
| CEM                                          |                                                                                             |
| Interferencia emitida                        | Clase A (aplicaciones industriales) 4)                                                      |
| Inmunidad a interferencias                   | Aplicaciones industriales                                                                   |
|                                              |                                                                                             |
|                                              |                                                                                             |
|                                              |                                                                                             |
|                                              |                                                                                             |

\*) Definido por el usuario 1) En condiciones operativas nominales

2) ± 1 dígito 3) Más error del sensor

4) Este equipo no está diseñado para el uso doméstico, y no se puede garantizar la protección adecuada de la recepción de radio en esos entornos.

### Tratamiento de errores

### Estado de alarma:

- La iluminación de fondo de la pantalla pasa a rojo
- Se visualiza el icono de alarma
- · La pantalla completa de valores medidos parpadea
- Se muestra «**ERR xxx**» en la línea inferior del menú
- Pulse la tecla [**info**] para ver un breve texto de error:
- El texto de error aparece en la línea inferior del menú
- La pantalla principal muestra «InFo».

### Errores de parámetros:

Los datos de configuración, tales como el rango de corriente, los valores límite, etc. se comprueban durante la entrada. Si se encuentran fuera del rango,

- se muestra «ERR xxx» durante 3 segundos,
- · la iluminación de fondo de la pantalla parpadea en rojo,
- · se muestra el correspondiente valor máximo o mínimo,
- se necesita repetir la entrada.

Si llega un parámetro incorrecto a través de la interfaz (HART),

- se muestra un mensaje de error: «ERR 100...199»
- el parámetro incorrecto se puede localizar pulsando la tecla [info]

### Errores de calibración:

Si se producen errores durante la calibración,

• se muestra un mensaje de error

### Sensoface:

Si el Sensoface se pone triste,

- la iluminación de fondo de la pantalla se pone magenta (morada)
- se puede ver la causa pulsando la tecla info
- se pueden ver los datos de calibración en el menú Diagnóstico

| Error                                                    | <b>Texto informativo</b><br>(se muestra en caso de un<br>error cuando se pulsa la<br>tecla Info) | Problema<br>Posibles causas                                                                                                    |
|----------------------------------------------------------|--------------------------------------------------------------------------------------------------|----------------------------------------------------------------------------------------------------|
| <b>ERR 10</b><br>(Canal A)<br><b>ERR 40</b><br>(Canal B) | CONDUCTANCE TOO HIGH                                                                             | Valor de conductancia<br>fuera del rango: > 250 mS                                                                                                    |
| <b>ERR 11</b><br>(Canal A)<br><b>ERR 41</b><br>(Canal B) | CONDUCTIVITY RANGE                                                                               | <b>Vulneración del rango de pantalla</b><br>Cond > 9999 μS/cm<br>< 0,1 kΩ cm                                                                                                    |
| <b>ERR 13</b> (Canal A) <b>ERR 43</b> (Canal B)          | TEMPERATURE RANGE                                                                                | Límites del rango de tem-<br>peratura superados<br>Conecte el sensor, compruebe el cable del<br>sensor y sustituya en caso necesario, com-<br>pruebe la conexión del sensor, ajuste la<br>parametrización. |
| <b>ERR 15</b><br>(Canal A)<br><b>ERR 45</b><br>(Canal B) | SENSOCHECK                                                                                       | Sensocheck<br>Compruebe el cable                                                                                                    |
| ERR 59                                                   | INVALID CALCULATION                                                                              | No se puede calcular el valor pH.<br>La diferencia entre los valores medidos de<br>conductividad es demasiado grande.                                                                                      |
| ERR 60                                                   | OUTPUT LOAD                                                                                      | <b>Error de carga</b><br>Compruebe el circuito de corriente, desac-<br>tive las salidas de corriente no utilizadas.                                                                                        |
| ERR 61                                                   | OUTPUT 1 TOO LOW                                                                                 | Corriente de salida 1 > 3,8 mA                                                                                                    |
| ERR 62                                                   | OUTPUT 1 TOO HIGH                                                                                | Corriente de salida 1 > 20,5 mA                                                                                                    |
| ERR 63                                                   | OUTPUT 2 TOO LOW                                                                                 | Corriente de salida 2 > 3,8 mA                                                                                                    |
| ERR 64                                                   | OUTPUT 2 TOO HIGH                                                                                | Corriente de salida 2 > 20,5 mA                                                                                                    |
| ERR 71                                                   | I-INPUT                                                                                          | Valor límite entrada de corriente                                                                                                    |
| ERR 72                                                   | FLOW TOO LOW                                                                                     | Caudal insuficiente                                                                                                    |
| ERR 73                                                   | FLOW TOO HIGH                                                                                    | Caudal excesivo                                                                                                    |

# Mensajes de error

| Error   | <b>Texto informativo</b><br>(se muestra en caso de un error<br>cuando se pulsa la tecla Info) | Problema<br>Posibles causas                                                                                                    |
|---------|-----------------------------------------------------------------------------------------------|----------------------------------------------------------------------------------------------------|
| ERR 74  | CATION EXCHANGER INVALID<br>CALCULATION                                                       | Caudal insuficiente o sin caudal:<br>caudal $\leq$ 4,00 l/h;<br>valor pH calculado: < 7,5 o > 10,5;<br>valores de conductividad: B $\geq$ 3 x A                                                                                    |
| ERR 95  | SYSTEM ERROR                                                                                  | <b>Error del sistema</b><br>Se necesita reiniciar. Si el error<br>persiste, envíe el dispositivo para su<br>reparación.                                                                                                    |
| ERR 96  | WRONG MODULE                                                                                  | <b>Módulo erróneo</b><br>Haga sustituir el módulo por el fabri-<br>cante.                                                                                                    |
| ERR 97  | NO MODULE INSTALLED                                                                           | Voltaje de alimentación insuficiente<br>o ningún módulo instalado                                                                                                    |
| ERR 98  | CONFIGURATION ERROR                                                                           | Error en los datos de confi-<br>guración o de calibración<br>Error de memoria en el programa del<br>dispositivo<br>Configuración o datos de calibración<br>incorrectos, reconfigure completa-<br>mente y recalibre el dispositivo. |
| ERR 99  | DEVICE FAILURE                                                                                | <b>Error en los reglajes de fábrica</b><br>EEPROM o RAM defectuosa<br>Este mensaje de error solo aparece en<br>caso de un defecto total.<br>El dispositivo se tiene que reparar y<br>recalibrar en fábrica.                        |
| ERR 105 | INVALID SPAN I-INPUT                                                                          | Error de configuración l-Input                                                                                                    |
| ERR 106 | INVALID CHANNEL SELECTION                                                                     | Error de configuración                                                                                                    |
| ERR 108 | OUT1 INVALID CORNER X/Y                                                                       | OUT1 bilineal, característica incorrecta                                                                                                    |
| ERR 109 | OUT2 INVALID CORNER X/Y                                                                       | OUT2 bilineal, característica incorrecta                                                                                                    |
| ERR 110 | CATION EXCHANGER CAPACITY                                                                     | Capacidad del intercambiador de iones agotada; sustituir                                                                                                    |
| ERR 111 | WARNING CATION EXCHANGER<br>CAPACITY                                                          | Capacidad del intercambiador de iones casi agotada; sustituir pronto.                                                                                                    |

### Eliminación

Al eliminar el producto, deben respetarse los códigos y reglamentos locales.

### Devoluciones

Si es necesario, envíe el producto en un estado limpio y bien embalado a su contacto local. Consultar www.knick.de.

### Sensocheck y Sensoface

(Sensocheck debe haber estado activado durante la configuración.)

El smiley en pantalla (Sensoface) avisa en caso de problemas del sensor (sensor defectuoso, cable defectuoso, mantenimiento necesario).

Los rangos de calibración admisibles y las condiciones para un Sensoface contento, neutro o triste están resumidos en la siguiente tabla.

Unos iconos adicionales remiten a la causa del error.

### Nota:

El empeoramiento de un criterio de Sensoface conduce a la devaluación del indicador de Sensoface (el smiley se pone «triste»). Una mejora del indicador de Sensoface solo puede tener lugar tras la calibración o la eliminación del defecto del sensor.

### Sensocheck

Supervisa continuamente la polarización del sensor y la capacitancia del cable del sensor. En caso de unos valores críticos, el Sensoface se pone «triste» y parpadea el icono correspondiente:

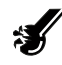

El mensaje de Sensocheck también se emite como mensaje de error Err 15.

La iluminación de fondo de la pantalla pasa a rojo y la corriente de salida 1 se ajusta a 22 mA (si se ha configurado así).

Sensocheck se puede desactivar durante la configuración (en este caso, Sensoface también está desactivado).

### Excepción:

Después de una calibración, siempre se muestra un smiley para la confirmación.

| Pantalla | Problema                          | Estado |                                                                                                    |
|----------|-----------------------------------|--------|----------------------------------------------------------------------------------------------------|
| Ł        | Sensor<br>defectuoso              |        | Sensor incorrecto o defectuo-<br>so, polarización significativa<br>del sensor o capacitancia exce-<br>siva del cable (ver también el<br>mensaje de error Err 15). |
|          | Temperatura                       | ::     | Temperatura fuera de los ran-<br>gos de medición                                                                                                    |
| SLOPE    | Factor de<br>célula<br>canal A, B |        | Factor de célula < 0,005 cm <sup>.1</sup><br>o<br>factor de célula > 1,9999 cm <sup>.1</sup>                                                                      |

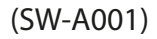

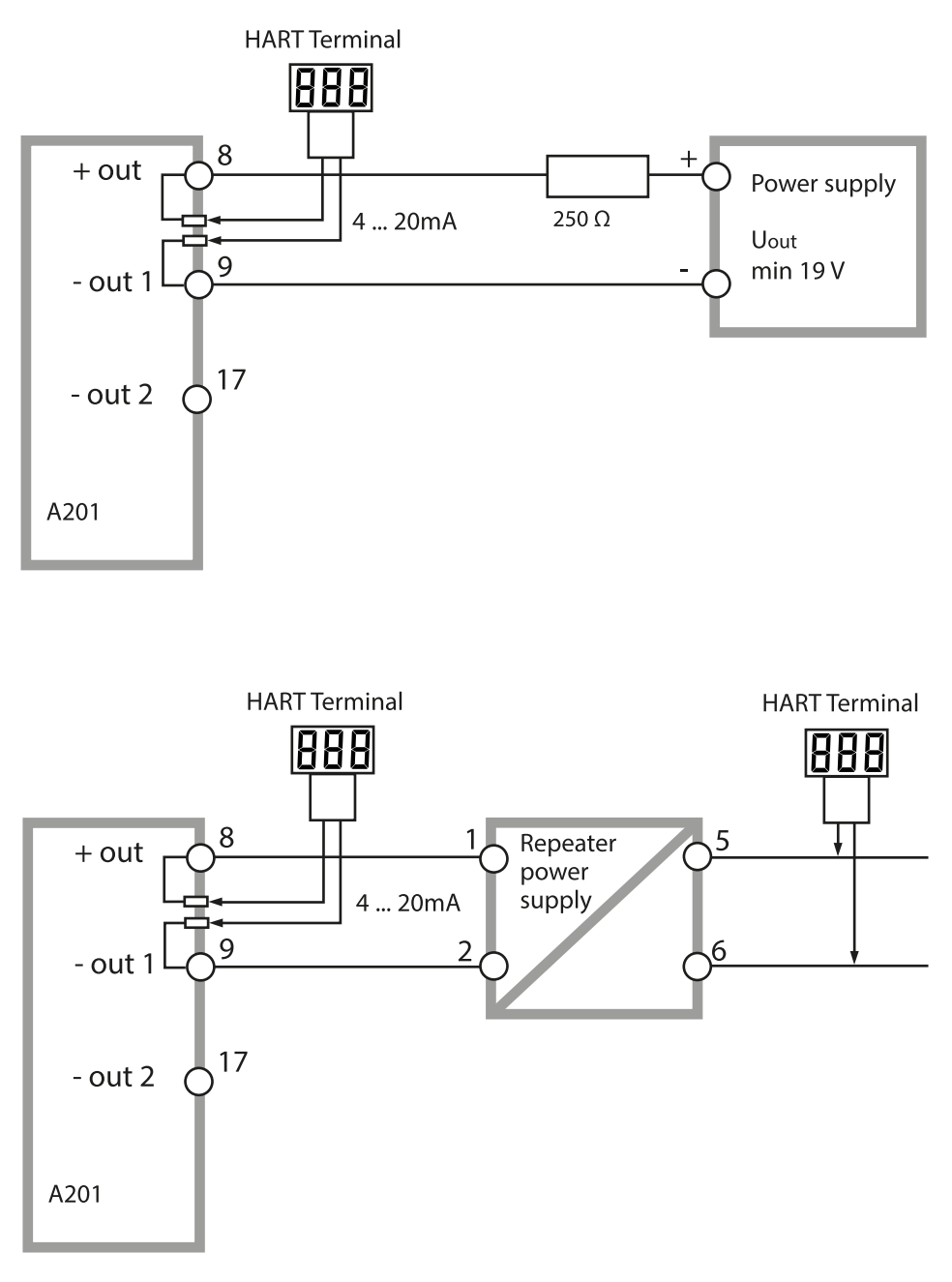

### Conformidad con FDA 21 CFR Parte 11

En su directiva «Title 21 Code of Federal Regulations, 21 CFR Part 11, Electronic Records; Electronic Signatures» (Título 21 del Código de Regulaciones Federales, 21 CFR Parte 11, sobre registros electrónicos y firmas electrónicas), la Organización americana de la salud FDA (Food and Drug Administration) regula la producción y el procesamiento de documentos electrónicos para el desarrollo y la producción farmacéuticos. Como resultado se establecen unos requisitos para los dispositivos de medición utilizados para las correspondientes aplicaciones. Las siguientes características aseguran que los dispositivos de medición de esta serie cumplen los requisitos de FDA 21 CFR Parte 11:

### Firma electrónica – Códigos de acceso

El acceso a las funciones del dispositivo está regulado y limitado por códigos ajustables de manera individual, los «códigos de acceso» (ver SERVICE). Esto evita la modificación no autorizada de los ajustes del dispositivo o la manipulación de los resultados de las mediciones. El uso apropiado de estos códigos de acceso hace que sean adecuados como firmas electrónicas.

### Registro de auditoría

Cada cambio (manual) de los ajustes del dispositivo se puede documentar automáticamente. Cada cambio se marca con una «indicación de cambio de configuración» que se puede consultar y documentar mediante comunicación HART. También es posible localizar y documentar la alteración de ajustes del dispositivo o parámetros mediante la comunicación HART.

### Diario de registro ampliado (TAN SW-A003)

El registro de auditoría graba también las activaciones de funciones (CAL, CONFIG, SERVICE), algunos mensajes de Sensoface (temporizador cal., desgaste, SIP, CIP) y la apertura de la carcasa.

#### A

Accesorios 79 Activación de una opción 76 Ajustes de alarma 60 Alarma 30 Alcance del suministro 11 Ambulance TAN 76 Asignación de bornes 16 Asignación de códigos de acceso 76 Audit Trail, diagnóstico 72 Autoprueba del dispositivo 71 Autorange 49 С Cableado 17 Cableado, fuentes de alimentación 78 Cálculo del consumo del intercambiador de iones 34 Cálculo del consumo, restablecimiento 75 Cálculo de parámetros de salida 46 Cálculo de valor pH 36 Cálculos (CALC) 34 Calibración 66

Calibración, general 27

Calibración mediante introducción de factor de célula 67 Capacidad restante del intercambiador de iones 73

Capucha protectora 13

Carcasa 12

Código para pedidos 79 Colores de la pantalla 22

Colores de señalización 22

Componentes de la carcasa 11

Condiciones operativas nominales 83

Conexión a las unidades de alimentación 78

Conexión del sensor 17

Configuración, alarma 60

Configuración (Cond-Cond) 37

Configuración (Cond-Cond), descripción 37

Configuración de las contraseñas 76

Configuración, entrada CONTROL 58

Configuración, estructura del menú 32

Configuración, general 27

Configuración, hora y fecha 62

Configuración, iluminación de fondo de la pantalla 64 Configuración, punto de medición 64 Configuración, salida de corriente 1 48 Configuración, salida de corriente 2 56 Configuración, sensor 44 Consumo del intercambiador de iones, indicación del valor medido 68 Contenido del paquete: documentación 3 CONTROL, ajustes de alarma 61 CONTROL, configuración de la entrada 58 Control del sensor, diagnóstico 72 Control del sensor (Servicio) 75 Corriente de salida, especificar valor 75 Curva bilineal 51 Curva de corriente de salida 50

#### D

Datos de calibración 70 Datos técnicos 80 Descripción general 10 Descripción general, características del dispositivo 8 **Devoluciones 87** Diagnóstico, autoprueba del dispositivo 71 Diagnóstico, diario de registro 72 Diagnóstico, general 27 Diagnósticos, control del sensor 72 Diagnósticos, datos de calibración 70 Diagnóstico, versión 73 Diario de registro ampliado, diagnóstico 72 Diario de registro ampliado, registro de auditoría 91 Diario de registro, diagnósticos 72 **Dimensiones** 12 Directivas complementarias 2 Documentación: contenido del paquete 3 Ε

Ejemplos de cableado 18 Eliminación 87 Entrada CONTROL 31 Entrada de corriente 31 Entrada de valores 24 Entradas de control 9 Entrada TAN 76 Error de parámetros 84

Errores de calibración 84 Especificaciones 80 Estados operativos 77 Estructura del menú de configuración 32

### F

FDA 21 CFR Parte 11 91 Fecha, visualización 68 Fecha y hora (configuración) 62 Fecha y hora (uso) 63 Filtro de promediación temporal 53 Filtro salida 52 Firma electrónica 91 FLOW 59 Fuentes de alimentación 78 Función de supervisión del intercambiador de iones 41

### G

Guía de seguridad 3 Guías rápidas 3

#### Η

HART, aplicaciones típicas 90 HOLD, señal de salida durante HOLD 55 Hora, indicación 68 Hora y fecha (configuración) 62 Hora y fecha (uso) 63

### I

Iluminación de fondo 22 Informe de prueba 2.2 3 Inicio/fin corriente 49 Instalación, avisos 15 Instalación eléctrica 15 Intercambiador de cationes, cálculos 34 Intercambiador de iones, cálculos 34 Interfaz de usuario 21

#### L

LIMIT I-IN 31 Línea de producto 79 Longitud de la conexión para sensores, máxima (CC) 33

### Μ

Medición de caudal 58 Medición de conductividad dual, cálculo de valor pH 36 Medición de conductividad dual, cálculos (CALC) 34 Medición, general 23 Mensaje a través de la entrada CONTROL 31 Mensaje a través de la entrada de corriente 31 Mensajes de alarma y HOLD 31 Mensajes de error 85 Menú de selección 24 Modo de diagnóstico 69 Modo de funcionamiento, selección 24 Modo de medición 68 Modo HOLD, activación externa 30 Modo HOLD, activación manual 30 Modo HOLD, descripción 29 Modo HOLD, señal de salida 29 Modo HOLD, terminación 29 Modos de funcionamiento 27 Montaje 11 Montaje en panel 14 Montaje en tubo 13

#### Ν

Nivel, medición de caudal 59 Número de serie, visualización 73 Número de transacción (TAN) 76

#### 0

Opciones de montaje 8 Opciones, descripción general 79 Opciones TAN, activación 76 Opciones TAN, descripción general 79

#### Ρ

Pantalla 22 Placas de características 16 Plan de montaje 12 Prensacables 15 Protector contra la intemperie 13 Prueba de EEPROM 71 Prueba de FLASH 71 Prueba de módulos 71

Prueba de pantalla 71 Prueba de RAM 71 Puesta en servicio 6 Punto de medición, disposición (CC) 33 Punto de medición (TAG) 65

#### R

Rango de medición, configuración 46 Rangos ajustables, contactos de relé 41 Rangos ajustables, salidas de corriente 41 Registrador de datos, explicación 9 Registro de auditoría 91 Restablecer los ajustes de fábrica 76 Retirada del servicio 87

#### S

Salidas de corriente, rangos ajustables 41 Salidas de señales 9 Seguridad 6 Selección del canal y asignación de pantalla (CC) 33 Señal de salida durante HOLD 29, 55 Sensocheck, configuración 61 Sensocheck, descripción 88 Sensoface, descripción 88 Sensoface, localización de errores 84 Servicio 74 Servicio, ajustes de fábrica 76 Servicio, asignación de contraseñas 76 Servicio contraseña perdida 76 Servicio, control del sensor 75 Servicio, corriente de salida, especificar valor 75 Servicio, general 27 Solicitud de una opción 76 Solicitud de una opción, requisitos 73 Sustitución del intercambiador de cationes 75 Sustitución del intercambiador de iones 75 Sustitución del intercambiador de iones, modo de medición 68

### Т

Teclado 21 Texto informativo 85 Tipo de dispositivo, indicación 73 Tratamiento de errores 84

### U

Unidades de alimentación 78 Uso previsto 6

#### V

Versión de software de la interfaz HART, visualización 73 Versión de software/hardware, visualización 73

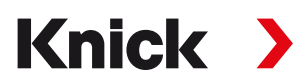

Knick Elektronische Messgeräte GmbH & Co. KG

#### Sede central

Beuckestraße 22 • 14163 Berlín Alemania Teléfono: +49 30 80191-0 Fax: +49 30 80191-200 info@knick.de www.knick.de

#### **Contactos locales**

www.knick-international.com

Traducción de las instrucciones originales Copyright 2022 • Sujeto a cambios Versión: 4 • Este documento fue publicado el 17 de agosto de 2022. Los documentos más recientes están disponibles para su descarga en nuestro sitio web, debajo de la descripción del producto correspondiente.

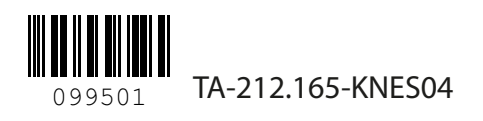